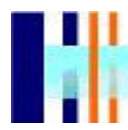

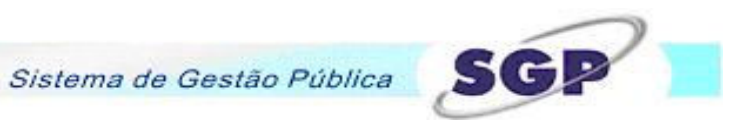

# SUMÁRIO

| 1. APRESENTAÇÃO DA ESTRUTURA                        | 3  |
|-----------------------------------------------------|----|
| 1.1. Introdução                                     | 3  |
| 1.1.1 Legislação                                    | 3  |
| 2. ACESSANDO O MÓDULO DE TRANSFERÊNCIAS VOLUNTÁRIAS | 4  |
| 2.1. Acesso                                         | 4  |
| 3. FUNCIONAMENTO DO MÓDULO                          | 7  |
| 3.1. Barra de Menu                                  | 7  |
| 3.2. Cadastros                                      | 7  |
| 3.2.1 Tipo de Entidade                              | 7  |
| 3.2.2 Periodicidade                                 | 10 |
| 3.2.3 Tipo Beneficiário                             | 12 |
| 3.2.4 Categoria da Despesa                          | 14 |
| 3.2.5 Lei Autorizatória                             | 17 |
| 3.2.6 Pessoas SIM-AM                                | 19 |
| 3.2.7 Responsabilidades                             | 21 |
| 3.2.8 Fornecedor                                    | 23 |
| 3.3. Cadastrando uma Transferência Voluntária       | 27 |
| 3.3.1 Cadastro Transferência Voluntária             | 28 |
| 3.3.2 Planos de Aplicação Previsto e Consolidado    | 31 |
| 3.4. Escolhendo uma Transferência Voluntária        | 32 |
| 3.5. Prestando Contas                               | 35 |
| 3.5.1 Cadastro de Gestor                            | 36 |
| 3.5.2 Licitação                                     | 39 |
| 3.5.3 Contratos                                     | 43 |
| 3.5.4 Obras                                         | 45 |
| 3.5.5 Bens Adquiridos                               | 48 |
| 3.5.6 Plano de Aplicação                            | 50 |
| 3.5.7 Pagamentos Realizados                         | 54 |
| 3.5.8 Receitas e Despesas                           | 56 |
| 3.5.9 Conciliação Bancária                          | 57 |
| 3.5.10 Fechamento                                   | 62 |
| 3.5.11 Reabertura                                   | 63 |
| 3.5.12 Finalização                                  | 64 |
| 3.5.13 Intervenientes                               | 65 |
| 3.5.14 Aditivos de Contratos                        | 67 |
| 4. RELATÓRIOS                                       | 70 |
| 4.1 Impressão dos Relatórios.                       | 70 |

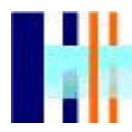

| 4.1.1 Сара                                                            | .71 |
|-----------------------------------------------------------------------|-----|
| 4.1.2 Gestores                                                        | 72  |
| 4.1.3 Transferência Voluntária – Anexo 2                              | 73  |
| 4.1.4 Transferência Voluntária – Anexo 9                              | 74  |
| 4.1.5 Aditivos                                                        | 75  |
| 4.1.6 pagamentos Realizados - Anexo 3 - Despesas de Consumo e Serviço | 76  |
| 4.1.6 pagamentos Realizados - Anexo 3A - Despesas de Pessoal          | 77  |
| 4.1.7 Conciliação Bancária                                            | 78  |
| 4.1.8 Bens Adquiridos                                                 | 79  |
| 4.1.9 Licitações e Contratos                                          | 80  |
| 4.1.10 Execução de Obras                                              | .81 |
| 4.1.11 Plano de Aplicação                                             | 82  |
| 4.1.12 Pagamentos Glosa                                               | 87  |

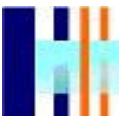

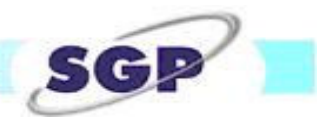

## 1. APRESENTAÇÃO DA ESTRUTURA

#### 1.1. Introdução

O presente manual visa orientar e estabelecer critérios para o acompanhamento e análise da prestação de contas das transferências voluntárias repassadas pela Prefeitura Municipal de Curitiba, representada pelas Secretarias, Fundos e Fundações Municipais às entidades da Administração Pública, ou às entidades privadas sem fins lucrativos. Com o intuito de padronizar a forma de apresentação de tais informações, bem como automatizar o gerenciamento dos repasses e prestações de contas ao TCE-PR, foi criada a ferramenta para prestação de contas das Transferências Voluntárias. Desta forma, as próprias entidades recebedoras poderão prestar contas acessando a página virtual da Prefeitura Municipal de Curitiba (www.curitiba.pr.gov.br), no quadro "Itens Mais Acessados", clicando sobre "Transferências Voluntárias".

Este material poderá ser utilizado como um guia auxiliar de acesso e navegação do módulo Transferências Voluntárias, identificando as telas, suas finalidades e a forma de utilização, desde o *login* inicial até o encerramento de uma prestação de contas de transferências voluntárias. Bem como, na impressão de todos os relatórios previstos e indicados para acompanhar a documentação física da prestação de contas, para analise e aprovação das responsáveis pelo contrato na PMC.

#### 1.1.1 Legislação

De acordo com o artigo 70 da Constituição Federal de 1.988 "prestará contas qualquer pessoa física ou jurídica, pública ou privada, que utilize, arrecade, guarde, gerencie ou administre dinheiro, bens e valores públicos ou pelos quais a União responda, ou que, ou em nome desta, assuma obrigações de natureza pecuniária."

No âmbito Estadual a Resolução nº 03/2006, do Tribunal de Contas do Estado do Paraná "dispõe sobre a fiscalização das transferências voluntárias estaduais e municipais repassadas às entidades da Administração Pública, ou às entidades privadas sem fins lucrativos".

Para a Prefeitura Municipal de Curitiba, o Decreto nº 704 "aprova o regulamento que institui normas para a concessão, execução e prestação de contas e fiscalização das transferências voluntárias municipais".

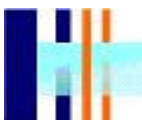

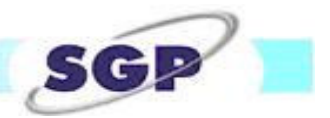

# 2. ACESSANDO O MÓDULO DE TRANSFERÊNCIAS VOLUNTÁRIAS

#### 2.1. Acesso

Para acessar o módulo de prestação de contas de transferências voluntárias deve-se seguir os seguintes passos:

Acessar a página da internet da Prefeitura Municipal de Curitiba: <u>www.curitiba.pr.gov.br</u>; No quadro SERVIÇOS MAIS ACESSADOS, clicar sobre TRANSFERÊNCIAS VOLUNTÁRIAS Conforme a figura abaixo apresenta:

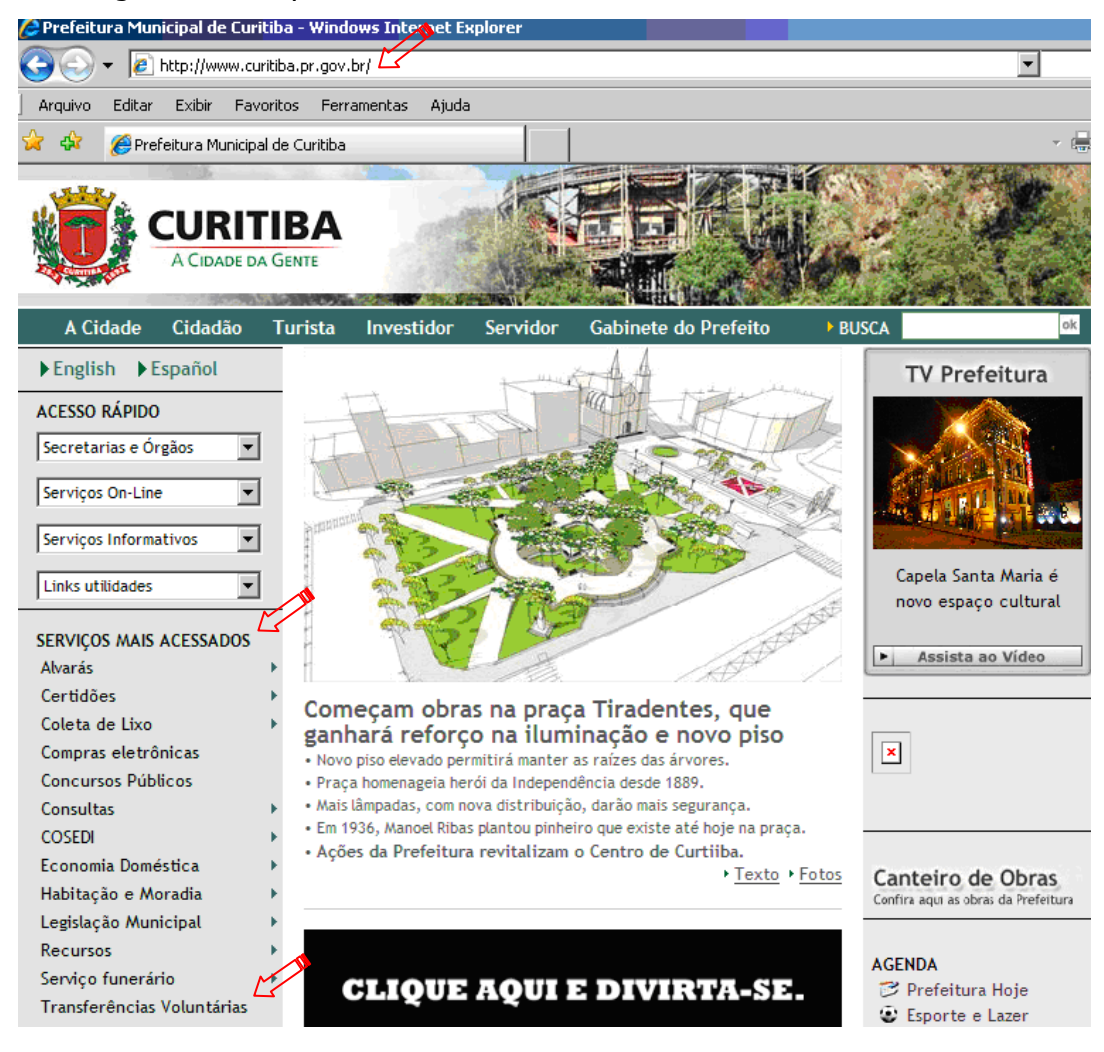

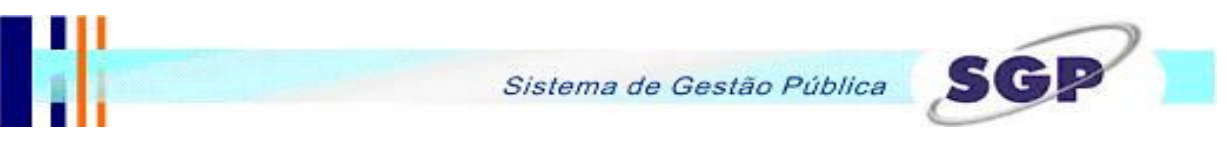

Ao clicar sobre TRANSFERÊNCIAS VOLUNTÁRIAS a página inicial do módulo será apresentada na tela do computador para preenchimento de *login* de acesso e senha.

| K |
|---|
|   |
|   |

Obs.: As informações sobre os dados de acesso deverão ser repassadas pelo responsável pelos convênios por parte da Prefeitura Municipal de Curitiba, Fundos e Fundações.

Ainda nesta tela está disponível este manual no formato "PDF" para consultas on-line. Sempre que houver alterações das telas existentes no módulo ou inclusões de novas funcionalidades, este manual será atualizado.

Depois de informados USUÁRIO e SENHA referentes ao *login* de acesso, será necessário selecionar o EXERCÍCIO e a EMPRESA referentes ao cadastro da prestação de contas da transferência voluntária.

|         | EXERCICIO / EMPRESA                                                                                               |
|---------|----------------------------------------------------------------------------------------------------|
| Ano     | 2008 💌                                                                                                    |
| Empresa | Fundo Municipal de Assistência Social 📃                                                                           |
|         | Fundação de Ação Social<br>Fundo Municipal para Criança e o Adolescente<br>Fundo Municipal de Apoio ao Deficiente |
|         | Fundo Municipal de Assistência Social                                                                             |

Obs.: O exercício selecionado deve ser o da transferência voluntária e não o ano do contrato firmado.

#### Sistema de Gestão Pública

SGP

Na seleção da empresa, em alguns casos, pode aparecer mais de uma para seleção, conforme a quantidade de empresas que a entidade tiver contratos de transferências voluntárias firmados. A empresa escolhida deve ser a mesma com a qual o contrato que se deseja prestar contas ou consultar foi firmado. No exemplo acima, caso a entidade possua contratos de transferências voluntárias com a Fundação de Ação Social, Fundo Municipal para a Criança e o Adolescente, Fundo Municipal de Apoio ao deficiente, Fundo Municipal de Assistência Social, deverá selecionar a empresa que pretende prestar contas no momento, no exemplo acima a empresa selecionada foi o Fundo Municipal de Assistência Social.

Selecionando a empresa e o exercício a tela principal surgirá na tela do computador, conforme a figura abaixo.

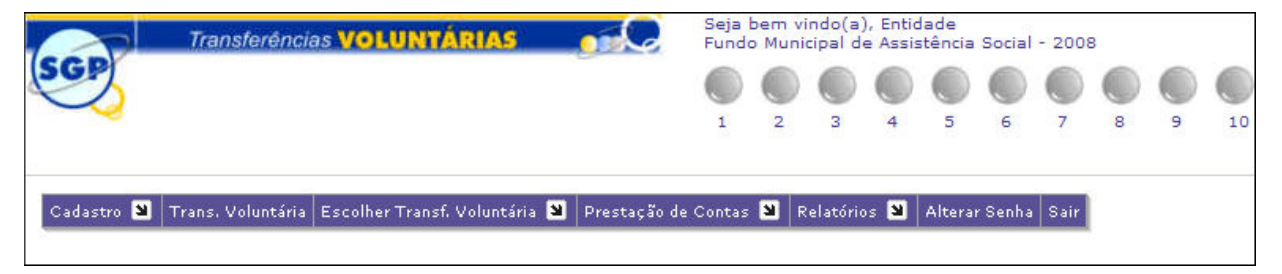

Repare que no canto superior direito da tela estão as informações de saudação com o nome do usuário que está acessando o sistema, e o exercício e a empresa que foram selecionados.

Na barra de menu estão os itens constantes no módulo, os quais são:

Cadastro, Trans. Voluntária, Escolher Transf. Voluntária, Prestação de Contas, Relatórios, Alterar Senha e Sair. Estes itens serão detalhados no decorrer deste material levando-se em conta o tipo de usuário (Prefeitura ou Entidade) e seus acessos às telas para melhor compreensão das funcionalidades existentes.

Os acessos às telas são gerenciados pelo Sistema de Segurança do Sistema de Gestão Pública – SGP. Todos os acessos são previamente configurados conforme as necessidades dos usuários.

Assim que é informado o usuário e senha os acessos são verificados automaticamente pelo sistema e as telas necessárias para cada atividade (cadastro de prestação de contas ou analise da prestação de contas) ficam a disposição do usuário do módulo.

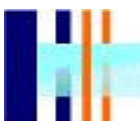

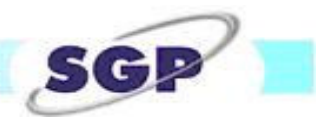

## 3. FUNCIONAMENTO DO MÓDULO

Nesta seção serão detalhados o funcionamento e a finalidade de cada tela.

#### 3.1. Barra de Menu

Conforme foi colocado anteriormente, o acesso às telas na barra de menu está configurado de acordo com as necessidades do usuário que está utilizando o sistema. A configuração de acessos foi dividida em duas categorias, as quais são: Usuários da Prefeitura e Usuários das Entidades Recebedoras dos Recursos.

Neste manual estarão especificadas as telas de utilização dos Usuários das Entidades Concedentes, que são as telas inerentes a análise e finalização da prestação de contas propriamente dita.

#### 3.2. Cadastros

Neste tópico será detalhado o menu de cadastros auxiliares. Estes cadastros serão necessários para o andamento dos trabalhos de prestação de contas de transferências voluntárias, por parte das Entidades Recebedoras dos recursos. Atualmente os acessos estão liberados somente para os usuários das Entidades Concedentes. A seguir serão detalhadas todas as telas de cadastros disponíveis no módulo de Transferências Voluntárias. O menu de cadastros está configurado da seguinte maneira:

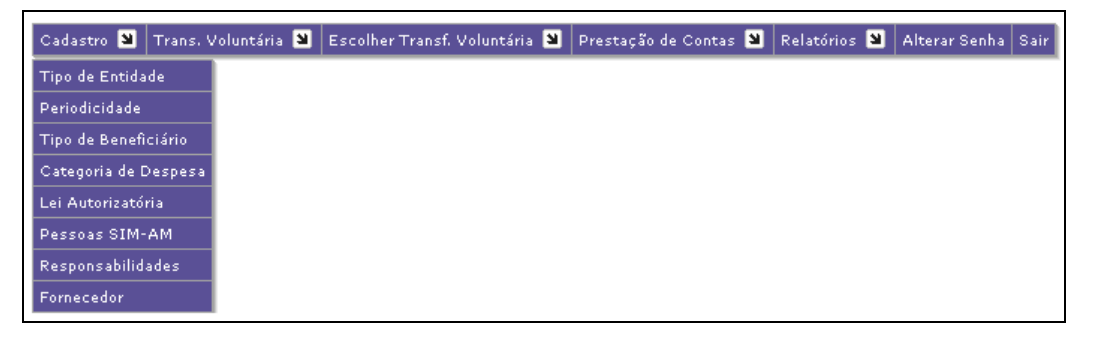

#### 3.2.1 Tipo de Entidade

Nesta tela será possível cadastrar os tipos de entidades. Este cadastro será utilizado no momento do lançamento da transferência voluntária, que será explicado mais adiante. De acordo com o Tribunal de Contas do Estado do Paraná, os tipos de entidade podem ser: 1) Assistência Social, 2) Cultural, 3) Educacional, 4) Esportiva, 5) Outras Entidades e 6) Saúde.

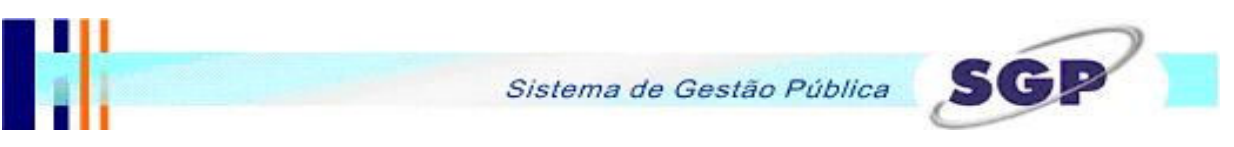

Estes tipos já estão previamente cadastrados. Caso houver a necessidade o próprio usuário poderá cadastrar novos tipos, conforme será explicado mais adiante.

No menu Cadastros o usuário deverá clicar em Tipo de Entidade, a seguinte tela será aberta.

| Cadastro 🔰 | Trans, Vol | untária  | Escolher <sup>-</sup> | Fransf. Volu | intária 🛚 | Prestaçã   | o de Contas | 8 | Relatórios 뀔 | Alterar Senh | a Sair |
|------------|------------|----------|-----------------------|--------------|-----------|------------|-------------|---|--------------|--------------|--------|
|            |            |          |                       |              | Tipo      | s Entid    | ades        |   |              |              |        |
| Pe         | squisa     |          |                       |              |           |            |             |   |              |              |        |
| Descrição  |            |          |                       |              |           |            |             |   |              |              | Ø      |
| Codi       | go         | Descriçã | ío                    |              |           |            |             |   |              |              |        |
|            |            |          |                       |              | 4 ▶       | <u>)</u> / | Ì           |   |              |              |        |

Na tela acima o usuário poderá pesquisar os tipos de entidade já cadastrados. A pesquisa pode ser feita diretamente pela descrição da entidade, que deve ser digitada no campo DESCRIÇÃO, clicando em seguida sobre o botão 2. O sistema mostrará os registros que se enquadram nos parâmetros de pesquisa, conforme a figura abaixo.

| Cadastro 🔰 Trans. Voluntária 関 | Escolher Transf. Voluntária 🔳 | Prestação de Contas 🔰 | Relatórios 🔰 | Alterar Senha S | Sair |
|--------------------------------|-------------------------------|-----------------------|--------------|-----------------|------|
|--------------------------------|-------------------------------|-----------------------|--------------|-----------------|------|

## **Tipos Entidades**

| Pesquis   | a         |           |                  |
|-----------|-----------|-----------|------------------|
| Descrição | Saude     |           | $\triangleright$ |
| Codigo    | Descrição |           |                  |
| O 17      | Saúde     |           |                  |
|           |           | 4 🕨 📄 💋 🔀 |                  |

Dependendo do parâmetro colocado, a pesquisa pode retornar vários registros. A tela de visualização está configurada para mostrar no máximo 6 (seis) registros por vez. Para visualizar os próximos registros o usuário poder navegar utilizando os botões D próximo e anterior.

Se algum dos tipos mostrados for o desejado, basta selecioná-lo clicando sobre o marcador 🖸 localizado ao lado de cada registro retornado.

Se o tipo de entidade desejada não for mostrada significa que a mesma não está cadastrada e será necessário efetuar o seu cadastro.

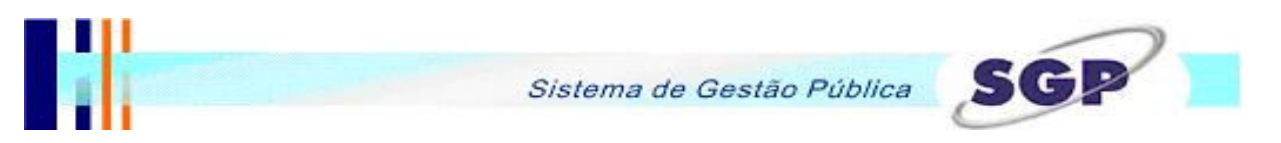

Para cadastrar um novo tipo de entidade o usuário deverá clicar sobre o botão 🧾 novo, localizado na tela de pesquisa. A seguinte tela será habilitada.

| Cadastro 谢 | Trans. | Voluntária | 🔰 Escolhe | r Transf.Voluntária 🏼 | Prestação de Contas | 8 | Relatórios 🔳 | Alterar Sen | ha Sair |
|------------|--------|------------|-----------|-----------------------|---------------------|---|--------------|-------------|---------|
|            |        |            |           | Тіро                  | s Entidades         |   |              |             |         |
| Pes        | quisa  | Tipo I     | Entidade  |                       |                     |   |              |             |         |
| Descrição  |        |            |           |                       |                     | * |              |             |         |
|            |        |            |           | V                     | 5                   |   |              |             |         |

Informe a descrição da Entidade.

O sistema não permitirá que uma descrição seja repetida.

Com as informações preenchidas deve-se clicar sobre o botão 🗹 confirmar, para efetivar o cadastro.

Lembrando que os tipos necessários para o atendimento do TCE são os seguintes: 1) Assistência Social, 2) Cultural, 3) Educacional, 4) Esportiva, 5) Outras Entidades e 6) Saúde. E já estão devidamente cadastrados.

Obs.: para retornar a tela de pesquisa sem efetuar o preenchimento clique sobre o botão 🧐 retornar.

## Outras funcionalidades da tela

## Alteração de registro

Para modificar um cadastro existente o usuário deve seguir os passos da pesquisa, mencionados anteriormente. Selecionar o registro desejado e clicar sobre o botão de editar. A tela de cadastro será aberta no modo de alteração. Assim que todas as informações estiverem alteradas deve-se clicar sobre o botão o para confirmar a alteração.

## Exclusão de Registro

Para excluir um cadastro existente o usuário deve seguir os passos da pesquisa, mencionados anteriormente, selecionar o registro desejado e clicar sobre o botão 🔀 excluir. O registro que

500

será excluído não poderá estar vinculado com nenhum outro cadastro de transferência voluntária, caso contrário não será permitida a exclusão.

#### 3.2.2 Periodicidade

Nesta tela será possível efetuar os cadastros dos períodos de prestação de contas das transferências voluntárias. Este cadastro será utilizado no momento do lançamento da transferência voluntária, que será explicado mais adiante. De acordo com o Tribunal de Contas do Estado do Paraná, as principais opções são: 1) Anual, 2) Mensal e 3) No Vencimento do Convênio. Estes tipos já estão previamente cadastrados. Como a entidade concedente pode indicar uma outra periodicidade para a prestação de contas, o sistema está configurado para que o próprio usuário possa cadastrar novos tipos, conforme será explicado mais adiante. No menu Cadastros o usuário deverá clicar em Periodicidade, a seguinte tela será aberta.

| Cadastro 🎽 Ti | rans.Voluntária 関 | Escolher Transf. Voluntár | ia 🔰 Prestaç | ão de Contas 🛛 | 🛛 Relatórios 🏼 | Alterar Senha Sair |
|---------------|-------------------|---------------------------|--------------|----------------|----------------|--------------------|
|               |                   |                           | Periodicio   | lade           |                |                    |
| Peso          | lnisa             |                           |              |                |                |                    |
| Descrição     |                   |                           |              |                | ]              |                    |
| Codigo        | Descriçã          | ão                        |              |                |                | Tempo              |
|               |                   | 4                         | Þ 🗋 💋        | ×              |                |                    |

Na tela acima o usuário poderá pesquisar as periodicidades já cadastradas. A pesquisa pode ser feita diretamente pela descrição do período, que deve ser digitado no campo DESCRIÇÃO, clicando em seguida sobre o botão <a href="https://www.commons.com">w</a>. O sistema mostrará os registros que se enquadram nos parâmetros de pesquisa, conforme a figura abaixo.

| Cadastro 🏼 | Trans, Voluntária 関 | Escolher Transf. Voluntár | ia 🔰 Prestação de | Contas 🔰 | Relatórios 関 | Alterar Senha Sair |
|------------|---------------------|---------------------------|-------------------|----------|--------------|--------------------|
|            |                     |                           | Periodicidade     | e        |              |                    |
|            |                     |                           |                   |          |              |                    |
| Pes        | squisa              |                           |                   |          |              |                    |
| Descrição  | anual               |                           |                   |          |              | $\square$          |
| Codig      | o Descriç           | ão                        |                   |          |              | Tempo              |
| O 1        | Anual               |                           |                   |          |              | 360                |
|            |                     | 4                         | Þ 🗋 💋             |          |              |                    |

Dependendo do parâmetro colocado, a pesquisa pode retornar vários registros. A tela de visualização está configurada para mostrar no máximo 6 (seis) registros por vez. Para visualizar os próximos registros o usuário poder navegar utilizando os botões D próximo e anterior.

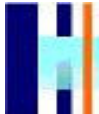

SG

Se algum dos tipos mostrados for o desejado, basta selecioná-lo clicando sobre o marcador localizado ao lado de cada registro retornado.

Se a periodicidade desejada não for mostrada significa que a mesma não está cadastrada e será necessário efetuar o seu cadastro.

Para cadastrar uma nova periodicidade o usuário deverá clicar sobre o botão invo, localizado na tela de pesquisa. A seguinte tela será habilitada.

| Cadastro 🏼 | Trans. | Voluntária | Escolher | Transf.Voluntária 🔋 | Prestação de ( | Contas 🏼 | Relatórios 🔰 | Alterar Senha | Sair |
|------------|--------|------------|----------|---------------------|----------------|----------|--------------|---------------|------|
|            |        |            |          | Per                 | iodicidade     |          |              |               |      |
| Pes        | quisa  | Periodic   | idade    |                     |                |          |              |               |      |
| Descrição  |        |            |          |                     |                | *        |              |               |      |
| Tempo      |        |            |          |                     |                |          |              |               |      |
|            |        |            |          | V                   | 5              |          |              |               |      |

Informe a descrição da Periodicidade.

Informe o tempo em dias.

O campo marcado com "\*" é de preenchimento obrigatório.

Não será permitido o cadastro de mais de uma periodicidade com a mesma descrição.

Com as informações preenchidas deve-se clicar sobre o botão  $| \checkmark |$  confirmar, para efetivar o cadastro.

Lembrando que os tipos necessários para o atendimento do TCE são os seguintes: 1) Anual, 2) Mensal e 3) No Vencimento do Convênio. E já estão devidamente cadastrados.

Obs.: para retornar a tela de pesquisa sem efetuar o preenchimento clique sobre o botão 9 retornar.

Outras funcionalidades da tela Alteração de registro

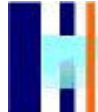

Para modificar um cadastro existente o usuário deve seguir os passos da pesquisa, mencionados anteriormente. Selecionar o registro desejado e clicar sobre o botão de editar. A tela de cadastro será aberta no modo de alteração. Assim que todas as informações estiverem alteradas deve-se clicar sobre o botão o para confirmar a alteração.

## Exclusão de Registro

Para excluir um cadastro existente o usuário deve seguir os passos da pesquisa, mencionados anteriormente, selecionar o registro desejado e clicar sobre o botão 🔀 excluir. O registro que será excluído não poderá estar vinculado com nenhum outro cadastro de transferência voluntária, caso contrário não será permitida a exclusão.

#### 3.2.3 Tipo Beneficiário

Nesta tela será possível efetuar os cadastros dos tipos de beneficiários das despesas da transferência voluntária. De acordo com o Tribunal de Contas do Estado do Paraná, as principais opções são: 1) Empregado, 2) Empresa e 3) Pessoa Física. Estes tipos já estão previamente cadastrados. Como a entidade concedente pode indicar um outro tipo de beneficiário, o sistema está configurado para que o próprio usuário possa cadastrar novos tipos, conforme será explicado mais adiante.

No menu Cadastros o usuário deverá clicar em Tipo Beneficiário, a seguinte tela será aberta.

| Cadastro 🛛 Trans. V | Voluntária 🗕 Escolher Transf. Voluntária 🖳 Prestação de Contas 🗵 Relatórios 🗕 Altera | r Senha 🛛 Sair |
|---------------------|--------------------------------------------------------------------------------------|----------------|
|                     | Tipos Beneficiários                                                                  |                |
| Pesquisa            |                                                                                      |                |
| Descrição           |                                                                                      | ø              |
| Codigo              | Descrição                                                                            |                |
|                     | 4 🕨 📄 💆                                                                              |                |

Na tela acima o usuário poderá pesquisar os tipos de beneficiários cadastrados. A pesquisa pode ser feita diretamente pela descrição do tipo, que deve ser digitado no campo DESCRIÇÃO, clicando em seguida sobre o botão <a>[20]</a>. O sistema mostrará os registros que se enquadram nos parâmetros de pesquisa, conforme a figura abaixo.

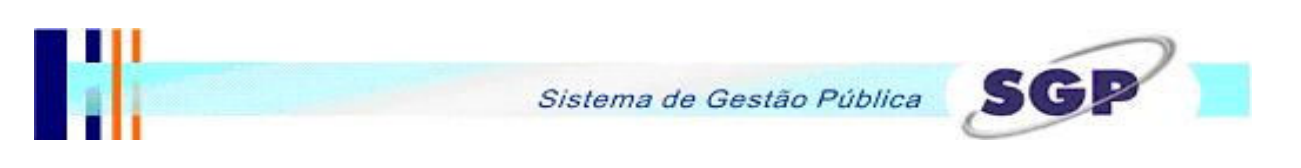

| Cadastro 🛚 | Trans. Voluntária 🏼 | Escolher Transf. Volun | ntária 🔳 | Prestação de Contas | 🛛 Relatórios 🏼 | Alterar Senha Sair |
|------------|---------------------|------------------------|----------|---------------------|----------------|--------------------|
|            |                     |                        | Tipos    | Beneficiários       |                |                    |
| Pe         | squisa              |                        |          |                     |                |                    |
| Descrição  | Empre               | gado                   |          |                     |                |                    |
| Codi       | go Descriç          | ão                     |          |                     |                |                    |
| O 1        | Empreg              | jado                   |          |                     |                |                    |
|            |                     | •                      |          | 1 🕺 🔀               |                |                    |

Dependendo do parâmetro colocado, a pesquisa pode retornar vários registros. A tela de visualização está configurada para mostrar no máximo 6 (seis) registros por vez. Para visualizar os próximos registros o usuário poder navegar utilizando os botões D próximo e anterior.

Se algum dos tipos mostrados for o desejado, basta selecioná-lo clicando sobre o marcador localizado ao lado de cada registro retornado.

Se o tipo de beneficiário desejado não for mostrado significa que o mesmo não está cadastrado e será necessário efetuar o seu cadastro.

Para cadastrar um novo tipo de beneficiário o usuário deverá clicar sobre o botão invo, localizado na tela de pesquisa. A seguinte tela será habilitada.

| Cadastro 🎽 Tran: | s. Voluntária 🕙 Escolher Transf. Voluntária 🕙 Prestação de Contas 🕙 Relatórios 🕙 Alterar Senha Sa | ir |  |  |  |  |  |  |  |
|------------------|---------------------------------------------------------------------------------------------------|----|--|--|--|--|--|--|--|
|                  | Tipos Beneficiários                                                                               |    |  |  |  |  |  |  |  |
| Pesquis          | Pesquisa Tipo Beneficiário                                                                        |    |  |  |  |  |  |  |  |
| Descrição        | *                                                                                                 |    |  |  |  |  |  |  |  |
|                  | ✓                                                                                                 |    |  |  |  |  |  |  |  |

Informe a descrição do tipo de beneficiário.

O campo marcado com "\*" é de preenchimento obrigatório.

Não será permitido o cadastro de mais de um tipo de beneficiário com a mesma descrição.

Com as informações preenchidas deve-se clicar sobre o botão  $| \checkmark |$  confirmar, para efetivar o cadastro.

Lembrando que os tipos necessários para o atendimento do TCE são os seguintes: 1) Empregado, 2) Empresa e 3) Pessoa Física. E já estão devidamente cadastrados.

Obs.: para retornar a tela de pesquisa sem efetuar o preenchimento clique sobre o botão 🧐 retornar.

# Outras funcionalidades da tela

#### Alteração de registro

Para modificar um cadastro existente o usuário deve seguir os passos da pesquisa, mencionados anteriormente. Selecionar o registro desejado e clicar sobre o botão de editar. A tela de cadastro será aberta no modo de alteração. Assim que todas as informações estiverem alteradas deve-se clicar sobre o botão vara confirmar a alteração.

#### Exclusão de Registro

Para excluir um cadastro existente o usuário deve seguir os passos da pesquisa, mencionados anteriormente, selecionar o registro desejado e clicar sobre o botão 🔀 excluir. O registro que será excluído não poderá estar vinculado com nenhum outro cadastro de transferência voluntária, caso contrário não será permitida a exclusão.

#### 3.2.4 Categoria da Despesa

Nesta tela será possível efetuar os cadastros das categorias das despesas efetuadas. De acordo com o Tribunal de Contas do Estado do Paraná, as principais opções são: 1) Ações Trabalhistas, 2) Auxilio Financeiro e 3) Bolsas de estudo 4) cancelamento, 5) Conservação e Reformas de Bens Móveis e Imóveis, 6) Devolução de Saldo, 7) Folha de pagamento 8) Honorários Advocatícios 9) Material de Consumo, 10) Material para distribuição Gratuita, 11) Material Permanente, 12) Multas, 13) Obrigações Patronais, 14) Obrigações Tributárias e Contributivas, 15 Serviços de Terceiro Pessoa Física e Jurídica, 16) Tomada de Contas e 17) Tomada Parcelamento de Obrigações Trabalhistas. Estes tipos já estão previamente cadastrados. Caso a entidade concedente precise indicar outra categoria, o sistema está configurado para que o próprio usuário possa cadastrar novas categoirias, conforme será explicado mais adiante.

No menu Cadastros o usuário deverá clicar em Categoria da Despesa, a seguinte tela será aberta.

|                              | Sistema                         | de Gestão Públic         | a SGP                        |
|------------------------------|---------------------------------|--------------------------|------------------------------|
| Cadastro 🔰 Trans. Voluntária | 🛛 Escolher Transf. Voluntária 🛽 | Prestação de Contas 🔰 Re | latórios 🕙 Alterar Senha Sai |
|                              | Cate                            | goria Despesa            |                              |
|                              |                                 |                          |                              |
| Pesquisa                     |                                 |                          |                              |
| Pesquisa<br>Descrição        |                                 |                          |                              |

Na tela acima o usuário poderá pesquisar os tipos de categorias cadastradas. A pesquisa pode ser feita diretamente pela descrição da categoria da despesa, que deve ser digitada no campo

DESCRIÇÃO, clicando em seguida sobre o botão 2. O sistema mostrará os registros que se enquadram nos parâmetros de pesquisa, conforme a figura abaixo.

| Cadastro 関 | Trans. Vol | untária  | Escolher Transf | f. Voluntária 🚦 | Prestação | de Contas 関 | Relatórios 関 | Alterar Senha | Sair |
|------------|------------|----------|-----------------|-----------------|-----------|-------------|--------------|---------------|------|
|            |            |          |                 | Cate            | goria Des | spesa       |              |               |      |
| Pe         | squisa     |          |                 |                 |           |             |              |               |      |
| Descrição  |            |          |                 |                 |           |             |              | ø             |      |
| Codig      | <b>j</b> 0 | Descriçá | io              |                 |           |             |              |               |      |
| 0          | 1          | Ações T  | rabalhistas     |                 |           |             |              |               |      |
|            |            |          |                 | ● ▶ [           | 1 🚺       |             |              |               |      |

Dependendo do parâmetro colocado, a pesquisa pode retornar vários registros. A tela de visualização está configurada para mostrar no máximo 6 (seis) registros por vez. Para visualizar os próximos registros o usuário poder navegar utilizando os botões D próximo e anterior.

Se alguma das categorias mostradas for a desejada, basta selecioná-la clicando sobre o marcador 🖸 localizado ao lado de cada registro retornado.

Se a categoria da despesa desejada não for mostrada significa que a mesma não está cadastrada e será necessário efetuar o seu cadastro.

Para cadastrar uma nova categoria da despesa o usuário deverá clicar sobre o botão localizado na tela de pesquisa. A seguinte tela será habilitada.

| Cadastro 🛛 Trans. Voluntária 🕲 Escolher Transf. Voluntária 🕲 Prestação de Contas 🕲 Relatórios 🕲 Alterar Senha Sair<br>Categoria Despesa |                         | Sistema de Gestão Pública                                                                   |
|----------------------------------------------------------------------------------------------------|-------------------------|---------------------------------------------------------------------------------------------|
| Categoria Despesa                                                                                                    | Cadastro 🎴 Trans. Volun | tária 🔰 Escolher Transf. Voluntária 🔰 Prestação de Contas 🔰 Relatórios 🗳 Alterar Senha Sair |
|                                                                                                    | Posquisa C              | Categoria Despesa                                                                           |
|                                                                                                    |                         |                                                                                             |

Informe a descrição da categoria da despesa.

O campo marcado com "\*" é de preenchimento obrigatório.

Não será permitido o cadastro de mais de uma categoria com a mesma descrição.

Com as informações preenchidas deve-se clicar sobre o botão 🗹 confirmar, para efetivar o cadastro.

Lembrando que as categorias necessárias para o atendimento do TCE são as seguintes: 1) Ações Trabalhistas, 2) Auxilio Financeiro e 3) Bolsas de estudo 4) cancelamento, 5) Conservação e Reformas de Bens Móveis e Imóveis, 6) Devolução de Saldo, 7) Folha de pagamento 8) Honorários Advocatícios 9) Material de Consumo, 10) Material para distribuição Gratuita, 11) Material Permanente, 12) Multas, 13) Obrigações Patronais, 14) Obrigações Tributárias e Contributivas, 15 Serviços de Terceiro Pessoa Física e Jurídica, 16) Tomada de Contas e 17) Tomada Parcelamento de Obrigações Trabalhistas. E já estão devidamente cadastrados.

Obs.: para retornar a tela de pesquisa sem efetuar o preenchimento clique sobre o botão 🧐 retornar.

# Outras funcionalidades da tela Alteração de registro

Para modificar um cadastro existente o usuário deve seguir os passos da pesquisa, mencionados anteriormente. Selecionar o registro desejado e clicar sobre o botão deditar. A tela de cadastro será aberta no modo de alteração. Assim que todas as informações estiverem alteradas deve-se clicar sobre o botão vara confirmar a alteração.

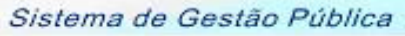

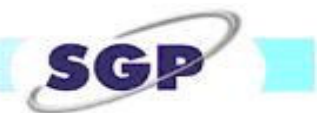

## Exclusão de Registro

Para excluir um cadastro existente o usuário deve seguir os passos da pesquisa, mencionados anteriormente, selecionar o registro desejado e clicar sobre o botão excluir. O registro que será excluído não poderá estar vinculado com nenhum outro cadastro de transferência voluntária, caso contrário não será permitida a exclusão.

## 3.2.5 Lei Autorizatória

Nesta tela será possível efetuar os cadastros da Lei que autorizou o repasse dos recursos. No menu Cadastros o usuário deverá clicar em Categoria da Despesa, a seguinte tela será aberta.

| Cadastro 🔰 | Trans. Voluntária 関 | Escolher Transf. Voluntári | a 🔰 Prestação | o de Contas 関 | Relatórios | Alterar Senha S | Sair |
|------------|---------------------|----------------------------|---------------|---------------|------------|-----------------|------|
|            |                     | L                          | .ei Autoriza  | tória         |            |                 |      |
| Pe         | squisa              |                            |               |               |            |                 |      |
| Ano        |                     |                            |               |               |            | Þ               |      |
| Descrição  |                     |                            |               |               |            |                 |      |
| Ano        | Descriç             | ão                         |               |               |            |                 |      |
|            |                     | 4                          | Þ 🗋 💋 🐱       |               |            |                 |      |

Na tela acima o usuário poderá pesquisar as Leis Autorizatórias cadastradas. A pesquisa pode ser feita diretamente pelo ano da Lei ou então pela descrição da mesma, que deve ser digitada no campo DESCRIÇÃO, clicando em seguida sobre o botão . O sistema mostrará os registros que se enquadram nos parâmetros de pesquisa, conforme a figura abaixo.

| Cadast | 10 <b>N</b> | Trans. Volu | untária 関 | Escolher Transf | .Voluntária 🏼 | Prestação d | e Contas 関 | Relatórios 🔋 | Alterar Senha | Sair |
|--------|-------------|-------------|-----------|-----------------|---------------|-------------|------------|--------------|---------------|------|
|        |             |             |           |                 | Cate          | goria Desp  | oesa       |              |               |      |
|        | Pes         | auisa       |           |                 |               |             |            |              |               |      |
| Des    | crição      |             |           |                 |               |             |            |              | Þ             |      |
|        | Codig       | 0           | Descriçã  | ío              |               |             |            |              |               |      |
| 0      |             | 1           | Ações T   | rabalhistas     |               |             |            |              |               |      |
|        |             |             |           |                 | ● ▶           | 1           |            |              |               |      |

Dependendo do parâmetro colocado, a pesquisa pode retornar vários registros. A tela de visualização está configurada para mostrar no máximo 6 (seis) registros por vez. Para visualizar os próximos registros o usuário poder navegar utilizando os botões D próximo e anterior.

Se alguma das Leis mostradas for a desejada, basta selecioná-la clicando sobre o marcador 🖸 localizado ao lado de cada registro retornado.

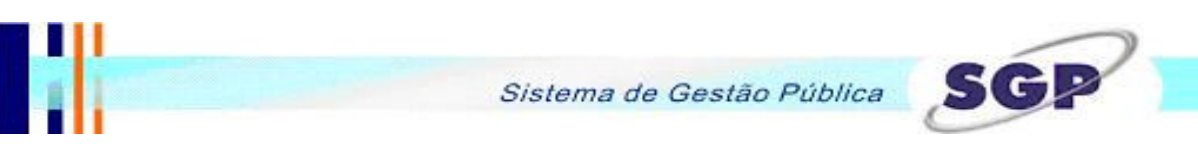

Se a Lei Autorizatória desejada não for mostrada significa que a mesma não está cadastrada e será necessário efetuar o seu cadastro.

Para cadastrar uma nova Lei o usuário deverá clicar sobre o botão 🛄 novo, localizado na tela de pesquisa. A seguinte tela será habilitada.

| Cadastro 뀔 | Trans. Voluntária 🏼 | Escolher Transf. Voluntária 🏼 | Prestação de Contas 🏼 | Relatórios 뀔 | Alterar Senha Sair |
|------------|---------------------|-------------------------------|-----------------------|--------------|--------------------|
|            |                     | Lei A                         | utorizatória          |              |                    |
| Pe         | squisa Lei          |                               |                       |              |                    |
| Ano        |                     | *                             |                       |              |                    |
| Descriçã   | 0                   |                               | *                     |              |                    |
|            |                     | V                             | 5                     |              |                    |

Informe o Ano da Lei.

Informa a descrição da Lei.

Os campos marcados com "\*" são de preenchimento obrigatório.

Não será permitido o cadastro de mais de uma Lei com a descrição e ano iguais.

Com as informações preenchidas deve-se clicar sobre o botão 🗹 confirmar, para efetivar o cadastro.

Obs.: para retornar a tela de pesquisa sem efetuar o preenchimento clique sobre o botão 9 retornar.

## Outras funcionalidades da tela

## Alteração de registro

Para modificar um cadastro existente o usuário deve seguir os passos da pesquisa, mencionados anteriormente. Selecionar o registro desejado e clicar sobre o botão de editar. A tela de cadastro será aberta no modo de alteração. Assim que todas as informações estiverem alteradas deve-se clicar sobre o botão vara confirmar a alteração.

## Exclusão de Registro

Para excluir um cadastro existente o usuário deve seguir os passos da pesquisa, mencionados anteriormente, selecionar o registro desejado e clicar sobre o botão 🔀 excluir. O registro que

será excluído não poderá estar vinculado com nenhum outro cadastro de transferência voluntária, caso contrário não será permitida a exclusão.

#### 3.2.6 Pessoas SIM-AM

Esta tela permite o cadastro do agente público encarregado do recebimento e conferência da prestação de contas da transferência voluntária, bem como das empresas destinatárias das Subvenções, Contratado e entidade recebedora das subvenções.

No menu Cadastros o usuário deverá clicar em Pessoas SIM-AM, a seguinte tela será aberta.

| Cadastro 🔰 T | rans, Voluntária 🛽 🔊 | Escolher Transf. Voluntária 🏼 | Prestação de Contas | 9 | Relatórios 🔰 | Alterar Senha | Sair |
|--------------|----------------------|-------------------------------|---------------------|---|--------------|---------------|------|
|              |                      | Pe                            | ssoa SimAM          |   |              |               |      |
| Peso         | quisa                |                               |                     |   |              |               |      |
| Nome         |                      |                               |                     |   |              | ø             |      |
| Codigo       | Nome                 |                               |                     |   |              |               |      |
|              |                      | < ▶                           | 1 🗾 🔀               |   |              |               |      |

Na tela acima o usuário poderá pesquisar as pessoas cadastras, tanto físicas quanto jurídicas. A pesquisa pode ser feita diretamente pelo nome da pessoa, que deve ser digitada no campo

NOME, clicando em seguida sobre o botão 🧖. O sistema mostrará os registros que se enquadram nos parâmetros de pesquisa, conforme a figura abaixo.

| Cadast | tro 🔊 🕇 | Frans. Voluntária 関 | Escolher Transf. Vo | luntária | Prestação de Con | tas 🎽 | Relatórios 🔳 | Alterar Senha | Sair |
|--------|---------|---------------------|---------------------|----------|------------------|-------|--------------|---------------|------|
|        |         |                     |                     | Pes      | soa SimAM        |       |              |               |      |
|        | Pes     | quisa               |                     |          |                  |       |              |               | _    |
| Non    | ne      | José                |                     |          |                  |       |              | ø             |      |
|        | Codigo  | ) Nome              |                     |          |                  |       |              |               |      |
| 0      | 3       | José Ro             | berto Ghisi         |          |                  |       |              |               |      |
| 0      | 14139   | LAR ES              | COLA DR. JOSE       | CORREÍA  |                  |       |              |               |      |
|        |         |                     |                     | 4 🕨 📔    | 1                |       |              |               |      |

Dependendo do parâmetro colocado, a pesquisa pode retornar vários registros. A tela de visualização está configurada para mostrar no máximo 6 (seis) registros por vez. Para visualizar os próximos registros o usuário poder navegar utilizando os botões D próximo e anterior.

Se alguma das pessoas mostradas for a desejada, basta selecioná-la clicando sobre o marcador 🖸 localizado ao lado de cada registro retornado.

Se a pessoa desejada não for mostrada significa que a mesma não está cadastrada e será necessário efetuar o seu cadastro.

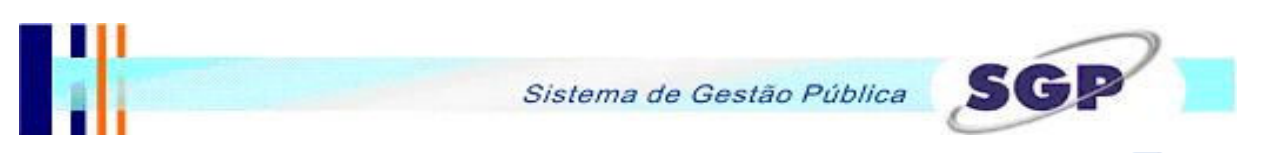

Para cadastrar uma nova categoria da despesa o usuário deverá clicar sobre o botão localizado na tela de pesquisa. A seguinte tela será habilitada.

| Cadastro 🔰 Trans. Volur | ntária 🗵 Escolher Tr | ansf. Volunt | ária 🔰 Pres      | tação de Contas 💄 | 🛛 Relatórios 🏼 | Alterar Senha Sair |
|-------------------------|----------------------|--------------|------------------|-------------------|----------------|--------------------|
|                         |                      |              | Pessoa S         | SimAM             |                |                    |
| Pesquisa                | essoa SimAM          |              |                  |                   |                |                    |
| Atribuições             | Agente Público       |              | •                | e                 |                |                    |
| Natureza                | O Física O Jurídio   | :a *         |                  |                   |                |                    |
| CPF/CNPJ                |                      | *            |                  |                   |                |                    |
| Nome                    |                      |              |                  |                   |                | *                  |
| C.E.P                   |                      | À 📃          |                  |                   |                | *                  |
| Complemento             |                      |              |                  |                   |                |                    |
| Bairro                  |                      |              | Cidade           |                   | Es             | stado              |
| Cargo                   |                      |              |                  |                   |                | *                  |
| R.G / Inscr. Estadual   |                      | ×            |                  |                   | Es             | stado 🛛 PR 💌       |
| Outro Documento         |                      |              | Número           |                   | Es             | stado 🛛 PR 💌       |
| Inscr. Municipal        |                      |              |                  |                   |                |                    |
| Inscr. Estadual         |                      |              |                  |                   |                |                    |
| E-mail                  |                      |              |                  |                   |                |                    |
|                         |                      | <u>(</u>     | <u>Certidões</u> |                   |                |                    |
|                         |                      |              | V 🍤              |                   |                |                    |
|                         |                      |              |                  |                   |                |                    |

Informe todos os dados nos respectivos campos.

Os campos marcados com "\*" são de preenchimento obrigatório.

De acordo com a informação dos campos Física e Jurídica a tela será habilitada para CPF (física) ou CNPJ (jurídica).

O campo CPF/CNPJ deve conter um registro válido, ou não será possível o cadastro. Não é permitido o cadastro de duas pessoas com a atribuição e CPF/CNPJ iguais.

O CEP pode ser pesquisado ao clicar em [2], ou digitando o NÚMERO no campo correspondente e pressionando a tecla ENTER, do seu teclado. As informações sobre o nome da rua, bairro, cidade e estado serão preenchidos automaticamente, sendo necessário o preenchimento do complemento (número, conjunto, etc).

Com as informações preenchidas deve-se clicar sobre o botão  $\boxed{\checkmark}$  confirmar, para efetivar o cadastro.

Obs.: para retornar a tela de pesquisa sem efetuar o preenchimento clique sobre o botão 9 retornar.

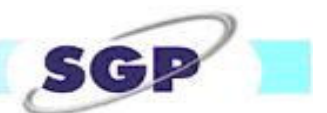

# Outras funcionalidades da tela

## Alteração de registro

Para modificar um cadastro existente o usuário deve seguir os passos da pesquisa, mencionados anteriormente. Selecionar o registro desejado e clicar sobre o botão de editar. A tela de cadastro será aberta no modo de alteração. Assim que todas as informações estiverem alteradas deve-se clicar sobre o botão vara confirmar a alteração.

## Exclusão de Registro

Para excluir um cadastro existente o usuário deve seguir os passos da pesquisa, mencionados anteriormente, selecionar o registro desejado e clicar sobre o botão excluir. O registro que será excluído não poderá estar vinculado com nenhum outro cadastro de transferência voluntária, caso contrário não será permitida a exclusão.

#### 3.2.7 Responsabilidades

Nesta tela será possível cadastrar os tipos de responsabilidades atribuídas aos responsáveis. De acordo com o Tribunal de Contas do Estado do Paraná, as principais opções são: 1) Fiscalizador da Transferência Voluntária, 2) Fiscalizador da Obra, 3) Fiscalizador de Instalação de Equipamentos e 4) Outros. Como a entidade concedente pode indicar outra responsabilidade para o responsável, o sistema está configurado para que o próprio usuário possa cadastrar novos tipos, conforme será explicado mais adiante.

| Cadastro 🔰 🛛 Trans. ' | /oluntária 🗿 Escolher Transf. Voluntária 외 Prestação de Contas 🗿 Relatórios 외 Alterar Senh | a Sair |
|-----------------------|--------------------------------------------------------------------------------------------|--------|
|                       | Responsabilidades                                                                          |        |
| Pesquisa              |                                                                                            |        |
| Descrição             |                                                                                            | Ø      |
| Codigo                | Descrição                                                                                  |        |
|                       | 4 🕨 📄 💋 🐋                                                                                  |        |

No menu Cadastros o usuário deverá clicar em Responsabilidades, a seguinte tela será aberta.

Na tela acima o usuário poderá pesquisar os tipos de responsabilidades já cadastrados. A pesquisa pode ser feita diretamente pela descrição da responsabilidade desejada, que deve ser digitada no campo DESCRIÇÃO, clicando em seguida sobre o botão . O sistema mostrará os registros que se enquadram nos parâmetros de pesquisa, conforme a figura abaixo.

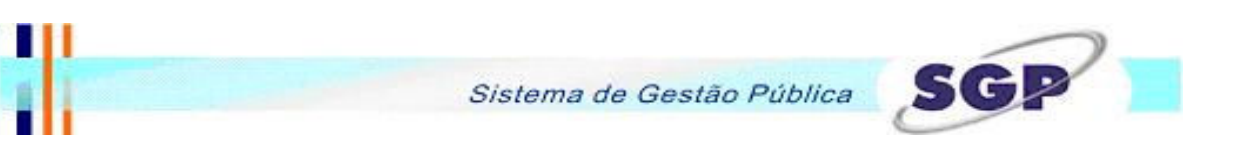

| Cadastro 🏼 | Trans. Voluntária 🕲 Escolher Transf. Voluntária 💟 Prestação de Contas 💟 Relatórios 💟 Alterar Senha Sair |
|------------|----------------------------------------------------------------------------------------------------|
|            | Responsabilidades                                                                                       |
| P          | esquisa                                                                                                 |
| Descriçã   | o Fiscalizador                                                                                          |
| Coc        | igo Descrição                                                                                           |
| 0 1        | Fiscalizador da Trasnferência Voluntária                                                                |
| 0 2        | Fiscalizador de Obras                                                                                   |
| 0 3        | Fiscalizador de Instalação de Equipamentos                                                              |
|            | ۲                                                                                                    |

Dependendo do parâmetro colocado, a pesquisa pode retornar vários registros. A tela de visualização está configurada para mostrar no máximo 6 (seis) registros por vez. Para visualizar os próximos registros o usuário poder navegar utilizando os botões próximo e  $\fbox{}$  anterior.

Se algum dos tipos mostrados for o desejado, basta selecioná-lo clicando sobre o marcador localizado ao lado de cada registro retornado.

Se o tipo da responsabilidade desejada não for mostrada significa que a mesmo não está cadastrada e será necessário efetuar o seu cadastro.

Para cadastrar um novo tipo de responsabilidade o usuário deverá clicar sobre o botão novo, localizado na tela de pesquisa. A seguinte tela será habilitada.

| Cadastro 🔳 | Trans. | Voluntária 関 | Escolher Transf | f. Voluntária 🏼 | Prestação de Cont | as 🎽 | Relatórios 関 | Alterar Senha | Sair |
|------------|--------|--------------|-----------------|-----------------|-------------------|------|--------------|---------------|------|
|            |        |              |                 | Resp            | onsabilidades     |      |              |               |      |
| Pes        | squisa | Respons      | sabilidade      |                 |                   |      |              |               |      |
| Descrição  |        |              |                 |                 |                   | *    |              |               |      |
|            |        |              |                 | V               | 5                 |      |              |               |      |

Preencha a descrição da responsabilidade.

O campo marcado com "\*" é de preenchimento obrigatório.

Com as informações preenchidas deve-se clicar sobre o botão 🗹 confirmar, para efetivar o cadastro.

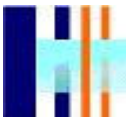

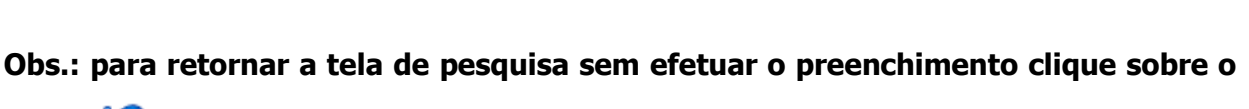

botão 🧐 retornar.

## Outras funcionalidades da tela

#### Alteração de registro

Para modificar um cadastro existente o usuário deve seguir os passos da pesquisa, mencionados anteriormente. Selecionar o registro desejado e clicar sobre o botão de editar. A tela de cadastro será aberta no modo de alteração. Assim que todas as informações estiverem alteradas deve-se clicar sobre o botão o para confirmar a alteração.

## Exclusão de Registro

Para excluir um cadastro existente o usuário deve seguir os passos da pesquisa, mencionados anteriormente, selecionar o registro desejado e clicar sobre o botão 🔀 excluir. O registro que será excluído não poderá estar vinculado com nenhum outro cadastro de transferência voluntária, caso contrário não será permitida a exclusão.

## 3.2.8 Fornecedor

Nesta tela será possível cadastrar os fornecedores da entidade recebedora. Serão cadastrados todos os fornecedores de bens de consumo, serviços e inclusive pessoal.

| Cadastro 뀔 | Trans. Voluntária | Escolher Transf. | Voluntária 関 | Prestação de Contas | 🗕 Relatórios 🕽 | 🕯 Alterar Senha Sair |
|------------|-------------------|------------------|--------------|---------------------|----------------|----------------------|
|            |                   |                  |              | Fornecedor          |                |                      |
| Pe         | squisa            |                  |              |                     |                |                      |
| Nome       |                   |                  |              |                     |                |                      |
| Codig      | go Nom            | e                |              |                     |                |                      |
|            |                   |                  |              | 🗋 🗾 🔀               |                |                      |

No menu Cadastros o usuário deverá clicar em Fornecedor, a seguinte tela será aberta.

Na tela acima o usuário poderá pesquisar o nome dos fornecedores já cadastrados. A pesquisa pode ser feita diretamente pelo nome desejado, que deve ser digitado no campo NOME, clicando em seguida sobre o botão <a>[20]</a>. O sistema mostrará os registros que se enquadram nos parâmetros de pesquisa, conforme a figura abaixo.

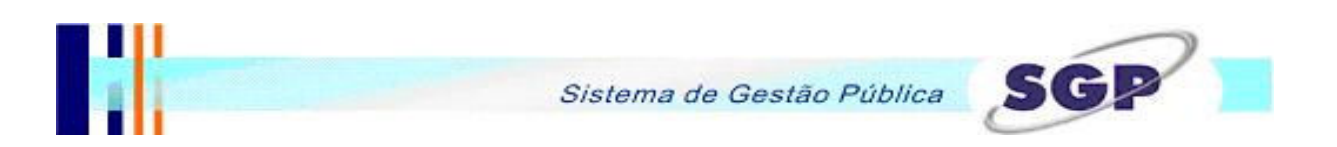

| Ca | dastro 関 | Trans. Voluntária | Escolher | Transf. Volunt | iária 🎽 | Prestação | de Contas | 🔋 Relató | rios 🔰 | Alterar Senha | Sair |
|----|----------|-------------------|----------|----------------|---------|-----------|-----------|----------|--------|---------------|------|
|    |          |                   |          |                |         | Fornec    | edor      |          |        |               |      |
| _  | Pe       | squisa            |          |                |         |           |           |          |        |               |      |
| I  | Nome     | josé              |          |                |         |           |           |          |        |               | Ø    |
|    | Codig    | go Nom            | е        |                |         |           |           |          |        |               |      |
|    | O 3      | José              | Roberto  |                |         |           |           |          |        |               |      |
|    |          |                   |          |                | • •     | <u>)</u>  | ×         |          |        |               |      |

Dependendo do parâmetro colocado, a pesquisa pode retornar vários registros. A tela de visualização está configurada para mostrar no máximo 6 (seis) registros por vez. Para visualizar os próximos registros o usuário poder navegar utilizando os botões D próximo e anterior.

Se algum dos nomes mostrados for o desejado, basta selecioná-lo clicando sobre o marcador Iocalizado ao lado de cada registro retornado.

Se o nome do fornecedor desejado não for mostrado significa que o mesmo não está cadastrado e será necessário efetuar o seu cadastro.

Para cadastrar um novo fornecedor o usuário deverá clicar sobre o botão 🛄 novo, localizado na tela de pesquisa. A seguinte tela será habilitada.

| Cadastro 🔰 Trans  | . Voluntária | Escolher 7 | Fransf. Voluntá | ria 関 | Prestação de Co | ntas 뇌 | Relatórios | N | Alterar Ser | ha Sair |
|-------------------|--------------|------------|-----------------|-------|-----------------|--------|------------|---|-------------|---------|
|                   |              |            |                 |       | Fornecedor      | r      |            |   |             |         |
| Pesquis           | a Forne      | cedor      |                 |       |                 |        |            |   |             |         |
| Natureza          | OF           | ísica O J  | Jurídica *      |       |                 |        |            |   |             |         |
| CPF/CNPJ          |              |            | *               |       |                 |        |            |   |             |         |
| Nome              |              |            |                 |       |                 |        |            |   |             | *       |
| C.E.P             |              |            |                 |       |                 |        |            |   |             | *       |
| Complemento       |              |            |                 |       |                 |        |            |   |             |         |
| Bairro            |              |            |                 | C     | lidade          |        |            | E | Estado 🛛    |         |
| Cargo             |              |            |                 |       |                 |        |            |   |             | *       |
| R.G / Inscr. Esta | adual        |            | *               |       |                 |        |            | E | Estado 🛛    | PR 💌    |
|                   |              |            |                 | 9     | <b>( 1)</b>     |        |            |   |             |         |

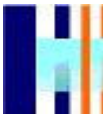

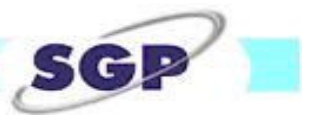

Informe todos os dados nos respectivos campos.

Os campos marcados com "\*" são de preenchimento obrigatório.

De acordo com a informação dos campos Física e Jurídica a tela será habilitada para CPF (física) ou CNPJ (jurídica).

O campo CPF/CNPJ deve conter um registro válido, ou não será possível o cadastro. Não é permitido o cadastro de dois fornecedores com o mesmo CPF/CNPJ.

O CEP pode ser pesquisado ao clicar em 2, ou digitando o NÚMERO no campo correspondente e pressionando a tecla ENTER, do seu teclado. As informações sobre o nome da rua, bairro, cidade e estado serão preenchidos automaticamente, sendo necessário o preenchimento do complemento (número, conjunto, etc).

Com as informações preenchidas deve-se clicar sobre o botão  $\checkmark$  confirmar, para efetivar o cadastro.

Obs.: para retornar a tela de pesquisa sem efetuar o preenchimento clique sobre o botão 9 retornar.

## Outras funcionalidades da tela

#### Alteração de registro

Para modificar um cadastro existente o usuário deve seguir os passos da pesquisa, mencionados anteriormente. Selecionar o registro desejado e clicar sobre o botão de editar. A tela de cadastro será aberta no modo de alteração. Assim que todas as informações estiverem alteradas deve-se clicar sobre o botão o para confirmar a alteração.

#### Exclusão de Registro

Para excluir um cadastro existente o usuário deve seguir os passos da pesquisa, mencionados anteriormente, selecionar o registro desejado e clicar sobre o botão 🔀 excluir. O registro que

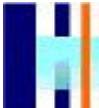

SG

será excluído não poderá estar vinculado com nenhum outro cadastro de transferência voluntária, caso contrário não será permitida a exclusão.

será excluído não poderá estar vinculado com nenhum outro cadastro de transferência voluntária, caso contrário não será permitida a exclusão.

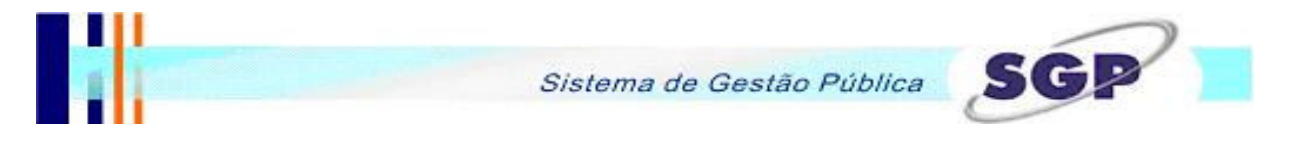

## 3.3. Cadastrando uma Transferência Voluntária

No menu Trans. Voluntária, estão disponíveis as telas de transferência de cadastro de transferência voluntária, Plano de Aplicação Previsto e Plano e Aplicação Consolidado. Estas telas são de uso da entidade concedente, que efetuará o cadastro da transferência no sistema.

| adastro 🔳 🛛 Trans. Volu      | ntária 🔰 🛛 Escolher Transf. | Voluntária 📓 P       | restação de Contas 関 | Relatórios 🔰 🛛 Alterar Senh |
|------------------------------|-----------------------------|----------------------|----------------------|-----------------------------|
|                              |                             | Transferênd          | a Voluntária         |                             |
| Pesquisa T                   | ransferência Volur          | Itária               |                      |                             |
| Ano:                         | 2008 *                      |                      |                      |                             |
| Setor:                       | PGM                         | •                    |                      |                             |
| Contratos:                   |                             |                      |                      |                             |
| Celebração:                  | *                           |                      | Prazo:               | 0 (em dias)*                |
| - Vigência                   |                             |                      |                      |                             |
| Inicio:                      | *                           |                      | Fim:                 |                             |
| Periodicidade:               | Anual                       | *                    |                      |                             |
| VI. Exerc. Anterior:         |                             |                      |                      |                             |
| Entid. Fiscalizadora:        |                             |                      |                      |                             |
| Pessoa SIM-AM                |                             |                      |                      | *                           |
| Lei:                         | 33 - 2000 💌                 | *                    |                      |                             |
| Valor Pactuado:              | *                           |                      | Contra-Partida Pactu | ada: *                      |
| Total dos Repasses:          | *                           |                      | Total Pactu          | ado:                        |
| - Publicação                 | r                           |                      |                      |                             |
| Periódico:                   |                             |                      |                      | *                           |
| Data:                        | * N° d                      | o Periódico:         |                      | *                           |
| Programa de<br>Governo:      |                             |                      |                      |                             |
|                              |                             |                      |                      | *                           |
| Objeto:                      |                             |                      |                      | *                           |
| Qtd Prevista:                |                             |                      |                      |                             |
| Unid.de Medida               |                             |                      |                      |                             |
| Artigo LDO:                  |                             |                      |                      | *                           |
| Artigo LOA:                  |                             |                      |                      | *                           |
| Prestações Requerio          | das                         |                      |                      |                             |
| Licitações: 🗖                | Contratos:                  |                      | Conciliação Banc     | ária: 🗖                     |
| Bens: 🗖                      | Obras:                      |                      | Plano Aplicação:     |                             |
| Exportação para o<br>SIM-AM: |                             | <ul><li>✓ </li></ul> |                      |                             |

Neste menu a entidade concedente terá as ferramentas para confrontar o plano de aplicação previsto com o que está sendo realizado de forma consolidada, os seja, o plano de aplicação consolidado acumulará os valores das prestações de conta da, transferência voluntária, lançados no plano de aplicação de convênios de forma acumulativa de acordo com os cadastros das prestações de contas dos diversos períodos.

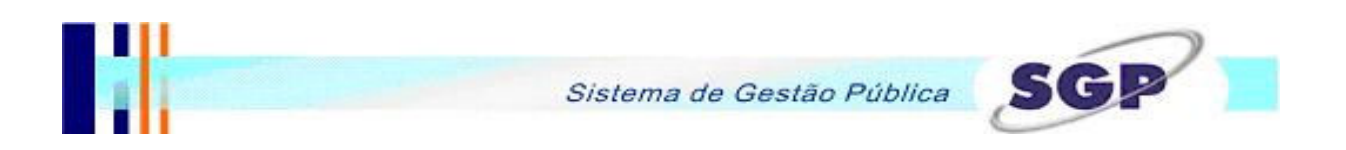

## 3.3.1 Cadastro Transferência Voluntária

No menu Trans. Voluntária, o usuário deve clicar sobre Trans. Voluntária. A seguinte tela será aberta.

| Cadastro 関 | Trans. Volu | ıntária   | Escolher Tr | ransf. Volunt | tária ଷ | Prestaçã | o de Contas | ы | Relatórios | 9 | Alterar | Senha | Sair |
|------------|-------------|-----------|-------------|---------------|---------|----------|-------------|---|------------|---|---------|-------|------|
|            |             |           |             | Tra           | insfer  | ência V  | oluntári    | а |            |   |         |       |      |
| Pe         | squisa      |           |             |               |         |          |             |   |            |   |         |       | _    |
| Nº Contrat | 0           |           |             |               |         |          |             |   |            |   |         | Þ     |      |
| Setor Cont | rato        |           |             |               |         |          |             |   |            |   |         |       |      |
| Nº Cor     | ntrato      | Setor Con | rato        |               |         |          |             |   |            |   | Data    | 1     |      |
|            |             |           |             | 4             |         | ) 🚺      |             |   |            |   |         |       |      |

Na tela acima o usuário poderá as transferências voluntárias já cadastradas. A pesquisa pode ser feita diretamente pelo número do contrato, que deve ser digitado no campo N<sup>o</sup> CONTRATO, ou ainda pela descrição do setor dos contratos de transferências voluntárias, que deve ser digitado no campo SETOR DE CONTRATO, clicando em seguida sobre o botão . O sistema mostrará os registros que se enquadram nos parâmetros de pesquisa, conforme a figura abaixo.

| Cadastro | Trans. Vol | luntária 関 | Escolher | Transf. Volun | tária 🏼 | Prestação | de Contas 🛽 | Relatórios 🛚 | Alterar Senha | Sair |
|----------|------------|------------|----------|---------------|---------|-----------|-------------|--------------|---------------|------|
|          |            |            |          | Tra           | insfer  | ência Vo  | oluntária   |              |               |      |
|          | esquisa    |            |          |               |         |           |             |              |               | _    |
| Nº Cont  | ato        | 17080      |          |               |         |           |             |              | ø             |      |
| Setor Co | ontrato    | PGM        |          |               |         |           |             |              |               |      |
| Nº       | Contrato   | Setor Con  | trato    |               |         |           |             |              | Data          |      |
| O 170    | 80         | PGM        |          |               |         |           |             |              | 02/01/2007    |      |
|          |            |            |          | 4             |         | /         |             |              |               |      |

Dependendo do parâmetro colocado, a pesquisa pode retornar vários registros. A tela de visualização está configurada para mostrar no máximo 6 (seis) registros por vez. Para visualizar os próximos registros o usuário poder navegar utilizando os botões D próximo e anterior.

Se algum dos contratos mostrados for o desejado, basta selecioná-lo clicando sobre o marcador 🖸 localizado ao lado de cada registro retornado.

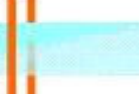

Se o contrato de transferência voluntária desejado não for mostrado significa que o mesmo não está cadastrado e será necessário efetuar o seu cadastro.

Para cadastrar uma nova transferência voluntária o usuário deverá clicar sobre o botão novo, localizado na tela de pesquisa. A seguinte tela será habilitada.

Informe todos os dados nos respectivos campos.

Os campos marcados com "\*" são de preenchimento obrigatório.

No campo ANO, deve ser informado o ano da transferência voluntária.

O Setor é o mesmo informado no contrato cadastrado no Sistema de Gestão Pública.

O número do contrato pode ser digitado no campo CONTRATO, ou então pode-se pesquisar

clicando no botão 🖾, localizado ao do mesmo campo. A seguinte tela será aberta.

|                | Pesquisa de    | Contratos                                                       |
|----------------|----------------|-----------------------------------------------------------------|
| Pesquisa       |                |                                                                 |
| Nr Contrato    |                |                                                                 |
| Fornecedor     |                |                                                                 |
| Contrato Orgao | Setor Contrato | Fornecedor                                                      |
| C 4089         | PGM            | MUNICÍPIO DE PIRAQUARA                                          |
| O 4090         | PGM            | AÇÃO COMUNITÁRIA FREDERICO OZANAM DA<br>SOCIEDADE DE SÃO VICENT |
| O 4091         | PGM            | ASS. DE MOR. E AMIGOS DO JARDIM ELDORADO                        |
| O 4092         | PGM            | ASS. DE AMIGOS E MOR. DOS OITO GRUPOS DO<br>CHAPINHAL           |
| O 4093         | PGM            | ASS. DE MOR. E AMIGOS DA VILA DA LIBERTAÇÃO                     |
| C 4094         | PGM            | ASS. DE MOR. E AMIGOS DA VILA UNIÃO                             |
|                | 4              | ▶ ✔                                                             |

Como não existe no cadastro de contratos, alguma informação que diferencie os contratos de transferência voluntária dos outros contatos firmados a tela trará todos os contratos existentes no SGP. A tela de visualização está configurada para mostrar no máximo 6 (seis) registros por vez. Para visualizar os próximos registros o usuário poder navegar utilizando os botões próximo e anterior.

O usuário pode também efetuar uma pesquisa diretamente pelo número do contrato, que deve ser digitado no campo Nº CONTRATO, ou ainda pela descrição do fornecedor do contrato de transferências voluntárias, que deve ser digitado no campo FORNECEDOR, clicando em

seguida sobre o botão 2. O sistema mostrará os registros que se enquadram nos parâmetros de pesquisa, conforme a figura abaixo.

Para as duas situações acima se algum dos contratos mostrados for o desejado, basta selecioná-lo clicando sobre o marcador 🖸 localizado ao lado de cada registro retornado. E logo em seguida no botão 💽, para confirmar a escolha.

Se o contrato de transferência voluntária desejado não for mostrado significa que o mesmo não está cadastrado e será necessário efetuar o seu cadastro. Esta solicitação deve ser feita a Procuradoria Geral do Município - PGM, que é quem centraliza o cadastro dos contratos no Sistema SGP.

Ao selecionar um contrato as principais informações serão carregadas na tela de cadastro da transferência voluntária tais como, data de celebração, vigência, valor pactuado, total pactuado, objeto do contrato.

Preencha os outros campos, conforme a necessidade da transferência em questão.

Na parte inferior da tela está o campo EXPORTAÇÃO PARA O SIM-AM, esta informação será apresentada sempre com a marcação ativa, caso a transferência voluntária não deva ser exportada para o SIM-AM, deve-se desmarcar o campo.

Com as informações preenchidas deve-se clicar sobre o botão  $|\mathcal{M}|$  confirmar, para efetivar o cadastro.

Obs.: para retornar a tela de pesquisa sem efetuar o preenchimento clique sobre o botão 🦃 retornar.

#### Outras funcionalidades da tela

#### Alteração de registro

Para modificar um cadastro existente o usuário deve seguir os passos da pesquisa, mencionados anteriormente. Selecionar o registro desejado e clicar sobre o botão 🖉 editar. A

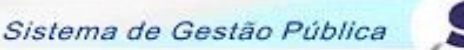

tela de cadastro será aberta no modo de alteração. Assim que todas as informações estiverem alteradas deve-se clicar sobre o botão 📝 para confirmar a alteração.

## Exclusão de Registro

Para excluir um cadastro existente o usuário deve seguir os passos da pesquisa, mencionados anteriormente, selecionar o registro desejado e clicar sobre o botão 🔀 excluir. A transferência que se deseja excluir não poderá ter qualquer movimentação cadastrada, caso contrário não será possível a sua exclusão.

## 3.3.2 Planos de Aplicação Previsto e Consolidado

Antes de acessar esta tela será necessário selecionar uma transferência voluntária (ver item 3.4. Escolhendo uma Transferência Voluntária)

No menu Trans. Voluntária, estão localizadas as telas de Plano de Aplicação Previsto e consolidado.

A tela de Plano de Aplicação Previsto deverá ser preenchida para que haja uma comparação como o plano de aplicação consolidado.

A tela de Plano de Aplicação Consolidado, buscará as informações lançadas, pela entidade recebedora dos recursos, na tela de Plano de Aplicação de Convênios (ver item 3.5.6 Planos de Aplicação). Esta tela acumulará os valores lançados durantes as prestações de contas da transferência selecionada.

As seguir serão demonstras as duas telas e a forma de preenchimento das mesmas.

| -Vigencia do Plano<br>Inicio: III Final:                                                                                                    |                                                                                                    |                                                                                                    |
|----------------------------------------------------------------------------------------------------|----------------------------------------------------------------------------------------------------|----------------------------------------------------------------------------------------------------|
| Material de Consumo Alimentação Material de Expediente Material de Expediente Material Higiene Material de Limpeza Mat. de Copa e Cozinha Medicamentos Material Médico/Odontológico Outros - Desp. Manuten Total 0,00 | Serviços de Terceiros - Pessoa Fis e Juri         Aluguel         Conserv. e pqe reparos de         bens mov.         Tarifa de Água         Tarifa de Energia Elétrica         Vale Transporte         Vale Refeição         Outros - Especificar         Total | d. Pessoal<br>Salários SINSS SINSS SINS |

Transf Voluntária/Plano de Aplicação Previsto

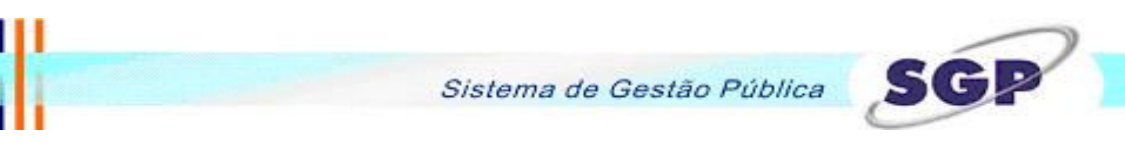

O preenchimento do período de vigência do plano é obrigatório.

Preencha os campos localizados ao lado de cada descrição com os respectivos valores. No caso de não haver valor para lançar em alguma situação, preencha a mesma com 0 (zero). Transf Voluntária/Plano de Aplicação Consolidado.

| Cadastro 🔰 Trans. Voluntári                                                                                                    | ia 🎴 Escolher Trai                                                                                                    | nsf. Voluntária 🔋 Prestação                                                                                                    | de Contas 🔰 Relat                                                                                  | órios 🕙 Altera                                                                              | ar Senha 🛛 Sair                                                     |
|----------------------------------------------------------------------------------------------------|----------------------------------------------------------------------------------------------------|----------------------------------------------------------------------------------------------------|----------------------------------------------------------------------------------------------------|---------------------------------------------------------------------------------------------|---------------------------------------------------------------------|
|                                                                                                    |                                                                                                    | Consolidado Trans                                                                                                    | ferência                                                                                           |                                                                                             |                                                                     |
| └Vigencia do Plano<br>Inicio: 01/01/2008                                                                                                    | Final: 30/06/                                                                                                    | 2008                                                                                                    |                                                                                                    |                                                                                             |                                                                     |
| Material de Consumo<br>Alimentação<br>Material de Expediente<br>Material Higiene<br>Material de Limpeza<br>Mat. de Copa e Cozinha<br>Medicamentos<br>Material Médico/Odontológico<br>Outros - Desp. Manuten<br>Total | 200,00           200,00           200,00           200,00           200,00           200,00           200,00           200,00           200,00           200,00           200,00           200,00           1600,00 | Serviços de Terceiros - P<br>Aluguel<br>Conserv. e pqe reparos de<br>bens mov.<br>Tarifa de Água<br>Tarifa de Energia Elétrica<br>Vale Transporte<br>Vale Refeição<br>Outros - Especificar<br>Total | essoa Fis e Jurid<br>200,00<br>200,00<br>200,00<br>200,00<br>200,00<br>200,00<br>200,00<br>1400,00 | Pessoal<br>Salários<br>INSS<br>FGTS<br>PIS<br>IRRF<br>Outros - Desp.<br>de pessoal<br>Total | 200,00<br>200,00<br>200,00<br>200,00<br>200,00<br>200,00<br>1200,00 |

As informações desta tela serão carregadas automaticamente, uma vez que a entidade recebedores dos recursos já tenha preenchido a tela de de Plano de Aplicação de Convênios (ver item 3.5.6 Planos de Aplicação).

No caso dos valores realizados serem maiores que os valores previstos, o sistema mostrará os valores preenchidos na cor vermelha. N exemplo dado na figura acima, os valores de alimentação, vale refeição e FGTS, ultrapassaram o valor que foi lançado para os respectivos campos na tela de Plano de Aplicação Previsto.

## 3.4. Escolhendo uma Transferência Voluntária

O primeiro passo no cadastramento de uma prestação de contas de transferência voluntárias é a escolha do contrato que o usuário deseja prestar contas. Na barra de menu selecione: "Escolher Transferências Voluntárias" e logo em seguida clique sobre a linha "Escolher Transferências Voluntárias". Conforme demonstrado na figura abaixo.

|            | Transferênci      | as VOLUNTÁ       | RIAS         | • C       | Seja<br>Fund | bem<br>o Mui | vindo(a),<br>nicipal de | , Enti<br>Assi | dade<br>stência | Social  | - 2008 | 3 |   |      |
|------------|-------------------|------------------|--------------|-----------|--------------|--------------|-------------------------|----------------|-----------------|---------|--------|---|---|------|
| SGP        |                   |                  |              |           |              | 2            | 3                       | 4              | 5               | 6       |        |   | 9 | 10   |
| Cadastro N | Trans, Voluntária | Escolher Transf. | Voluntária 외 | Prestação | de Contas    | 8            | Relatório               | s 11           | Altera          | r Senha | Sair   |   |   | 0540 |
|            |                   | Escolher Transf. | Voluntária   |           |              |              |                         | No. Anno 1997  |                 |         |        |   |   |      |

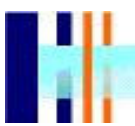

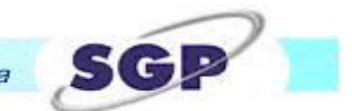

#### A seguinte tela será aberta:

| C | adastro 🔋  | Trans. Voluntária | Escolher Transf. Voluntária | Prestação de Contas | 🛚 Relatórios 🏼 | Alterar Senha Sair |
|---|------------|-------------------|-----------------------------|---------------------|----------------|--------------------|
|   |            |                   | Escolhe 1                   | Fransferências Vo   | luntárias      |                    |
|   | Transferêr | ncia Voluntária   | 17080 - PGM 💌               |                     |                |                    |
|   | Prestação  | o de Contas       | 1º Bimestre 💌               |                     |                |                    |
|   |            |                   |                             | ≪                   |                |                    |

O usuário deve escolher o contrato desejado para fazer a prestação de contas clicando sobre a seta de seleção do número do contrato que está localizado ao lado da descrição TRANSFERÊNCIA VOLUNTÁRIA (no exemplo acima o número da transferência voluntária selecionada é 17080 – PGM).

Obs.: Serão apresentados somente os contratos relacionados com a empresa selecionada no momento do acesso ao módulo (descritos no item 2.1 deste manual).

Caso o contrato desejado não esteja disponível para seleção deve-se verificar se o acesso foi efetuado na empresa correta. Se o problema persistir deve-se entrar em contato com o responsável pelo contrato na Prefeitura de Curitiba, para constatar se a transferência foi cadastrada no módulo de transferências voluntárias e ainda se foi aberto uma prestação de contas para o referido contrato.

Selecionado o contrato correto deve-se indicar qual o período da prestação de contas. Selecionar clicando na seta de seleção da prestação de contas. (no exemplo acima foi selecionada a prestação de contas do 1º Bimestre da transferência voluntária de número 17080 – PGM).

Para finalizar esta operação deve-se clicar sobre o botão Confirmar 🥙 na tela.

Neste momento, na parte superior da tela, o sistema carregará as informações referentes a transferência selecionada, conforme figura abaixo:

| Sistema c                                                                                               | le Ges                | tão   | Públi                         | ica                | 6                | S                   | G            | 2 | 7 |    |
|----------------------------------------------------------------------------------------------------|-----------------------|-------|-------------------------------|--------------------|------------------|---------------------|--------------|---|---|----|
| Transferências VOLUNTÁRIAS<br>Transferência Voluntária: 17080 - PGM<br>Prestação de Contas: 1º Bimestre | Seja l<br>Prefei<br>0 | itura | vindo(a),<br>Municipal<br>) O | Entic<br>de (<br>0 | dade<br>Curitiba | a - 200)<br>()<br>6 | 3<br>()<br>7 | 8 | 9 | 10 |
| Cadastro 🛛 Trans. Voluntária Escolher Transf. Voluntária 🕙 Prestação                                    | de Contas             | N     | Relatórios<br><b>táriae</b>   | N                  | Altera           | r Senha             | Sair         |   |   |    |
| Transferência Voluntária     17080 - PGM        Prestação de Contas     1º Bimestre                     |                       | Jun   | lanas                         |                    |                  |                     |              |   |   |    |
| ×                                                                                                    |                       |       |                               |                    |                  |                     |              |   |   |    |

A partir deste momento o usuário poderá iniciar a prestação de contas do contrato selecionado.

Repare que na parte superior direita da tela está localizada uma seqüência de dez marcadores que podem estar configurados com 4 (quatro) tipos diferentes, os quais são: amarelo, cinza, amarelo/azul e azul.

Estes marcadores referem-se ao cadastro dos itens da prestação de contas e são somente para visualização (conforme figura abaixo), não permitindo qualquer manipulação.

|          | Transferéncia                              | s VOL        | UNTÁRIAS                   |           | S     | eja be<br>efeitu | m vir<br>ra Mi | ndo(a),<br>unicipal | Entid<br>de C | ade<br>uritiba | - 2008   | в          |   |         |    |
|----------|--------------------------------------------|--------------|----------------------------|-----------|-------|------------------|----------------|---------------------|---------------|----------------|----------|------------|---|---------|----|
| SGP      | Transferência Volun<br>Prestação de Contas | tária:<br>5: | 17080 - PGM<br>1º Bimestre |           |       | 1                | 2              | 9<br>3              | 4             | 5              | 6        | <b>S</b> 7 | 8 | 9       | 10 |
| Cadastro | 🛛 Trans. Voluntária                        | Escolher     | Transf. Voluntária 🏼       | Prestação | de Co | ntas             | R              | elatório:           | 5 <b>N</b>    | Altera         | r Senha  | Sair       |   |         |    |
|          |                                            |              |                            | Prestação | 3     | 1-Ge             | store          | s                   |               |                |          |            |   |         |    |
|          |                                            |              |                            | 10-Fechar | nento | 2-Lic            | itaçõ          | es                  |               |                |          |            |   |         |    |
|          |                                            |              |                            |           |       | 3-Co             | ntrato         | )s                  |               |                |          |            |   |         |    |
|          |                                            |              |                            |           |       | 4-0b             | ras            |                     |               |                |          |            |   |         |    |
|          |                                            |              |                            |           |       | 5-Be             | ns Ad          | quiridos            |               |                |          |            |   |         |    |
|          |                                            |              |                            |           |       | 6-Pla            | ino de         | Aplica              | ção 🚦         | De:            | scentral | lizado     | 8 |         |    |
|          |                                            |              |                            |           |       | 7-Pa             | game           | ntos Re             | alizado       | os Edi         | ucação : | Infantil   | 8 |         | 20 |
|          |                                            |              |                            |           |       | 8-Re             | ceitas         | s/Despe             | sas           | Co             | nvênios  |            | 8 | Realiza | do |
|          |                                            |              |                            |           |       | 9-Co             | ncilia         | ção Ban             | cária         |                |          |            |   |         |    |

Conforme o exemplo acima indicado o marcador "1" refere-se ao item "1" da barra de menu "Gestores" e assim respectivamente. Conforme apontado anteriormente os marcadores podem ter 4 (quatro) tipos de configuração que na seqüência estão identificados

Se o marcador estiver na cor amarela indica que o item em questão ainda não foi preenchido. (no exemplo acima o item 1 – Gestores é um dos itens que ainda não foi preenchido)

Se o marcador estiver na cor cinza, significa que este item não deverá ser preenchido, pois o tipo do contrato não requer a prestação de contas do respectivo item. (no exemplo acima o item 2 – Licitações não necessitará de preenchimento e estará desabilitado para seleção)

Se o marcador estiver configurado com as cores amarela e azul, significa que no momento este item está sendo cadastrado/alterado na prestação de contas. (no exemplo acima o item 7 – Pagamentos Realizados é o tem que está sendo preenchido)

Se o marcador estiver na cor azul, significa que o item contém pelo menos um cadastro obrigatório completado. Neste caso pode ser que o item não esteja totalmente finalizado, pois alguns casos possibilitam mais de um cadastro para o item (ex.: pagamentos). (no exemplo acima o item 4 – Obras já contem pelo menos um cadastro preenchido)

#### 3.5. Prestando Contas

Depois de selecionados o contrato e o período referente a transferência voluntária que o usuário deseja prestar contas, é possível inserir os dados necessários. O menu do sistema está ordenado de uma forma lógica, porém não obrigatória, neste caso se o usuário desejar primeiramente informar os pagamentos e somente no final informar o gestor do período, poderá fazê-lo.

A demonstração neste documento será feita de acordo com a ordem determinada no menu, e serão detalhadas todas as funcionalidades necessárias para a prestação de contas, no que se refere a utilização de cada tela, conforme demonstrado na figura abaixo.

| 1000       |                   |                      |               | Siste          | ema de                                | e Ge                                                                                                    | stão                                                                                                    | Pút                                                                | olica                                                  | 6                | S     | G          |   | 2 |  |
|------------|-------------------|----------------------|---------------|----------------|---------------------------------------|----------------------------------------------------------------------------------------------------|----------------------------------------------------------------------------------------------------|--------------------------------------------------------------------|--------------------------------------------------------|------------------|-------|------------|---|---|--|
|            | Transferénci      | as <mark>VOLU</mark> | NTÁRIA        | <b>s</b>       |                                       | Seja<br>Pref                                                                                                  | bem vi<br>eitura M                                                                                                    | ndo(a),<br>unicipa                                                 | , Entida<br>I de Cu                                    | ade<br>uritiba - | 2008  | i          |   |   |  |
| GP         |                   |                      |               |                |                                       | 1                                                                                                    | 2                                                                                                    | 3                                                                  | 4                                                      | 5                | 6     | <b>9</b> 7 | 8 | 9 |  |
|            |                   |                      |               |                |                                       |                                                                                                    |                                                                                                    |                                                                    |                                                        |                  |       |            |   |   |  |
| Cadastro 🏼 | Trans. Voluntária | Escolher Tr          | ransf. Volunt | tária 🛛        | Prestação d                           | e Conta                                                                                                    | s 🔰 R                                                                                                    | elatório:                                                          | s <b>N</b> 4                                           | Alterar S        | Senha | Sair       |   |   |  |
| Cadastro 🏼 | Trans. Voluntária | Escolher Tr          | ransf. Volunt | tária 🏼        | Prestação d<br>Prestação              | e Conta                                                                                                    | s 🔰 R<br>Gestore                                                                                                    | elatório:<br>s                                                     | s <b>1</b> /                                           | Alterar S        | Senha | Sair       |   |   |  |
| Cadastro 🛛 | Trans, Voluntária | Escolher Tr          | ransf. Volunt | tária 뀔        | Prestação d<br>Prestação<br>10-Fecham | e Conta<br>1<br>ento 2                                                                                        | s 🔰 R<br>-Gestore<br>-Licitaçõ                                                                                        | elatório:<br>s<br>es                                               | s 🔰 /                                                  | Alterar S        | Senha | Sair       |   |   |  |
| Cadastro 🛛 | Trans, Voluntária | Escolher Ti          | ransf. Volunt | tária 🕙        | Prestação d<br>Prestação<br>10-Fecham | e Conta<br>1<br>ento 2<br>3                                                                                   | s 🔰 R<br>-Gestore<br>-Licitaçõ<br>-Contrati                                                                           | elatório:<br>s<br>es<br>os                                         | s 🔰 /                                                  | Alterar S        | Senha | Sair       |   |   |  |
| Cadastro 🏼 | Trans, Voluntária | Escolher Ti          | ransf. Volunt | tária <b>Y</b> | Prestação d<br>Prestação<br>10-Fecham | le Conta<br>1<br>ento 2<br>3<br>4                                                                             | s <b>)</b> R<br>-Gestore<br>-Licitaçõ<br>-Contrat<br>-Obras                                                           | elatório:<br>s<br>es<br>os                                         | s <b>1</b> /                                           | Alterar S        | Senha | Sair       |   |   |  |
| Cadastro 🏼 | Trans, Voluntária | Escolher Ti          | ransf. Volunt | tária 🛛        | Prestação d<br>Prestação<br>10-Fecham | le Conta<br>1 ·<br>ento 2 ·<br>3 ·<br>4 ·<br>5 ·                                                              | s <b>)</b> R<br>-Gestore<br>-Licitaçõ<br>-Contrat<br>-Obras<br>-Bens Ac                                               | elatório<br>s<br>es<br>os<br>lquiridos                             | s <b>1</b> /                                           | Alterar S        | ∂enha | Sair       |   |   |  |
| Cadastro 🛛 | Trans, Voluntária | Escolher Tr          | ransf. Volunt | tária ¥        | Prestação d<br>Prestação<br>10-Fecham | le Conta<br>1:<br>2:<br>3:<br>4:<br>5:<br>6:<br>6:<br>1:<br>1:<br>1:<br>1:<br>1:<br>1:<br>1:<br>1:<br>1:<br>1 | s <b>¥</b> R<br>-Gestore<br>-Licitaçõ<br>-Contrate<br>-Obras<br>-Bens Ac                                              | elatório<br>s<br>es<br>os<br>Iquiridos<br>e Aplica:                | s <b>1</b> /<br>;<br>ção <b>1</b>                      | Alterar S        | 3enha | Sair       |   |   |  |
| Cadastro 외 | Trans. Voluntária | Escolher Tr          | ransf. Volunt | tária 🛛        | Prestação d<br>Prestação<br>10-Fecham | e Conta<br>1 1<br>ento 2<br>3<br>4<br>5<br>6<br>7                                                             | s 🔰 R<br>-Gestore<br>-Licitaçõ<br>-Contrato<br>-Obras<br>-Bens Ac<br>-Plano de<br>-Pagame                             | elatório:<br>s<br>es<br>os<br>Iquiridos<br>e Aplica:<br>ntos Re    | s 🛛 /<br>;<br>ção ¥<br>alizados                        | Alterar S        | Senha | Sair       |   |   |  |
| Cadastro 외 | Trans. Voluntária | Escolher Tr          | ransf. Volunt | tária 외        | Prestação d<br>Prestação<br>10-Fecham |                                                                                                    | s <b>¥</b> R<br>-Gestore<br>-Licitaçõ<br>-Contrato<br>-Obras<br>-Bens Ad<br>-Plano de<br>-Pagame<br>-Recei <u>ta:</u> | elatório<br>s<br>es<br>lquiridos<br>e Aplica<br>ntos Re<br>s/Despe | s <b>Y</b> ,<br>s<br>ção <b>Y</b><br>alizados<br>sas _ | Alterar S        | Senha | Sair       |   |   |  |

#### 3.5.1 Cadastro de Gestor

No menu Prestação de Contas/Prestação, clicar sobre gestores, a seguinte tela será aberta:

| Cadastro 🔰 Trans. | Voluntária Escolher Tr | ransf. Voluntária 🔳 | Prestação de Contas 🏼 | Relatórios 🎽 | Alterar Senha Sair |
|-------------------|------------------------|---------------------|-----------------------|--------------|--------------------|
|                   |                        |                     | Gestores              |              |                    |
| Pesquis           | a                      |                     |                       |              |                    |
| Nome              | José                   |                     |                       |              | ø                  |
| Nome              |                        | CPF                 | Cargo                 | Inicio       | Término            |
|                   |                        | ∢ ►                 | 🗋 🚺                   |              |                    |

Na tela acima o usuário poderá pesquisar o nome dos gestores já cadastrados e visualizar se os mesmos estão habilitados para o período da prestação. A pesquisa pode ser feita diretamente pelo nome desejado, que deve ser digitado no campo NOME, clicando em seguida

sobre o botão 2. O sistema mostrará os registros que se enquadram nos parâmetros de pesquisa, conforme a figura abaixo.

|                     |         | Ges                | stores               |                      |                      |
|---------------------|---------|--------------------|----------------------|----------------------|----------------------|
| Pesqui              | sa      |                    |                      |                      |                      |
| Nome                | José    |                    |                      |                      | $\sim$               |
|                     |         |                    |                      |                      |                      |
| Nome                |         | CPF                | Cargo                | Inicio               | Término              |
| Nome<br>O José de O | liviera | CPF<br>027.238.479 | Cargo<br>I-85 Gestor | Inicio<br>02/01/2008 | Término<br>02/01/200 |
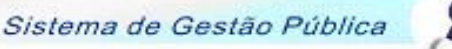

510

Dependendo do parâmetro colocado, a pesquisa pode retornar vários registros. A tela de visualização está configurada para mostrar no máximo 6 (seis) registros por vez. Para visualizar os próximos registros o usuário poder navegar utilizando os botões D próximo e anterior.

Se algum dos nomes mostrados for o desejado, basta selecioná-lo clicando sobre o marcador Iocalizado ao lado de cada registro retornado.

Se o nome do gestor desejado não for mostrado significa que o mesmo não está cadastrado e será necessário efetuar o seu cadastro. O sistema aceita o cadastro de somente um gestor por período.

Para cadastrar um novo gestor o usuário deverá clicar sobre o botão la novo, localizado na tela de pesquisa. A seguinte tela será habilitada.

| Cadastro 🔋 | Trans. Voluntária | Escolher Transf. Voluntária | 🔰 Prestaç    | :ão de Contas 🏼 | Relatórios 🛚 | Alterar Senha | Sair |
|------------|-------------------|-----------------------------|--------------|-----------------|--------------|---------------|------|
|            |                   |                             | Gest         | ores            |              |               |      |
| Pes        | quisa Gesto       | res                         |              |                 |              |               |      |
| Nome       |                   |                             |              |                 |              |               | *    |
| CPF        |                   | *                           |              |                 |              |               |      |
| RG         |                   | *                           |              |                 |              |               |      |
| Cargo      |                   |                             |              |                 |              |               | *    |
| Telefone   |                   |                             |              |                 |              |               | *    |
| Email      |                   |                             |              |                 |              |               | *    |
| Tipo       | Ges               | tor 💌 *                     |              |                 |              |               |      |
| C.E.P      |                   |                             |              |                 |              |               | *    |
| Compleme   | nto               |                             |              |                 |              |               |      |
| Bairro     |                   |                             | Cidade       |                 |              | Estado        |      |
| _ Gestão - |                   |                             |              |                 |              |               |      |
| Início     |                   | *                           |              |                 |              |               |      |
| Fim        |                   | *                           |              |                 |              |               |      |
|            |                   | Carregar Ultimo G           | estor da Pre | stação Anterior |              |               |      |
|            |                   |                             | <b>√ ∽</b>   |                 |              |               |      |

Informe todos os dados nos respectivos campos.

Os campos marcados com "\*" são de preenchimento obrigatório.

O campo CPF deve conter um registro válido, ou não será possível o cadastro.

O Campo Tipo contém as informações Gestor e Contador, selecione a opção válida para o cadastro em questão.

O CEP pode ser pesquisado ao clicar em [2], ou digitando o NÚMERO no campo correspondente e pressionando a tecla ENTER, do seu teclado. As informações sobre o nome da rua, bairro, cidade e estado serão preenchidos automaticamente, sendo necessário o preenchimento do complemento (número, conjunto, etc).

O campo período, conforme já foi dito anteriormente não pode ser o mesmo de um gestor ou contador já cadastrado.

Obs.: O sistema permite que haja um contador e um gestor para o mesmo período, o que não se pode é haver dois gestores ou dois contadores com períodos sobrepostos.

Com as informações preenchidas deve-se clicar sobre o botão  $|\mathcal{M}|$  confirmar, para efetivar o cadastro.

## Obs.: para retornar a tela de pesquisa sem efetuar o preenchimento clique sobre o botão 9 retornar.

Ainda nesta tela existe a possibilidade de que as informações do gestor responsável pelo ultimo período sejam carregadas no cadastro atual, não sendo necessária a digitação de todo o cadastro. Para isso será necessário clicar sobre o botão in novo, localizado na tela de pesquisa. Já na tela de cadastro do gestor o usuário deverá clicar sobre o botão <u>Carregar Ultimo Gestor da Prestação Anterior</u>. Todas as informações do gestor responsável pelo último período serão carregadas. Será obrigatório ao usuário alterar as informações do período.

#### Obs. Esta funcionalidade está disponível somente para o cadastro de GESTOR.

Ao finalizar o cadastro repare na parte superior da tela do módulo que o marcador número 1 que ser refere aos Gestores e estava sendo mostrado desta forma intes do cadastro,

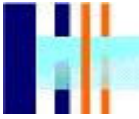

ficou desta forma equanto o cadastro estava sendo efetuado e ao final do cadastro foi modificado para esta situação . Esta configuração é a mesma para todos os outros cadastros.

#### Outras funcionalidades da tela

#### Alteração de registro

Para modificar um cadastro existente o usuário deve seguir os passos da pesquisa, mencionados anteriormente. Selecionar o registro desejado e clicar sobre o botão de editar. A tela de cadastro será aberta no modo de alteração. Assim que todas as informações estiverem alteradas deve-se clicar sobre o botão vara confirmar a alteração.

#### Exclusão de Registro

Para excluir um cadastro existente o usuário deve seguir os passos da pesquisa, mencionados anteriormente, selecionar o registro desejado e clicar sobre o botão 🔀 excluir.

#### 3.5.2 Licitação

Obs.: Este item não será de preenchimento obrigatório para determinados contratos de transferências voluntárias, neste caso o item não será exibido no menu de acesso para o cadastro e o marcador relacionado será mostrado desta forma

No menu Prestação de Contas/Prestação, clicar sobre LICITAÇÕES, a seguinte tela será aberta:

| Cadastro 関 | Trans. Voluntária | Escolher T | ransf. Voluntár | ia 関 | Prestação de Contas | 9 | Relatórios 凶 | Alterar Senha | Sair |
|------------|-------------------|------------|-----------------|------|---------------------|---|--------------|---------------|------|
|            |                   |            |                 |      | Licitações          |   |              |               |      |
| Pe         | squisa            |            |                 |      |                     |   |              |               |      |
| Modalidad  | e Con             | vite       |                 |      | •                   |   |              |               | Þ    |
| Ano        |                   |            |                 |      |                     |   |              |               |      |
| Número     |                   |            |                 |      |                     |   |              |               |      |
| Moda       | alidade           |            |                 |      | Ano                 |   | Número       |               |      |
|            |                   |            |                 |      | 📄 💋                 |   |              |               |      |

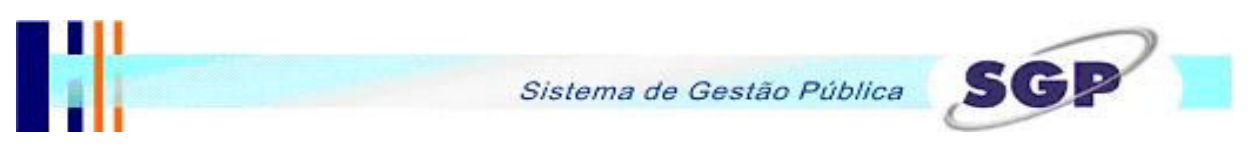

Na tela acima o usuário poderá pesquisar o processo licitatório relacionado ao contrato. Preenchendo o campo MODALIDADE, ANO E NÚMERO e clicando sobre o botão , o sistema mostrará os registros que se enquadram nos parâmetros de pesquisa, conforme a figura abaixo.

| Cadastro 🔰 | Trans, Voluntária | Escolher Transf. | Voluntária | Prestação de Contas | 🛛 Relatórios 🏼 | Alterar Senha Sair |
|------------|-------------------|------------------|------------|---------------------|----------------|--------------------|
|            |                   |                  |            | Licitações          |                |                    |
| Pes        | squisa            |                  |            |                     |                |                    |
| Modalidade | e Con             | vite             |            | •                   |                |                    |
| Ano        |                   |                  |            |                     |                |                    |
| Número     |                   |                  |            |                     |                |                    |
| Moda       | lidade            |                  |            | Ano                 | Número         |                    |
| C Convi    | te                |                  |            | 2008                | 1              |                    |
|            |                   |                  |            | D 🚺 🔀               |                |                    |

Se a informação desejada não for mostrada significa que a mesma não está cadastrada e será necessário efetuar o seu cadastro.

Para cadastrar um novo processo licitatório o usuário deverá clicar sobre o botão 🧖 novo, localizado na tela de pesquisa. A seguinte tela será habilitada.

| Cadastro 🎴 Trans. Volu                         | intária Escolher T | ransf. Voluntária 🏼 | Prestação de Contas | 🔋 Relatórios | 🛛 🛛 Alterar Senha 🛛 Sair |
|------------------------------------------------|--------------------|---------------------|---------------------|--------------|--------------------------|
| Pesquisa I                                     | icitações          |                     |                     |              |                          |
| ⊤Licitação<br>Modalidade<br>Ano<br>№ Licitacão | Convite            |                     | ×                   |              |                          |
| Data do Edital                                 |                    | *                   |                     |              |                          |
| Data da Publicação                             |                    | *                   |                     |              |                          |
| Valor Máximo                                   |                    | *                   |                     |              |                          |
| Data da<br>Homologação                         |                    | *                   |                     |              |                          |
| Objeto                                         |                    |                     | *                   |              |                          |
|                                                |                    | Partic              | cipantes            |              |                          |
|                                                |                    |                     | <b>√ ∽</b>          |              |                          |

Preencha as informações sobre o processo licitatório do contrato de transferências voluntárias.

Os campos marcados com "\*" são de preenchimento obrigatório.

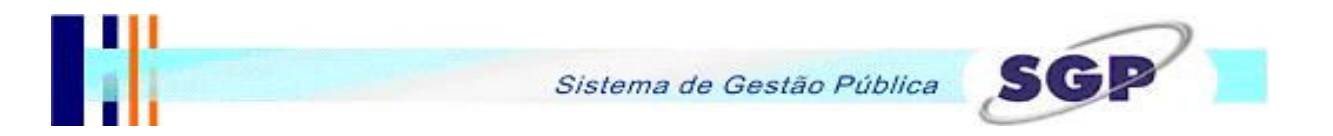

O campo objeto está configurado para receber no mínimo 30 caracteres.

Quando todos os campos estiverem preenchidos o usuário deve clicar sobre o botão 🗹 para confirmar o cadastro.

Após confirmar o cadastro do processo licitatório o usuário poderá incluir os participantes da licitação. Para isso deverá clicar sobre <u>Participantes</u>, a seguinte tela será habilitada:

|          | Pa | rticipantes |          |  |
|----------|----|-------------|----------|--|
| Pesquisa |    |             |          |  |
| Nome     |    |             | ]        |  |
| Nome     |    | CPF         | Vencedor |  |
|          | 4  | Þ 📄 🖉       |          |  |

Na tela acima o usuário poderá pesquisar o nome de participantes de outros processos licitatórios, caso estes se apliquem para a transferência voluntária que está sendo que está sendo executada a prestação de contas. Preenchendo o campo NOME ou deixando o mesmo em branco e clicando sobre o botão a, o sistema mostrará os registros que se enquadram nos parâmetros de pesquisa, conforme a figura abaixo.

|    | Participantes |      |   |                |          |   |  |  |  |
|----|---------------|------|---|----------------|----------|---|--|--|--|
|    | Pesquisa      |      |   |                |          |   |  |  |  |
| No | me            | José |   |                |          | Þ |  |  |  |
|    | Nome          |      |   | CPF            | Vencedor |   |  |  |  |
| 0  | José Antonio  |      |   | 027.238.479-85 | S        |   |  |  |  |
|    |               |      | 4 | Þ 📄 💋          |          |   |  |  |  |

Caso o participante desejado esteja entre os registros que o sistema retornou, basta selecionálo clicando sobre o marcador 🖸 localizado ao lado de cada registro retornado.

Mas se o nome do participante desejado não for mostrado significa que o mesmo não está cadastrado e será necessário efetuar o seu cadastro.

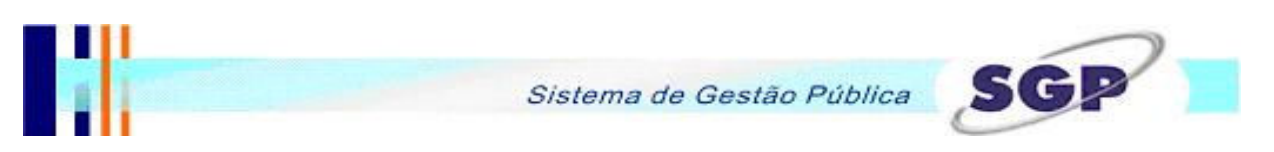

Para cadastrar um novo participante o usuário deverá clicar sobre o botão novo . , localizado na tela de pesquisa. A seguinte tela será habilitada.

|          | Participantes                     |  |  |  |  |  |  |  |  |
|----------|-----------------------------------|--|--|--|--|--|--|--|--|
| Pesquisa | Participantes                     |  |  |  |  |  |  |  |  |
| Nome     | *                                 |  |  |  |  |  |  |  |  |
| Natureza | O Física O Jurídica               |  |  |  |  |  |  |  |  |
| CPF/CNPJ | *                                 |  |  |  |  |  |  |  |  |
| Vencedor |                                   |  |  |  |  |  |  |  |  |
| Contrato |                                   |  |  |  |  |  |  |  |  |
|          | <ul> <li>✓ </li> <li>✓</li> </ul> |  |  |  |  |  |  |  |  |

Preencha as informações sobre o participante da licitação do contrato de transferências voluntárias.

Os campos marcados com "\*" são de preenchimento obrigatório.

Quando todos os campos necessários estiverem preenchidos o usuário deve clicar sobre o botão 📝 para confirmar o cadastro.

## Obs.: para retornar a tela de pesquisa sem efetuar o preenchimento clique sobre o botão 9 retornar.

Depois de cadastrada licitação e vinculados os seus participantes, selecione a mesma na tela de pesquisa clicando sobre o marcador 🖸 localizado ao lado do registro desejado. Está finalizada a etapa de licitação da transferência voluntária.

#### Outras funcionalidades da tela

#### Alteração de registro

Para modificar um cadastro existente o usuário deve seguir os passos da pesquisa, mencionados anteriormente, selecionar o registro desejado e clicar sobre o botão deditar. A tela de cadastro será aberta no modo de alteração. Assim que todas as informações estiverem alteradas deve-se clicar sobre o botão vara confirmar a alteração.

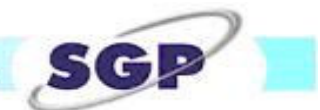

#### Exclusão de Registro

Para excluir um cadastro existente, o usuário deve seguir os passos da pesquisa, mencionados anteriormente, selecionar o registro desejado e clicar sobre o botão 🔀 excluir.

Caso o processo licitatório tenha algum participante vinculado, a exclusão do processo somente será possível depois da exclusão dos participantes.

O procedimento para excluir um participante é semelhante explicado no parágrafo anterior, o único procedimento que difere é que o usuário deverá clicar sobre <u>Participantes</u> na tela de cadastro e licitações. Na tela de participantes selecionar o registro desejado e clicar sobre o botão excluir.

O procedimento citado no parágrafo anterior também se aplica para o caso de haver algum contrato (item 3.3.3) vinculado ao processo licitatório que está sendo excluído.

#### 3.5.3 Contratos

Obs.: Este item não será de preenchimento obrigatório para determinados contratos de transferências voluntárias, neste caso o item não será exibido no menu de acesso para o cadastro e o marcador relacionado será mostrado desta forma

No menu Prestação de Contas/Prestação, clicar sobre CONTRATOS, a seguinte tela será aberta:

| Cadastro 🛯             | Trans. Voluntária | Escolher Transf. | Voluntária 🔋 | Prestação d | e Contas | Relatórios | 📔 Alterar Senf | a Sair |  |  |
|------------------------|-------------------|------------------|--------------|-------------|----------|------------|----------------|--------|--|--|
| Contratos da Licitação |                   |                  |              |             |          |            |                |        |  |  |
| Pes                    | quisa             |                  |              |             |          |            |                |        |  |  |
| Número                 |                   |                  |              |             |          |            |                | ø      |  |  |
| Mod                    | alidade           |                  | Nº Licitaçã  | ão Ano      | Númei    | ro Data    | a Valor        |        |  |  |
|                        |                   |                  | < ▶          | <u>)</u>    | Ì        |            |                |        |  |  |

Na tela acima o usuário poderá pesquisar os contratos resultantes de um processo licitatório. Este item poderá ser preenchido somente após o cadastro do Processo Licitatório (item 3.3.2). Preenchendo o campo NÚMERO e clicando sobre o botão i o sistema mostrará os registros que se enquadram nos parâmetros de pesquisa, conforme a figura abaixo.

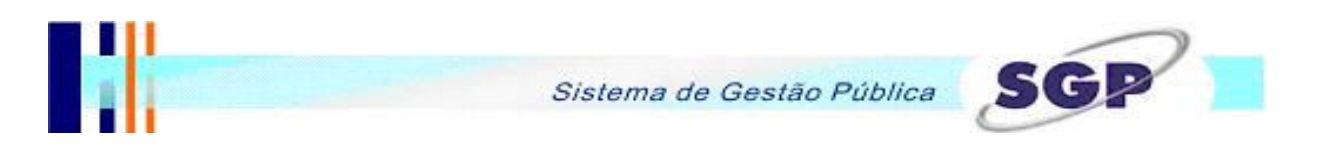

| с | adastro 뀔              | Trans. Voluntária | Escolher Transf. Voluntária | 🗕 Prestação d | e Contas 🔰 Re | latórios 🔰 A | lterar Senha 🛛 Sair |  |  |  |
|---|------------------------|-------------------|-----------------------------|---------------|---------------|--------------|---------------------|--|--|--|
|   | Contratos da Licitação |                   |                             |               |               |              |                     |  |  |  |
|   | Pe                     | squisa            |                             |               |               |              |                     |  |  |  |
|   | Número                 |                   |                             |               |               |              |                     |  |  |  |
|   | Mod                    | alidade           | Nº Licit                    | ação Ano      | Número        | Data         | Valor               |  |  |  |
|   | C Con                  | vite              | 1                           | 2008          | 1223          | 05/01/200    | 8 1.000,00          |  |  |  |
|   |                        |                   | 4                           | Þ 🗋 💋 🗴       | ł             |              |                     |  |  |  |

Caso o contrato desejado esteja entre os registros que o sistema retornou, basta selecioná-lo clicando sobre o marcador 🖸 localizado ao lado de cada registro retornado.

Se a informação desejada não for mostrada significa que a mesma não está cadastrada e será necessário efetuar o seu cadastro.

Para cadastrar um novo contrato o usuário deverá clicar sobre o botão 🛄 novo, localizado na tela de pesquisa. A seguinte tela será habilitada.

| Cadastro 関 | Trans. Voluntária | Escolher Transf. Voluntária 🏼 | Prestação de Contas 🔋                      | Relatórios 뀔 | Alterar Senha 🛛 Sair |
|------------|-------------------|-------------------------------|--------------------------------------------|--------------|----------------------|
|            |                   | Cont                          | ratos da Licitação                         |              |                      |
| _          |                   |                               |                                            |              |                      |
| Pes        | squisa Conti      | ratos da Licitação            |                                            |              |                      |
| Modalidad  | le                | Convite                       | •                                          |              |                      |
| Ano        |                   | 2008 💌                        |                                            |              |                      |
| Licitações | 3                 | 1 💌                           |                                            |              |                      |
| Número C   | ontrato           |                               | *                                          |              |                      |
| Data       |                   | *                             |                                            |              |                      |
| Valor      |                   |                               | *                                          |              |                      |
| Vigência   |                   |                               | *                                          |              |                      |
| Objeto     |                   |                               |                                            | *            |                      |
|            |                   |                               | <ul><li>✓ </li><li>✓ </li><li>✓ </li></ul> |              |                      |

Preencha as informações sobre o contrato vinculado ao processo licitatório da transferência voluntária.

Preencha os campos Modalidade, Ano e Licitações.

Os campos marcados com "\*" são de preenchimento obrigatório.

O campo objeto está configurado para receber no mínimo 30 caracteres.

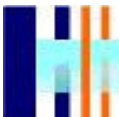

Quando todos os campos estiverem preenchidos o usuário deve clicar sobre o botão  $|\Psi|$  para confirmar o cadastro.

## Obs.: para retornar a tela de pesquisa sem efetuar o preenchimento clique sobre o botão 🧐 retornar.

#### Outras funcionalidades da tela

#### Alteração de registro

Para modificar um cadastro existente o usuário deve seguir os passos da pesquisa, mencionados anteriormente, selecionar o registro desejado e clicar sobre o botão e editar. A tela de cadastro será aberta no modo de alteração. Assim que todas as informações estiverem corretas deve-se clicar sobre o botão e para confirmar a alteração. Os campos "Modalidade, Ano e Licitações" não poderão ser alterados.

#### Exclusão de Registro

Para excluir um cadastro existente o usuário deve seguir os passos da pesquisa, mencionados anteriormente, selecionar o registro desejado e clicar sobre o botão 🔀 excluir.

#### 3.5.4 Obras

Obs.: Este item não será de preenchimento obrigatório para determinados contratos de transferências voluntárias, neste caso o item não será exibido no menu de acesso para o cadastro e o marcador relacionado será mostrado desta forma

No menu Prestação de Contas/Prestação, clicar sobre OBRAS, a seguinte tela será aberta:

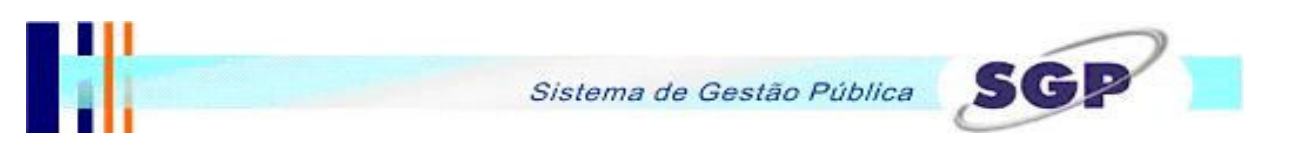

| Cadastro 🛚            | Trans, Voluntária     | Escolher Transf. Voluntária 🏼 | Prestação de Contas 🔰 | Relatórios 🔰 Alt     | terar Senha 🛛 Sair |  |  |  |  |  |  |
|-----------------------|-----------------------|-------------------------------|-----------------------|----------------------|--------------------|--|--|--|--|--|--|
|                       | Obras e Outros Gastos |                               |                       |                      |                    |  |  |  |  |  |  |
| Pe                    | squisa                |                               |                       |                      |                    |  |  |  |  |  |  |
| Descrição             | o Obra                |                               |                       | ]                    | $\square$          |  |  |  |  |  |  |
| Aplicação<br>Outros G | o Obras e             |                               |                       | ]                    |                    |  |  |  |  |  |  |
| Descr                 | ição Obra             | Início                        | Matrícula Aplicaç     | ão Obras e Outros Ga | stos               |  |  |  |  |  |  |
|                       |                       | ٩                             | D 🕺 📩                 |                      |                    |  |  |  |  |  |  |

Na tela acima o usuário poderá pesquisar sobre os gastos com obras cadastrados no sistema. A pesquisa pode ser feita diretamente pela descrição da obra, que deve ser digitada no campo Descrição da Obra ou pela aplicação de outros gastos, que deve ser digitada no campo "Aplicação Obras e Outros Gastos", clicando, logo em seguida, sobre o botão a, o sistema mostrará os registros que se enquadram nos parâmetros de pesquisa, conforme a figura abaixo.

| Cadastro 🔳              | Trans. Voluntária  | Escolher | r Transf. Volunta | ária 🛚  | Prestaçã | o de Conta | as ¥     | Relatórios   | N      | Alterar Se | nha | Sair |
|-------------------------|--------------------|----------|-------------------|---------|----------|------------|----------|--------------|--------|------------|-----|------|
| Obras e Outros Gastos   |                    |          |                   |         |          |            |          |              |        |            |     |      |
| Pes                     | quisa              |          |                   |         |          |            |          |              |        |            |     |      |
| Descrição               | Obra               |          |                   |         |          |            |          | ]            |        |            |     | ð    |
| Aplicação<br>Outros Gas | Obras e mó<br>stos | veis     |                   |         |          |            |          | ]            |        |            |     |      |
| Descriç                 | ão Obra            |          |                   | Início  | Mat      | rícula /   | Aplicaçi | ão Obras e ( | Outros | Gastos     |     |      |
| C Constru               | ição de Creche     |          |                   | 05/01/2 | 008 123  | 456 1      | Móveis   | e equipame   | ntos   |            |     |      |
|                         |                    |          |                   | 4 ▶     | 1        | ×          |          |              |        |            |     |      |

Dependendo do parâmetro colocado, a pesquisa pode retornar vários registros, a tela está configurada para mostrar no máximo 6 (seis) registros por vez, para visualizar os próximos registros o usuário poder navegar utilizando os botões D próximo e anterior.

Se algum dos nomes mostrados for o desejado, basta selecioná-lo clicando sobre o marcador Iocalizado ao lado de cada registro retornado.

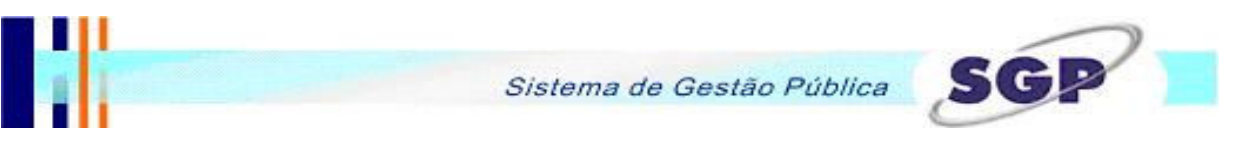

Se a obra desejada não for mostrada, significa que a mesma não está cadastrada e será necessário efetuar o seu cadastro.

Para cadastrar uma nova obra o usuário deverá clicar sobre o botão 🔲 novo, localizado na tela de pesquisa. A seguinte tela será habilitada.

| adastro 📓 Trans. Voluntária Escolher Tr | nsf. Voluntária 🔰 Pres | tação de Contas 🔋 | Relatórios 関 | Alterar Senha | Sair |
|-----------------------------------------|------------------------|-------------------|--------------|---------------|------|
|                                         | Obras e O              | utros Gastos      |              |               |      |
| Pesquisa Obras e Outro                  | s Gastos               |                   |              |               |      |
| Descrição da Obra                       |                        |                   |              |               |      |
| Local da Obra                           |                        |                   |              |               |      |
| Início da Obra                          |                        |                   |              |               |      |
| Área Total da Obra                      |                        | Executado %       |              |               |      |
| Nº Matrícula da Obra no CEI             |                        | Nº da CND da      | Obra         |               |      |
| Nº ART do CREA                          |                        |                   |              |               |      |
| Engenheiro Responsável                  |                        |                   |              |               |      |
| Nº CREA Engenheiro                      |                        |                   |              |               |      |
| Entidade Fiscalizadora                  |                        | 39                |              |               |      |
| Data Conclusão da Obra                  |                        |                   |              |               |      |
| Execução de Outros Gastos               |                        |                   |              |               | _    |
| Local da Aplic. dos Gastos              |                        |                   |              |               |      |
| Início dos Gastos                       |                        |                   |              |               | 2    |
| Gastos Efetuados %                      |                        | Data término do   | is Gastos    |               |      |
| Entidade Fiscalizadora                  |                        |                   |              |               |      |
| Ato de Designação                       |                        | Data do Ato       |              |               |      |
| Paragar                                 |                        |                   |              |               | 4    |
| arecer                                  |                        |                   |              |               | -    |
| 1.5                                     | V 14                   | )                 |              |               |      |

Preencha as informações relacionadas a obra.

Quando todos os campos estiverem preenchidos o usuário deve clicar sobre o botão 🗹 para confirmar o cadastro.

## Obs.: para retornar a tela de pesquisa sem efetuar o preenchimento clique sobre o botão 9 retornar.

#### Outras funcionalidades da tela

#### Alteração de registro

Para modificar um cadastro existente o usuário deve seguir os passos da pesquisa, mencionados anteriormente, selecionar o registro desejado e clicar sobre o botão de editar. A tela de cadastro será aberta no modo de alteração. Assim que todas as informações estiverem alteradas deve-se clicar sobre o botão registro confirmar a alteração.

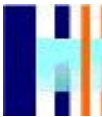

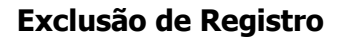

Para excluir um cadastro existente o usuário deve seguir os passos da pesquisa, mencionados anteriormente, selecionar o registro desejado e clicar sobre o botão 🔀 excluir.

#### 3.5.5 Bens Adquiridos

Obs.: Este item não será de preenchimento obrigatório para determinados contratos de transferências voluntárias, neste caso o item não será exibido no menu de acesso para o cadastro e o marcador relacionado será mostrado desta forma

No menu Prestação de Contas/Prestação, clicar sobre BENS ADQUIRIDOS, a seguinte tela será aberta:

| Cadastro 🔰 Trans. Volunt | tária 🛛 Escolher Transf. Voluntária 🔰 🛛 Prestação de Contas 📓 🛛 Relatórios 📓 🖉 Alterar Sen | ha Sair |
|--------------------------|--------------------------------------------------------------------------------------------|---------|
|                          | Bens                                                                                       |         |
| Pesquisa                 |                                                                                            |         |
| Descrição                |                                                                                            | ø       |
| Descrição                | № Documento Quantidade Valor Total                                                         |         |
|                          | ۲                                                                                          |         |

Na tela acima o usuário poderá pesquisar os bens adquiridos relacionados a prestação de contas da transferência voluntária. A pesquisa pode ser feita pela descrição do bem, que deve ser digitada no campo Descrição, clicando, logo em seguida, sobre o botão *a*, o sistema mostrará os registros que se enquadram nos parâmetros de pesquisa, conforme a figura abaixo.

| Cadastro 関 | Trans. Vo | luntária | Escolher | Transf. ' | Voluntári | a ¥   | Prestação | de Contas | 8   | Relatórios | 9 | Alterar Senha | Sair |
|------------|-----------|----------|----------|-----------|-----------|-------|-----------|-----------|-----|------------|---|---------------|------|
| Da         | cauica    |          |          |           |           |       | Ben       | S         |     |            |   |               |      |
| Descrição  | squisa    | cade     | eira     |           |           |       |           |           |     | ]          |   |               | Ø    |
| Desc       | rição     |          |          |           | 1         | V⁰ Do | ocumento  | Quantid   | ade | Valor      |   | Total         |      |
| O Cade     | eira      |          |          |           | 1         | 123   |           | 5,00      |     | 287,0      | 0 | 1435,00       |      |
|            |           |          |          |           | 4         |       | 1         | ×         |     |            |   |               |      |

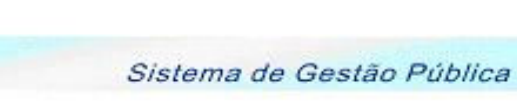

Dependendo do parâmetro colocado, a pesquisa pode retornar vários registros, a tela está configurada para mostrar no máximo 6 (seis) registros por vez, para visualizar os próximos registros o usuário poderá navegar utilizando os botões D próximo e anterior.

1 6

Se algum dos nomes mostrados for o desejado, basta selecioná-lo clicando sobre o marcador Iocalizado ao lado de cada registro retornado.

Se o item desejado não for mostrado, significa que o mesmo não está cadastrado e será necessário efetuar o seu cadastro.

Para cadastrar um novo bem adquirido, o usuário deverá clicar sobre o botão 🧾 novo, localizado na tela de pesquisa. A seguinte tela será habilitada.

| Cadastro 🔰                          | Trans. Voluntária | Escolher Transf. V | Voluntária | Prestação de Contas | 8 | Relatórios 뀔 | Alterar Senha 🖇 | Sair |
|-------------------------------------|-------------------|--------------------|------------|---------------------|---|--------------|-----------------|------|
|                                     |                   |                    | I          | Bens                |   |              |                 |      |
| Peso                                | quisa Bens        |                    |            |                     |   |              |                 |      |
| ltem Nº                             |                   |                    |            |                     |   |              |                 |      |
| - Documen<br>Tipo<br>Número<br>Data | Ito               | Fiscal             | *          |                     | * |              |                 |      |
| Especificaç<br>Item                 | ção do            |                    |            |                     |   | *            |                 |      |
| Quantidade                          |                   | *                  |            |                     |   |              |                 |      |
| Valor Unitá                         | rio               | *                  |            |                     |   |              |                 |      |
| Valor Total                         |                   |                    | *          |                     |   |              |                 |      |
|                                     |                   |                    | 9          | <b>~ \$</b>         |   |              |                 |      |

Preencha as informações sobre o bem adquirido.

Os campos marcados com "\*" são de preenchimento obrigatório.

Quando todos os campos estiverem preenchidos o usuário deve clicar sobre o botão 🗹 para confirmar o cadastro.

Obs.: para retornar a tela de pesquisa sem efetuar o preenchimento clique sobre o botão 🧐 retornar.

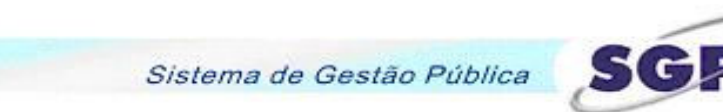

#### Outras funcionalidades da tela

#### Alteração de registro

Para modificar um cadastro existente o usuário deve seguir os passos da pesquisa, mencionados anteriormente, selecionar o registro desejado e clicar sobre o botão  $\checkmark$  editar. A tela de cadastro será aberta no modo de alteração. Assim que todas as informações estiverem alteradas deve-se clicar sobre o botão  $\checkmark$  para confirmar a alteração. O campo "item no" não poderá ser alterado.

#### Exclusão de Registro

Para excluir um cadastro existente o usuário deve seguir os passos da pesquisa, mencionados anteriormente, selecionar o registro desejado e clicar sobre o botão 🔀 excluir.

#### 3.5.6 Plano de Aplicação

Obs.: 1) Este item não será de preenchimento obrigatório para determinados contratos de transferências voluntárias, neste caso o item não será exibido no menu de acesso para o cadastro e o marcador relacionado será mostrado desta forma

2) A visualização destas telas depende do acesso liberado por parte da entidade, é possível que, devido a não obrigatoriedade do preenchimento algumas telas não estejam liberadas para o usuário da sua entidade.

No menu Prestação de Contas/Prestação/Planos de Aplicação, estão localizadas as telas de Plano de Aplicação Realizado e a Realizar (descentralizado, educação infantil e convênios). Em cada uma das opções (descentralizado, educação infantil e convênios) existe o item "realizado" e nas opções "descentralizado, educação infantil" existe também o plano de aplicação a realizar. O usuário deverá clicar sobre a tela desejada.

Com exceção do Plano de aplicação de Convênios, a utilização destas telas depende da situação de cada transferência voluntária, como exemplo pode-se citar as entidades que

**S**(2)

firmarem convênios na área de educação. Estas entidades deverão preencher os planos de aplicação da área de Educação Infantil.

Todas as telas serão demonstradas abaixo. Apesar de, na essência, contarem em grande parte com as mesmas informações, existem algumas diferenças entre um e outra.

O fato de existirem os tipos realizado e realizar é para que haja um confrontamento entre as informações de um plano e outro. Os planos de aplicação Descentralizado e Educação Infantil" possuem estas duas situações.

Para o caso dos convênios o usuário informará os gastos e estas informações servirão para análise da entidade concedente quanto ao que foi proposto e o que foi realizado na transferência voluntária.

A seguir serão demonstradas todas as telas deste item, com seus respectivos caminhos de menu:

| adastro 🔰 Trans. Voluntária                                                                                   | Escolher Transf. Voluntária                                 | 🛛 Prestação de Contas 🗳                                                                   | Relatórios 関   | Alterar Senha Sair |
|----------------------------------------------------------------------------------------------------|-------------------------------------------------------------|-------------------------------------------------------------------------------------------|----------------|--------------------|
|                                                                                                    | Reali                                                       | zado Descentralizad                                                                       | o              |                    |
| - Vigencia do Plano                                                                                           | Final:                                                      | invicas da Tarcairas - Passas                                                             | - Fise Jurid — |                    |
| Material de Expediente<br>Material Didático/Pedagógico<br>Material de Limpeza<br>Material Elétrico/Hidraulico | Man           Equ           Con           mov           Out | nucenção de Máquinas e<br>pamentos<br>servação e pqe reparos de bens<br>ros - Especificar |                |                    |
| Emergencias Médicas<br>Outros - Especificar<br>Total                                                          | 0,00                                                        | 1                                                                                         | 0,00           |                    |
|                                                                                                    |                                                             | ∢                                                                                         |                |                    |

Prestação de Contas/Prestação/Planos de Aplicação/Descentralizado/REALIZADO

O preenchimento do período de vigência do plano é obrigatório.

Preencha os campos localizados ao lado de cada descrição com os respectivos valores. No caso de não haver valor para lançar em alguma situação, preencha a mesma com 0 (zero).

Prestação de Contas/Prestação/Planos de Aplicação/Descentralizado/A REALIZAR

| astro 🔰 Trans. Voluntária               | Escolher Transf. | Voluntária 🔰 Presta           | ação de Contas 🔊     | Relatórios 🔰 A   | lterar Senha 🛛 Sair |
|-----------------------------------------|------------------|-------------------------------|----------------------|------------------|---------------------|
|                                         |                  | A Realizar D                  | escentralizad        | 0                |                     |
| nicio: 🔤 🖬 *<br>- Material de Consumo — | Final:           | Serviços de                   | Terceiros - Pesso    | a Fis e Jurid. — |                     |
| Material de Expediente                  |                  | Manutenção de<br>Equipamentos | e Máquinas e         |                  |                     |
| Material de Limpeza                     |                  | Conservação e<br>mov.         | e pqe reparos de ben | s                |                     |
| Material Elétrico/Hidraulico            |                  | Outros - Espec                | cificar              |                  |                     |
| Emergencias Médicas                     |                  | Total                         |                      | 0.00             |                     |

O preenchimento do período de vigência do plano é obrigatório.

Preencha os campos localizados ao lado de cada descrição com os respectivos valores. No caso de não haver valor para lançar em alguma situação, preencha a mesma com 0 (zero).

| Cadastro 🔰 Trans. Voluntá                                                                                                    | ria Escolher Transf. | Voluntária 🔳                                                                                                    | Prestação de                                                                                     | Contas 🔰   | Relatórios  | Alterar Se | anha Sair |  |  |  |
|----------------------------------------------------------------------------------------------------|----------------------|----------------------------------------------------------------------------------------------------|--------------------------------------------------------------------------------------------------|------------|-------------|------------|-----------|--|--|--|
| Realizado Educação Infantil                                                                                                    |                      |                                                                                                    |                                                                                                  |            |             |            |           |  |  |  |
| Vigencia do Plano<br>Inicio:<br>Material de Consumo<br>Alimentação<br>Material de Expediente<br>Material Didático/Pedagógic<br>Mat. de Copa e Cozinha<br>Material de Limpeza<br>Mat. Elétrico/Hidraulico<br>Outros - Desp. Manuten<br>Total | ■ Final:             | Serviços d<br>Man. de Máq<br>Conserv. e p<br>bens mov.<br>Tarifa de Ági<br>Tarifa de Ene<br>Vale Transpo<br>Vale Refeiçã<br>Outros - Espi<br>Total | le Terceiros - I<br>. e Equip.<br>qe reparos de<br>ua<br>ergia Elétrica<br>orte<br>o<br>ecificar | Pessoa Fis | : e Jurid 5 | Pessoal    | 0,00      |  |  |  |
|                                                                                                    |                      |                                                                                                    | V                                                                                                |            |             |            |           |  |  |  |

Prestação de Contas/Prestação/Planos de Aplicação/Educação Infantil/REALIZADO

O preenchimento do período de vigência do plano é obrigatório.

Preencha os campos localizados ao lado de cada descrição com os respectivos valores. No caso de não haver valor para lançar em alguma situação, preencha a mesma com 0 (zero).

Prestação de Contas/Prestação/Planos de Aplicação/Educação Infantil/A REALIZAR

|                                                                                                    | _                                                                                                    |                                 |
|----------------------------------------------------------------------------------------------------|----------------------------------------------------------------------------------------------------|---------------------------------|
| astro 🎽 Trans. Voluntária Escolher Trans                                                                                                    | f. Voluntária 🎽 Prestação de Contas 🗳<br>A Realizar Educação Infan                                                                                                    | Relatórios 🗵 Alterar Senha Sair |
| Inicio: Final: Final:<br>- Material de Consumo<br>Alimentação<br>Material de Expediente<br>Material Didático/Pedagógico<br>Mat. de Copa e Cozinha<br>Material de Limpeza<br>Mat. Elétrico/Hidraulico<br>Outros - Desp. Manuten<br>Total<br>0,00 | Serviços de Terceiros - Pessoa Fi<br>Man. de Máq. e Equip.<br>Conserv. e pqe reparos de<br>bens mov.<br>Tarifa de Água<br>Tarifa de Energia Elétrica<br>Vale Transporte<br>Vale Refeição<br>Outros - Especificar<br>Total<br>0,00 | is e Jurid. Pessoal<br>Salários |

O preenchimento do período de vigência do plano é obrigatório.

Preencha os campos localizados ao lado de cada descrição com os respectivos valores. No caso de não haver valor para lançar em alguma situação, preencha a mesma com 0 (zero).

| Cadastro 🔰                                                                                                    | Trans. Voluntária                                                                                               | Escolher Transf. \ | Voluntária 🔊                                                                                                    | Prestação de                                                                     | Contas 🎽   | Relatórios | 9                                                      | Alterar Senha | Sair |  |
|----------------------------------------------------------------------------------------------------|----------------------------------------------------------------------------------------------------|--------------------|----------------------------------------------------------------------------------------------------|----------------------------------------------------------------------------------|------------|------------|--------------------------------------------------------|---------------|------|--|
| Realizado Convênios                                                                                                    |                                                                                                    |                    |                                                                                                    |                                                                                  |            |            |                                                        |               |      |  |
| Vigencia<br>Inicio:<br>Material<br>Alimentaçã<br>Material de<br>Material de<br>Mat. de Co<br>Medicamen<br>Material Me<br>Outros - D<br>Total | de Consumo<br>de Consumo<br>Expediente<br>giene<br>Limpeza<br>pa e Cozinha<br>dico/Odontológico<br>esp. Manuten | Final:             | Serviços d<br>Aluguel<br>Conserv. e p<br>bens mov.<br>Tarifa de Águ<br>Tarifa de Ene<br>Vale Transpo<br>Vale Refeiçã<br>Outros - Espe<br>Total | e Terceiros - F<br>qe reparos de<br>Ia<br>Igia Elétrica<br>Inte<br>o<br>ecificar | Pessoa Fis | e Jurid    | Pes<br>Salár<br>SGTS<br>RRF<br>Dutro<br>le pe<br>Total | ssoal         | 0,00 |  |
|                                                                                                    |                                                                                                    |                    |                                                                                                    | V                                                                                |            |            |                                                        |               |      |  |

Prestação de Contas/Prestação/Planos de Aplicação/Descentralizado/REALIZADO

O preenchimento do período de vigência do plano é obrigatório.

Preencha os campos localizados ao lado de cada descrição com os respectivos valores. No caso de não haver valor para lançar em alguma situação, preencha a mesma com 0 (zero).

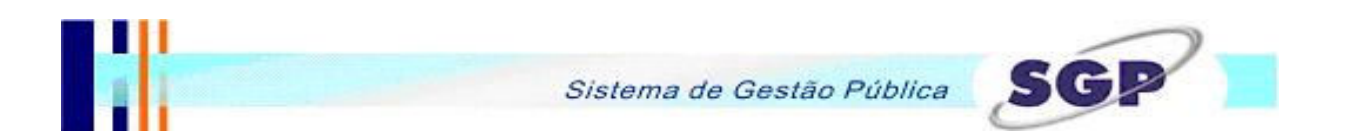

#### 3.5.7 Pagamentos Realizados

No menu Prestação de Contas/Prestação, clicar sobre PAGAMENTOS REALIZADOS, a seguinte tela será aberta:

| Cadastro 뀔 | Trans. Voluntária | Escolher Transf. Voluntária 🏼 | Prestação de Contas | s 🔰 I          | Relatórios 🏼 | Alterar Senha | Sair |
|------------|-------------------|-------------------------------|---------------------|----------------|--------------|---------------|------|
|            |                   |                               | Pagamentos          |                |              |               |      |
| Pe         | squisa            |                               |                     |                |              |               |      |
| Bem/Serv   | iço               |                               |                     |                |              |               | Ø    |
| Favorecid  | 0                 |                               |                     |                |              |               |      |
| Bem        | /Serviço          | Razão Social                  | D<br>N              | Doc.<br>Número | Data Pg      | jto. Valor    |      |
|            |                   | ٩ )                           | • 📄 💋               |                |              |               |      |

Na tela acima o usuário poderá pesquisar os pagamentos realizados e já vinculados à prestação de contas da transferência voluntária. A pesquisa pode ser feita pela descrição do bem/serviço ou ainda pelo nome do favorecido, que devem ser digitados nos respectivos campos, clicando, logo em seguida, sobre o botão . O sistema mostrará os registros que se enquadram nos parâmetros de pesquisa, conforme a figura abaixo.

| Cadastro 🎽 Trans | . Voluntária | Escolher | Transf. Volu | ıntária 💄 | Prestaçã                                                                                                    | ão de Cont | tas 뇌         | Relatórios 🔋 | Alterar Senha | Sair  |
|------------------|--------------|----------|--------------|-----------|----------------------------------------------------------------------------------------------------|------------|---------------|--------------|---------------|-------|
|                  |              |          |              |           | Pagam                                                                                                    | nentos     |               |              |               |       |
| Pesquis          | a            |          |              |           |                                                                                                    |            |               |              |               |       |
| Bem/Serviço      | cad          | eira     |              |           |                                                                                                    |            |               | ]            |               | ø     |
| Favorecido       |              |          |              |           |                                                                                                    |            |               | ]            |               |       |
| Bem/Servio       | ;o           |          | Razão        | Social    |                                                                                                    |            | Doc.<br>Númer | o Data Pgt   | o. Valor      |       |
| O Cadeira        |              |          |              |           |                                                                                                    |            | 100           | 05/01/20     | 08 5          | 22,00 |
|                  |              |          |              | <b>∢</b>  | Image: A start and a start and a start | ×          |               |              |               |       |

Dependendo do parâmetro colocado, a pesquisa pode retornar vários registros, a tela está configurada para mostrar no máximo 6 (seis) registros por vez, para visualizar os próximos registros o usuário poderá navegar utilizando os botões D próximo e anterior.

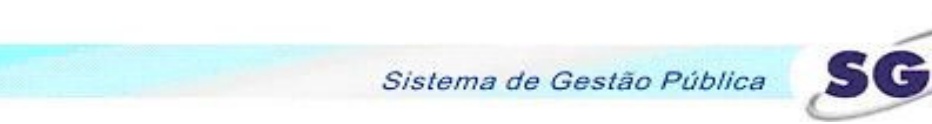

Se algum dos nomes mostrados for o desejado, basta selecioná-lo clicando sobre o marcador Iocalizado ao lado de cada registro retornado.

Se o pagamento desejado não for mostrado, significa que o mesmo não está cadastrado e será necessário efetuar o seu cadastro.

Para cadastrar um novo pagamento o usuário deverá clicar sobre o botão 🛄 novo, localizado na tela de pesquisa. A seguinte tela será habilitada.

Cadastro 🔰 Trans. Voluntária 🛛 Escolher Transf. Voluntária 🎽 Prestação de Contas 🗳 Relatórios 🗳 Alterar Senha Sair

| Pesquisa P                        | agamentos               |    |                                   |
|-----------------------------------|-------------------------|----|-----------------------------------|
| Categoria Despesa                 | Folha de Pagamento      |    | •                                 |
| Pessoa SIM-AM                     |                         |    | *                                 |
| Natureza                          | ☉ Física IO Jurídica*   |    |                                   |
| Bem/Serviço                       |                         |    | *                                 |
| Espécie                           | DC - Despesa de Capital | *  |                                   |
| Documento<br>Tipo Folha<br>Número | de pagamento            | *  | Pagamento<br>N° Ch/OB *<br>Data • |
| Data                              |                         |    | Nº Empenno                        |
| Modalidade Convite                | <b>v</b>                |    | Valor Pago *                      |
| Ano 2008 -                        |                         |    | Valor Glosa                       |
| Licitações 🔽                      |                         |    | Valor Pag Aceito                  |
| Justificativa Glosa               |                         |    |                                   |
| Despesas Pessoal                  |                         |    |                                   |
|                                   | 9                       | 19 |                                   |

Pagamentos

Preencha as informações sobre o bem/serviço adquirido.

Os campos marcados com "\*" são de preenchimento obrigatório.

Caso haja alguma inconformidade com o cadastro da despesa, a mesma pode ser glosada pelo responsável pela analisar da prestação de contas, na Entidade Concedente. Caso o valor seja glosado a justificativa será demonstrada no campo Justificativa Glosa, bem com o valor glosado será demonstrado no campo Valor Glosa.

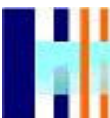

Se a despesa for referente pagamento de pessoal o campo Despesas de Pessoal deverá ser marcado.

Quando todos os campos estiverem preenchidos o usuário deve clicar sobre o botão 🗹 para confirmar o cadastro.

## Obs.: para retornar a tela de pesquisa sem efetuar o preenchimento clique sobre o botão 9 retornar.

#### Outras funcionalidades da tela

#### Alteração de registro

Para modificar um cadastro existente o usuário deve seguir os passos da pesquisa, mencionados anteriormente, selecionar o registro desejado e clicar sobre o botão deditar. A tela de cadastro será aberta no modo de alteração. Assim que todas as informações estiverem alteradas deve-se clicar sobre o botão o para confirmar a alteração.

#### Exclusão de Registro

Para excluir um cadastro existente o usuário deve seguir os passos da pesquisa, mencionados anteriormente, selecionar o registro desejado e clicar sobre o botão 🔀 excluir.

#### 3.5.8 Receitas e Despesas

Nesta tela estão disponíveis as informações sobre as receitas e despesas referentes a prestação de contas que está sendo movimentada.

Os campos habilitados para digitação são: Saldo Anterior, Recursos Próprios, Outros Créditos, Rendimentos Financeiros.

Conforme forem lançados valores nos campos o sistema vai atualizando os campos de totalização.

Quando todos os valores estiverem lançados o usuário deve clicar sobre o botão 🗹 para confirmar as informações.

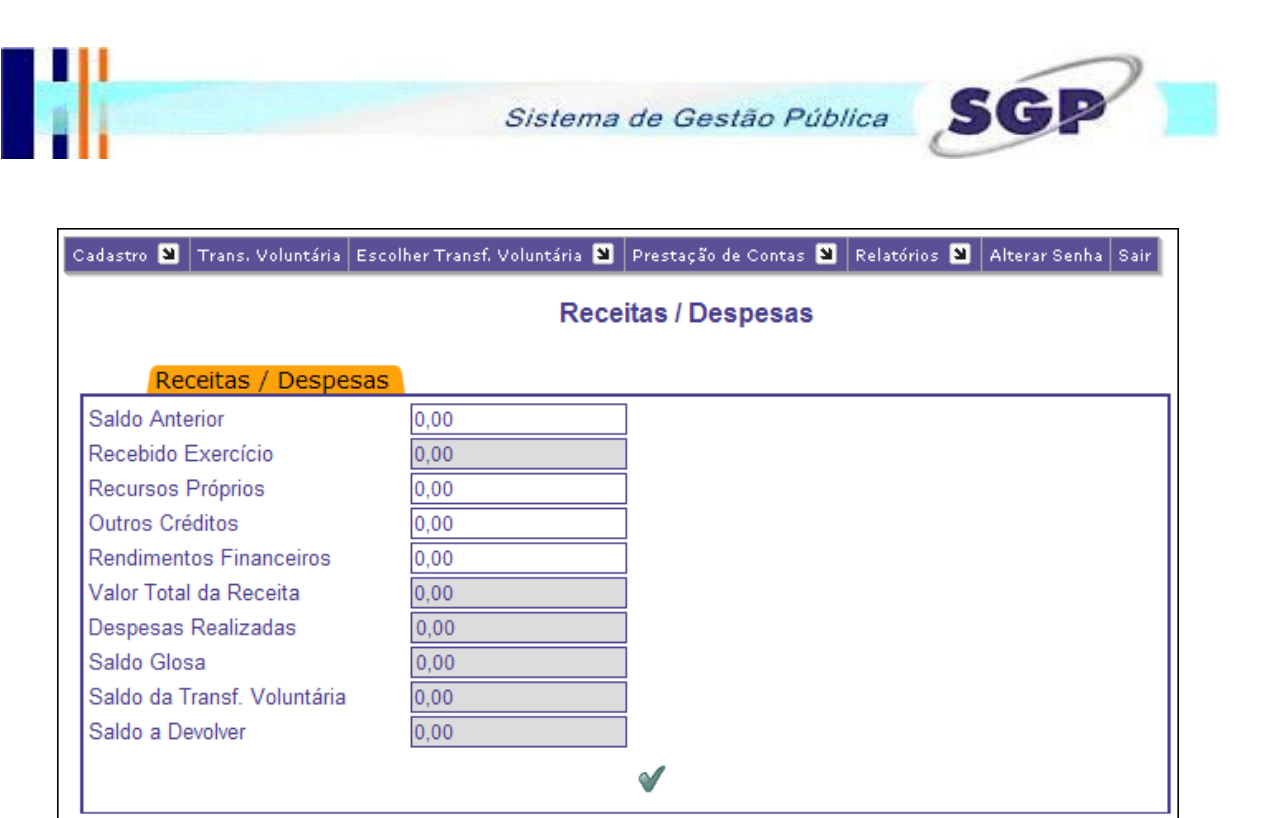

#### 3.5.9 Conciliação Bancária

Obs.: Este item não será de preenchimento obrigatório para determinados contratos de transferências voluntárias, neste caso o item não será exibido no menu de acesso para o cadastro e o marcador relacionado será mostrado desta

forma 💹

No menu Prestação de Contas/Prestação, clicar sobre Conciliação Bancária, a seguinte tela será aberta:

| Cadastro 関 | Trans, Voluntária | Escolher Transf. Vol | untária | 9 Prestaçã | 'o de Contas | 🔋 Relató          | rios ¥ | Alterar Senha | Sair |
|------------|-------------------|----------------------|---------|------------|--------------|-------------------|--------|---------------|------|
|            |                   |                      | Co      | onciliação | o Bancá      | ria               |        |               |      |
| Pes        | squisa            |                      |         |            |              |                   |        |               |      |
| Banco      |                   |                      |         |            |              |                   |        |               | Ø    |
| Agência    |                   |                      |         |            |              |                   |        |               |      |
| Conta Corr | rente             |                      |         |            |              |                   |        |               |      |
| Banco      | D                 | Agencia              |         |            |              | Conta<br>Corrente | Data   | Valor         |      |
|            |                   |                      | 4       | Þ 📄 💋      | ×            |                   |        |               |      |

O sistema está configurado para receber as informações da conta bancária referente aos pagamentos de empenhos de repasse de recursos. Esta conta corrente é informada pela entidade recebedora para a movimentação dos recursos.

Na tela acima o usuário poderá pesquisar o banco, agência e conta corrente para efetuar a conciliação. A pesquisa pode ser feita por qualquer um dos campos demonstrados na tela acima.

Obs.: Caso os repasses tenham sido feitos por contas distintas, todas as contas utilizadas para recebimento dos valores relacionados a transferência voluntária em questão poderão ter movimentação.

Após informar o campo desejado clique sobre o botão 🧖, o sistema mostrará os registros que se enquadram nos parâmetros de pesquisa, conforme a figura abaixo.

| Cadastro 関 | Trans. Voluntária | Escolher Transf. Voluntária 🏼 | Prestação de Contas 🔋 | Relatórios 🔋       | Alterar Senha Sair |
|------------|-------------------|-------------------------------|-----------------------|--------------------|--------------------|
|            |                   | Con                           | ciliação Bancária     |                    |                    |
| Pe         | squisa            |                               |                       |                    |                    |
| Banco      |                   |                               |                       |                    |                    |
| Agência    |                   |                               |                       |                    |                    |
| Conta Cor  | rrente 23.        | 681-5                         |                       |                    |                    |
| Banc       | :0                | Agencia                       | Col<br>Col            | nta Data<br>rrente | Valor              |
| O BAN      | CO ITAU S.A.      | 3892 - CURITIBA-CEI           | NTRO CÍVICO 23.       | 681-5 05/09        | 9/2007 2.876,76    |
|            |                   | ٩ )                           |                       |                    |                    |

Se algum dos registros mostrados for o desejado, basta selecioná-lo clicando sobre o marcador 🖸 localizado ao lado de cada registro retornado.

Se a conta corrente desejada não for mostrada significa que a mesma não está cadastrada e será necessário efetuar o seu cadastro.

Para cadastrar uma nova conta corrente a entidade deverá ter recebido valores pela mesma, caso a conta que o usuário esteja tentando cadastrar seja a mesma da primeira prestação o sistema não permitirá um novo cadastro e o usuário deverá clicar sobre o botão in para editar a conciliação existente. Se a entidade passou a receber valores por uma outra conta corrente no decorrer da prestação de contas o sistema permitirá um novo cadastro, para isso

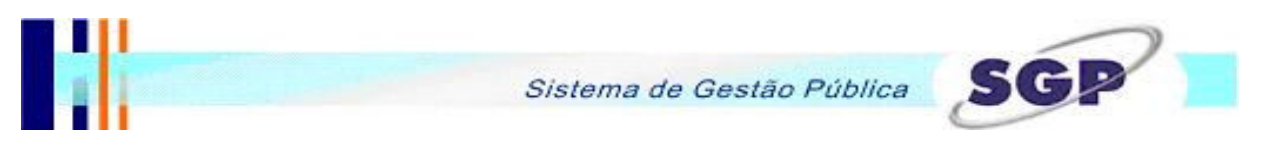

deverá clicar sobre o botão 🦲 novo, localizado na tela de pesquisa. A seguinte tela será habilitada.

| Cadastro 関 | Trans. Voluntária 🛛 Escolher Transf. Voluntária 🎱 Prestação de Contas 义 Relatórios 义 Alterar Senha Sair |
|------------|----------------------------------------------------------------------------------------------------|
|            | Conciliação Bancária                                                                                    |
| Pes        | squisa Conciliação Bancária                                                                             |
| Codigo     |                                                                                                    |
| Banco      | BANCO DO BRASIL                                                                                         |
| Agência    | 3793 - CENTRO CÍVICO                                                                                    |
| Conta Cor  | rrente 12345-6 💌                                                                                        |
| Data       |                                                                                                    |
| Valor      | *                                                                                                    |
|            | Cheques não Compensados pelo Banco                                                                      |
|            | Créditos não Efetuados pelo Banco                                                                       |
|            | Debitados/Creditados e não Contabilizados                                                               |
|            | <ul> <li>✓ </li> <li>✓</li> </ul>                                                                       |

Repare que o sistema obrigará ao usuário cadastrar uma conta corrente diferente da conta já existente.

Após preencher os campo "data e valor" clique sobre o botão 🗹 para confirmar a alteração.

Depois de gravadas as informações referentes a conta corrente o usuário deverá cadastrar as movimentações para a conta corrente. O sistema permite três tipos de movimentações: Cadastro de Cheques não compensados pelo banco, Crédito não Efetuados pelo Banco e Debitados e Creditados e não Contabilizados.

Para cadastrar os cheques clique sobre <u>Cheques não Compensados pelo Banco</u>, a seguinte tela será aberta:

|   |             | Cheques não Compensados                                                                                                    |        |
|---|-------------|----------------------------------------------------------------------------------------------------|--------|
| _ | Pesquisa    |                                                                                                    |        |
|   | Histórico   |                                                                                                    |        |
|   | Histórico   | Valor                                                                                                    |        |
|   | C Ch 123456 |                                                                                                    | 500,00 |
|   |             | <ul> <li>Image: A marked block in the second second se</li></ul> |        |

A tela será aberta e os documentos já cadastrados serão demonstrados, conforme a figura acima.

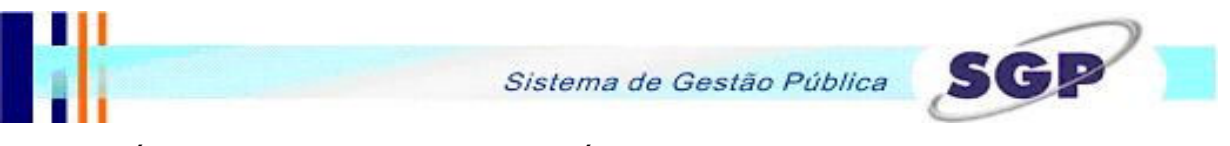

A tela está configurada para mostrar no máximo 6 (seis) registros por vez, dependendo do número de documentos já cadastrados o usuário terá que navegar na tela para visualizar todos utilizando os botões próximo e anterior.

Para cadastrar um novo documento, deve-se clicar sobre o botão 🛄 novo, a seguinte tela será aberta.

|           | Cheques não Compensados |   |
|-----------|-------------------------|---|
| Pesquisa  | Cheques não Compensados |   |
| Codigo    |                         |   |
| Histórico |                         | * |
| Valor     | *                       |   |
|           | ✓                       |   |

Informe o histórico, incluindo o número do cheque e o valor do documento.

Para concluir o cadastro sobre o botão 🗹 confirmar.

Para cadastrar os créditos não disponíveis clique sobre Créditos não Efetuados pelo Banco, a seguinte tela será aberta:

#### Créditos não Efetuados pelo Banco

|     | Pesquisa       |                         |     |       |                  |
|-----|----------------|-------------------------|-----|-------|------------------|
| His | tórico         |                         |     |       | $\triangleright$ |
|     | Histórico      |                         |     | Valor |                  |
| 0   | Recebimento de | repasse via empenho 123 |     |       | 1.800,00         |
|     |                | 4                       | 🗋 💋 |       |                  |

A tela será aberta e os documentos já cadastrados serão demonstrados, conforme a figura acima.

A tela está configurada para mostrar no máximo 6 (seis) registros por vez, dependendo do número de documentos já cadastrados o usuário terá que navegar na tela para visualizar todos utilizando os botões 🕑 próximo e 🗹 anterior.

Para cadastrar um novo documento, deve-se clicar sobre o botão 📃 novo, a seguinte tela será aberta.

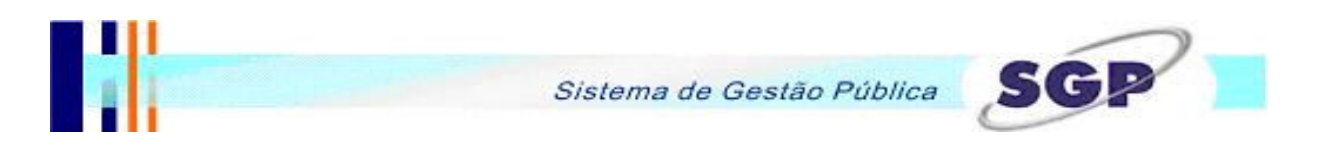

|           | Créditos não Efetuados pelo Banco |   |
|-----------|-----------------------------------|---|
| Pesquisa  | Créditos não Efetuados pelo Banco |   |
| Codigo    |                                   |   |
| Histórico |                                   | * |
| Valor     | *                                 |   |
|           | <ul><li>✓ </li></ul>              |   |

Informe o histórico e o valor do documento.

Para concluir o cadastro sobre o botão 🗹 confirmar.

Para cadastrar os créditos não disponíveis clique sobre Debitados/Creditados e não Contabilizados, a seguinte tela será aberta:

|     |           | Debitados | /Credita | dos e não ( | Contabilizados |       |       |
|-----|-----------|-----------|----------|-------------|----------------|-------|-------|
|     | Pesquisa  |           |          |             |                |       |       |
| Tip | D         | Todos     |          |             |                |       | Þ     |
|     | Tipo      |           |          |             | Data           | Valor |       |
| 0   | Creditado |           |          |             | 05/01/2008     |       | 10,00 |
|     |           |           | 4        | Þ 🗋 💋 🛛     | ×              |       |       |

A tela será aberta e os documentos já cadastrados serão demonstrados, conforme a figura acima.

A tela está configurada para mostrar no máximo 6 (seis) registros por vez, dependendo do número de documentos já cadastrados o usuário terá que navegar na tela para visualizar todos utilizando os botões D próximo e anterior.

Para cadastrar um novo documento, deve-se clicar sobre o botão 🛄 novo, a seguinte tela será aberta.

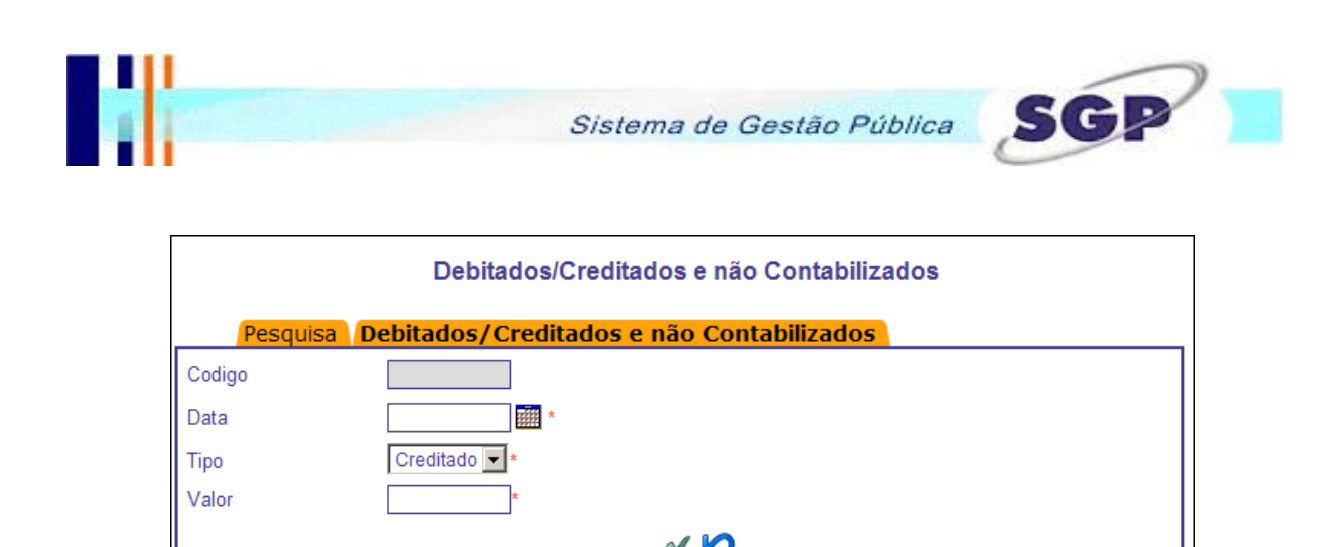

Informe a data o tipo (crédito ou débito) e o valor do documento.

Para concluir o cadastro sobre o botão 🗹 confirmar.

## Obs.: para retornar a tela de pesquisa sem efetuar o preenchimento clique sobre o botão 🦃 retornar.

#### Outras funcionalidades da tela

#### Alteração de registro

Para modificar um cadastro existente o usuário deve seguir os passos da pesquisa, mencionados anteriormente, selecionar o registro desejado e clicar sobre o botão deditar. A tela de cadastro será aberta no modo de alteração. Assim que todas as informações estiverem alteradas deve-se clicar sobre o botão vara confirmar a alteração.

#### Exclusão de Registro

Para excluir um cadastro existente o usuário deve seguir os passos da pesquisa, mencionados anteriormente, selecionar o registro desejado e clicar sobre o botão 🔀 excluir.

#### 3.5.10 Fechamento

No menu Prestação de Contas, clicar sobre FECHAMENTOS.

Nesta tela o usuário poderá efetuar o fechamento da prestação de contas da transferência voluntária selecionada.

#### Sistema de Gestão Pública

500

O fechamento é feito por período, ou seja, se o usuário estiver prestando contas de determinada transferência no período de janeiro, somente poderá efetuar o fechamento daquele período. Para fechar um outro período deverá escolher a transferência e o período novamente (ver item 3.4 – Escolhendo uma Transferência Voluntária).

Ao efetuar o fechamento da prestação de contas, o usuário não poderá efetuar nenhuma outra movimentação para o período fechado. Caso seja necessária a re-abertura da prestação, esta deverá ser solicitada ao responsável técnico pela transferência por parte da Entidade Concedente.

Somente após o fechamento da prestação de contas será possível a manipulação da mesma pelo responsável pela Transferência na Entidade Concedente.

Ao clicar sobre o menu de fechamentos a tela será aberta (conforme figura abaixo) já com as informações da transferência voluntária no período que está sendo movimentado.

| Cadastro 🕙 Trans. Voluntária E: | scolher Transf. Voluntária 関 | Prestação de Contas 🏼 | Relatórios 谢 | Alterar Senha Sair |
|---------------------------------|------------------------------|-----------------------|--------------|--------------------|
|                                 | Fechame                      | nto Prestação Cor     | ntas         |                    |
| Transferência Voluntária        | 17080 - PGM                  |                       |              |                    |
| Prestação de Contas             | 1º Bimestre                  |                       |              |                    |
|                                 | 9                            | 1                     |              |                    |

O usuário deverá clicar sobre o botão 🗹 para confirmar o fechamento.

Obs.: É importante lembrar que uma vez fechada, a prestação não poderá ter novas movimentações.

Para retomar o movimento de uma prestação já fechada, deve solicitar a reabertura ao responsável técnico pela transferência voluntária por parte da entidade concedente.

#### 3.5.11 Reabertura

No menu Prestação de Contas, clicar sobre REABERTURA.

Nesta tela o usuário poderá efetuar a reabertura de uma prestação para que possam ocorrer ajustes por parte da entidade recebedora, desde que a prestação tenha tido o seu processo de

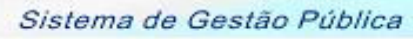

SGP

fechamento realizado. Com a prestação aberta, a entidade concedente não poderá realizar movimentações na prestação de contas, somente a entidade recebedora poderá fazê-lo. A funcionalidade de reabertura de prestação de contas está liberada somente para a entidade concedente.

A reabertura é feita por período, ou seja, se o usuário estiver analisando a prestação de determinada transferência no período de janeiro, somente poderá efetuar a reabertura daquele período. Para fechar outro período deverá escolher a transferência e o período novamente (ver item 3.2 – Escolhendo uma Transferência Voluntária).

Ao clicar sobre o menu de reabertura a tela será aberta (conforme figura abaixo) já com as informações da transferência voluntária no período que está sendo movimentado.

| Cadastro 関 | Trans. Voluntária 関 | Escolher Transf. Voluntária 🔋 | Prestação de Contas 🎴 | Relatórios 関 | Alterar Senha | Sair |
|------------|---------------------|-------------------------------|-----------------------|--------------|---------------|------|
|            |                     | Reabertura                    | Prestação Contas      | 3            |               |      |
| Transferên | icia Voluntária     | 17080 - PGM                   |                       |              |               |      |
| Prestação  | de Contas           | 1º Bimestre                   |                       |              |               |      |
|            |                     | V                             |                       |              |               |      |

O usuário deverá clicar sobre o botão 🗹 para confirmar o fechamento.

#### 3.5.12 Finalização

No menu Prestação de Contas, clicar sobre FINALIZAÇÃO.

Nesta tela o usuário poderá efetuar a finalização de uma prestação de contas. Ao efetuar a finalização significa que a prestação selecionada já está devidamente preenchida e finalizada. é importante salientar que **uma vez finalizada, a prestação de contas não poderá ser movimentada de forma alguma,** pois não há no sistema uma funcionalidade para cancelar a finalização.

Ao clicar sobre o menu de finalização a tela será aberta (conforme figura abaixo) já com as informações da transferência voluntária no período que está sendo movimentado.

|                                                            | Sistema de Gestão Pública                                                           |
|------------------------------------------------------------|-------------------------------------------------------------------------------------|
| Cadastro 🛛 Trans. Voluntária 외                             | Escolher Transf. Voluntária 🛛 Prestação de Contas 🗳 Relatórios 🗳 Alterar Senha Sair |
| Transferência Voluntária<br>Prestação de Contas<br>Parecer | 17080 - PGM<br>1° Bimestre                                                          |
|                                                            | ✓                                                                                   |

O usuário deverá preencher o campo PARECER e logo em seguida clicar sobre o botão  $\checkmark$  para confirmar o fechamento.

### OBS.: uma vez finalizada não haverá mais a possibilidade de alterações na prestação de contas.

#### 3.5.13 Intervenientes

Entende-se por intervenientes a entidade responsável pela fiscalização dos recursos. No menu Prestação de Contas/, clicar sobre INTERVENIENTES, a seguinte tela será aberta:

| adastro 🔰 Tr        | ans. Voluntária 🔋    | Escolher Transf. Voluntária 関 | Prestação de Contas 🔋                   | Relatórios 🔰 A | lterar Senha S |  |
|---------------------|----------------------|-------------------------------|-----------------------------------------|----------------|----------------|--|
|                     |                      | Intervenient                  | es da Transferência                     | a              |                |  |
| Interv              | venientes            |                               |                                         |                |                |  |
| Fornecedor          |                      |                               |                                         |                |                |  |
| Responsabili        | dade                 |                               |                                         |                |                |  |
| <b>□</b> ✓ <b>□</b> |                      |                               |                                         |                |                |  |
| Fornecedor          |                      | CNPJ                          | Responsabilidade                        |                |                |  |
| PREFEITURA MU       | INICIPAL DE CURITIBA | 76.417.005/0001-86            | Fiscalizador da Trasnferé<br>Voluntária | ência Re       | mover          |  |

Para cadastrar um novo interveniente o usuário deverá informar a entidade responsável por fiscalizar o contrato de transferência voluntária e o papel que esta desempenhará e, logo em seguida clicar sobre o botão 🛨 para adicionar o interveniente.

Para pesquisar uma entidade o usuário deverá clicar sobre o botão 2 localizado ao lado do campo FORNECEDOR. O sistema mostrará os registros que se enquadram nos parâmetros de pesquisa, conforme a figura abaixo.

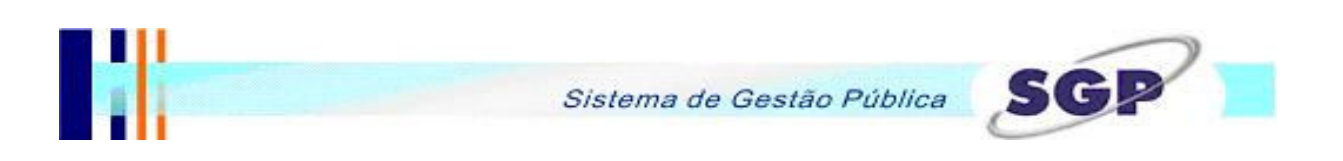

#### Pesquisa de Fornecedores

|     | Pesquisa                                     |                    |
|-----|----------------------------------------------|--------------------|
| Raz | zão Social josé                              |                    |
|     | Razão Social                                 | CNPJ               |
| 0   | EDSON JOSE FELTRIN                           | 197.355.969-20     |
| 0   | EGIDIO JOSÉ ROMANELLI                        | 028.949.479-68     |
| 0   | FABRICA DE MOLAS SAO JOSE LTDA               | 80.361.884/0001-49 |
|     | <b>∢                                    </b> |                    |

Dependendo do parâmetro colocado, a pesquisa pode retornar vários registros, a tela está configurada para mostrar no máximo 6 (seis) registros por vez, para visualizar os próximos registros o usuário poderá navegar utilizando os botões D próximo e anterior.

Se algum dos nomes mostrados for o desejado, basta selecioná-lo clicando sobre o marcador Iocalizado ao lado de cada registro retornado.

Se o fornecedor desejado não for mostrado, significa que o mesmo não está cadastrado e será necessário efetuar o seu cadastro.

Para pesquisar a responsabilidade que a entidade terá na transferência, o usuário deverá clicar sobre o botão ilocalizado ao lado do campo RESPONSABILIDADE. O sistema mostrará os registros que se enquadram nos parâmetros de pesquisa, conforme a figura abaixo.

|                   | Pesquisa de Responsabilidades |  |
|-------------------|-------------------------------|--|
| Pesquisa          |                               |  |
| Descrição         | fiscalizador                  |  |
| Descrição         |                               |  |
| O Fiscalizador da | a Trasnferência Voluntária    |  |
| O Fiscalizador de | e Obras                       |  |
| C Fiscalizador de | Instalação de Equipamentos    |  |
|                   | ▲ ▶                           |  |

Dependendo do parâmetro colocado, a pesquisa pode retornar vários registros, a tela está configurada para mostrar no máximo 6 (seis) registros por vez, para visualizar os próximos registros o usuário poderá navegar utilizando os botões D próximo e anterior.

SCH

Se algum dos nomes mostrados for o desejado, basta selecioná-lo clicando sobre o marcador Iocalizado ao lado de cada registro retornado.

Se a responsabilidade desejada não for mostrada, significa que a mesma não está cadastrada e será necessário efetuar o seu cadastro.

Uma vez inseridos todos os intervenientes o usuário deverá clicar sobre o botão  $\bigvee$  para confirmar a operação.

Para remover algum dos intervenientes adicionados, o usuário deve clicar sobre o botão Remover, localizado ao lado do registro desejado e logo em seguida clicar sobre o botão para confirmar a operação.

Obs.: para retornar a tela de pesquisa sem efetuar o preenchimento clique sobre o botão 9 retornar.

#### 3.5.14 Aditivos de Contratos

Nesta tela serão vinculados os aditivos de contratos às transferências voluntárias.

No menu Prestação de Contas/, clicar sobre CONTRATOS ADITIVOS, a seguinte tela será aberta:

| adastr | 0 📓    | Trans.    | Voluntária | 🗕 Escolhe | r Transf. V | /oluntária | 8   | Prestação d | le Contas 関 | Relatórios | 8     | Alterar Sen | ha Sai |
|--------|--------|-----------|------------|-----------|-------------|------------|-----|-------------|-------------|------------|-------|-------------|--------|
|        |        |           |            |           |             | Co         | ntr | atos Adi    | tivo        |            |       |             |        |
|        | Dec    | auio      |            |           |             |            |     |             |             |            |       |             |        |
|        | Aditiv | yuis<br>) | Valor      |           |             |            |     |             |             | Da         | ita   |             |        |
| 0      | 5      |           | 12450      | 0.24      |             |            |     |             |             | 09         | /08/: | 2007        |        |
|        |        |           |            |           |             | 4          |     |             |             |            |       |             |        |

O sistema buscará as informações dos aditivos de contratos cadastrados no SGP. O resultado será demonstrado na tela principal. Dependendo da quantidade de aditivos o sistema poderá mostrar vários registros. A tela está configurada para mostrar no máximo 6 (seis) registros por vez, para visualizar os próximos registros o usuário poderá navegar utilizando os botões próximo e anterior.

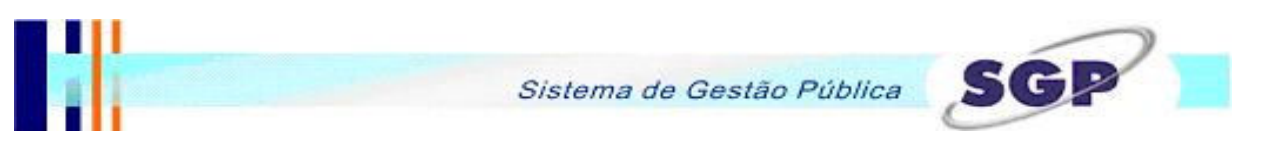

Para informar a dotação do aditivo, que estará em sem dotação, o usuário deverá clicar sobre o botão  $\Box$ , para selecioná-lo, e logo em seguida sobre o botão  $\checkmark$ , a seguinte tela será aberta.

| Cadastro 関 | Trans, Volur | ntária 関 | Escolher Transf | . Voluntária | Prestação de Contas | 3 | Relatórios 関 | Alterar | Senha | Sair |
|------------|--------------|----------|-----------------|--------------|---------------------|---|--------------|---------|-------|------|
|            |              |          |                 | Cont         | ratos Aditivo       |   |              |         |       |      |
| Pes        | squisa C     | ontrat   | os Aditivo      |              |                     |   |              |         |       | _    |
| Aditivo    |              | 5        |                 |              |                     |   |              |         |       |      |
| Dotação 1  |              |          |                 |              |                     |   |              |         |       |      |
| Dotação 2  | :            |          |                 |              |                     |   |              |         |       |      |
|            |              |          |                 | V 1          | 9                   |   |              |         |       |      |

O sistema permite que sejam selecionadas até duas dotações por aditivo.

Para pesquisar uma dotação o usuário deverá clicar sobre o botão 🧖 localizado ao lado dos campos DOTAÇÃO 1 ou DOTAÇÃO 2, a seguinte tela será aberta.

#### Pesquisa de Dotações

| Pesquisa          |                                              |
|-------------------|----------------------------------------------|
| Exercicio         |                                              |
| Orgão             |                                              |
| Unidade           |                                              |
| Função            |                                              |
| Sub-Função        |                                              |
| Programa          |                                              |
| Ação              |                                              |
| Projeto Atividade |                                              |
| Dotação           | Descrição                                    |
|                   | <b>∢                                    </b> |

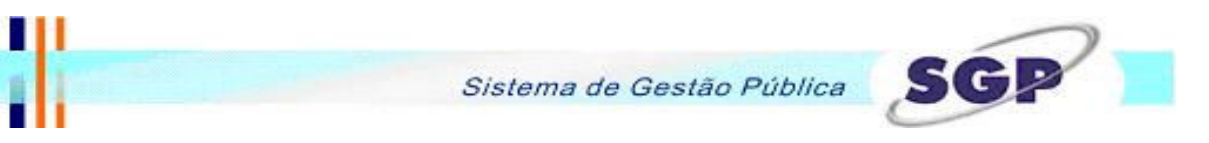

Preencha os campos desejados e clique sobre o botão 횓. A seguinte tela será aberta.

#### Pesquisa de Dotações

| reoquiou          |                                              |  |
|-------------------|----------------------------------------------|--|
| Exercicio         | 2007                                         |  |
| Orgão             | 02                                           |  |
| Unidade           | 001                                          |  |
| Função            | 04                                           |  |
| Sub-Função        | 122                                          |  |
| Programa          | 0030                                         |  |
| Ação              |                                              |  |
| Projeto Atividade |                                              |  |
| Dotação           | Descrição                                    |  |
| O 2040            | 02001.04122 .0030.002.349030.0.0.000         |  |
| O 2042            | 02001.04122 .0030.002.349032.0.0.000         |  |
| C 2044            | 02001.04122 .0030.002.349033.0.0.000         |  |
| C 2048            | 02001.04122 .0030.002.349036.0.0.000         |  |
| C 2049            | 02001.04122 .0030.002.349037.0.0.000         |  |
| O 2054            | 02001.04122.0030.002.349039.0.0.000          |  |
|                   | <b>∢                                    </b> |  |

Dependendo do parâmetro colocado, a pesquisa pode retornar vários registros. A tela de visualização está configurada para mostrar no máximo 6 (seis) registros por vez. Para visualizar os próximos registros o usuário poder navegar utilizando os botões  $\mathbb{D}$  próximo e  $\mathbb{C}$  anterior.

Encontrando a dotação desejada, basta selecioná-la clicando sobre o marcador 🖸 localizado ao lado de cada registro retornado. Clique sobre o botão 📝 para confirmar a seleção da dotação.

Selecionadas as dotações clique sobre o botão 🗹 para confirmar a operação.

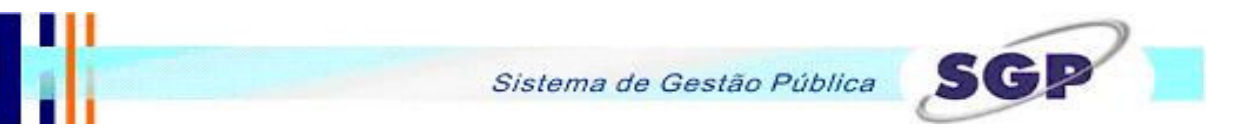

#### 4. RELATÓRIOS

#### 4.1 Impressão dos Relatórios.

Neste tópico serão demonstrados os relatórios que o sistema dispõe.

Antes de imprimir qualquer relatório é necessário escolher uma transferência e período (ver item 3.4 – Escolhendo uma Transferência Voluntária).

No menu Relatórios estão disponíveis os relatórios que fazem referência às informações cadastradas no momento da prestação de contas. Os relatórios estão vinculados a transferência voluntária e período de prestação de contas selecionados no início do processo e já comentados neste material.

As informações e layout dos relatórios de transferência voluntária estão de acordo com que está determinado na resolução 03/2006 do Tribunal de Contas do Paraná.

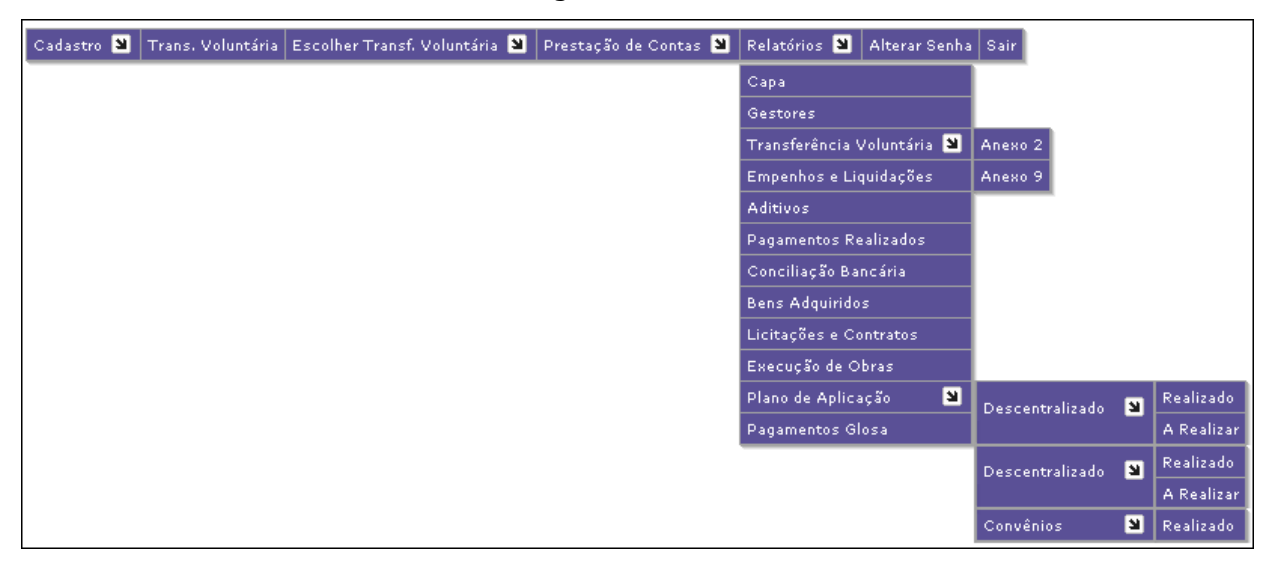

O menu é demonstrado no módulo da seguinte maneira:

A seguir serão demonstrados todos os relatórios detalhados, cada um conforme o seu funcionamento e finalidade.

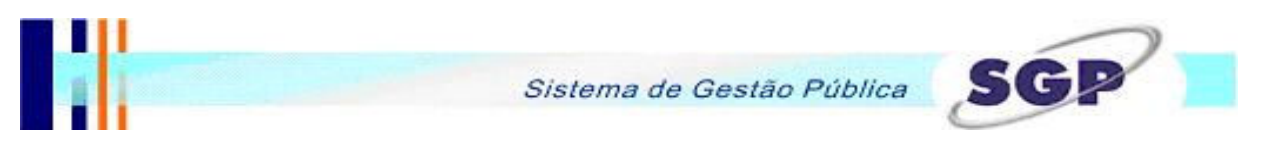

#### 4.1.1 Capa

No menu Relatórios/Capa, pode-se imprimir o formulário de abertura da prestação de contas.

|                                                                                                    | PRESTAÇÃO DE CONTAS DE TRANSFERÊNCIA VOLUNTÁRIA                                                                                                    |
|----------------------------------------------------------------------------------------------------|----------------------------------------------------------------------------------------------------|
|                                                                                                    | 2 - DADOS DA ENTIDADE TOMADORA DE RECURSOS                                                                                                    |
| Nome:                                                                                                    |                                                                                                    |
| CNPJ:                                                                                                    |                                                                                                    |
| Endereço:                                                                                                    |                                                                                                    |
| Bairro:                                                                                                    | CEP:                                                                                                    |
| Cidade:                                                                                                    | Estado:                                                                                                    |
| Telefone:                                                                                                    | Endereço Eletrónico:                                                                                                    |
|                                                                                                    | 2 GESTOR ATUAL / REPRESENTANTE   EGAL                                                                                                    |
| Nomo:                                                                                                    | 3- GESTOR ATOAE/ RELIRESENTANTE LEGAE                                                                                                    |
| NOME.                                                                                                    | 80                                                                                                    |
| GPF.                                                                                                    | Ra.                                                                                                    |
| Endereço:                                                                                                    |                                                                                                    |
| Bairro:                                                                                                    | CEP:                                                                                                    |
| Cidade:                                                                                                    | Estado:                                                                                                    |
| Telefone:                                                                                                    | Endereço Eletrônico:                                                                                                    |
| 4 - (                                                                                                    | SESTOR DAS CONTAS / ORDENADOR DAS DESPESAS / CONTADOR OU TESOUREIRO                                                                                                    |
| Nome:                                                                                                    |                                                                                                    |
| CPF:                                                                                                    | RG:                                                                                                    |
| Endereço:                                                                                                    |                                                                                                    |
| Bairro:                                                                                                    | CEP:                                                                                                    |
| Cidade:                                                                                                    | Estado:                                                                                                    |
| Telefone:                                                                                                    | Endereço Eletrónico:                                                                                                    |
|                                                                                                    | ·                                                                                                    |
|                                                                                                    |                                                                                                    |
| N                                                                                                    | 5 - DADOS DA TRANSFERENCIA VOLUNTARIA<br>mero do Ato / Termo da Transferência                                                                                                    |
| Nu                                                                                                    | mero do Alo / Termo da Transferência<br>Idade concedente dos recursos:                                                                                                    |
| NU<br>Er                                                                                                    | 5 - DADOS DA TRANSFERENCIA VOLUNTARIA<br>mero do Alo / Termo da Transferência<br>tidade concedente dos recursos:<br>stadade do Contacto:                                                                                                    |
| NU<br>Er<br>Pr                                                                                                    | mero do Ato / Termo da Transferência<br>tidade concedente dos recursos:<br>estação de Contas:<br>concedente dos recursos:                                                                                                    |
| NU<br>Er<br>Pr<br>Pr                                                                                                    | mero do Ato / Termo da Transferência<br>tidade concedente dos recursos:<br>eslação de Contas:<br>ocesso de Prestação de Contas inicial n*                                                                                                    |
| NC<br>Er<br>Pr<br>Pr                                                                                                    |                                                                                                    |
| NC<br>Er<br>Pr<br>Pr                                                                                                    |                                                                                                    |
| No<br>Er<br>Pr<br>Pr                                                                                                    |                                                                                                    |
| NC<br>Er<br>Pr<br>Pr<br>Relatórios de<br>Termo do ato                                                                                                    |                                                                                                    |
| No<br>Er<br>Pr<br>Pr<br>Relatorios de<br>Termo do ato<br>Aditivos (se t<br>Plano de tra                                                                                                    | mero do Ato / Termo da Transferência<br>tidade concedente dos recursos:<br>estação de Contas:<br>ocesso de Prestação de Contas inicial n*<br>6 - DOCUMENTOS ANEXADOS<br>execução da transferência<br>de transferência voluntaria<br>ouver)<br>sabo |
| No<br>Er<br>Pr<br>Pr<br>Relatórios de<br>Termo do ato<br>Aditivos (se f<br>Plano de Tra<br>Compruada                                                                                                    |                                                                                                    |
| Relatorios de<br>Termo do ato<br>Aditivos (se h<br>Plano de Tra<br>Comprovanie                                                                                                    |                                                                                                    |
| Relatórios de<br>Presentación de la<br>Aditivos (se f<br>Plano de Tra<br>Comprovante<br>e funciona                                                                                                    |                                                                                                    |
| Relatórios de<br>Relatórios de<br>Termo do atí<br>Aditivos (se fr<br>Plano de Tra<br>Comprovante<br>Termo de cur<br>e funcionami                                                                                                    |                                                                                                    |
| Relatórios de<br>Pr<br>Pr<br>Relatórios de<br>Aditivos (se f<br>Plano de Tra<br>Comprovate<br>E Termo de cu<br>e funcioname<br>Guias origina                                                                                                    |                                                                                                    |
| Relatorios de<br>Termo do ató<br>Aditivos (se f<br>Plano de Tra<br>Comprovante<br>Termo de cuu<br>e funcioname<br>Guias origina<br>Documentos                                                                                                    |                                                                                                    |
| Relatórios de<br>Primo do ato<br>Altivos (se f<br>Plano de Tra<br>Comprovante<br>Comprovante<br>Guias origina<br>Guias origina<br>Documentos                                                                                                    |                                                                                                    |
| Relatórios de<br>Relatórios de<br>Termo do atí<br>Aditivos (se f<br>Plano de Tra<br>Comprovanté<br>Termo de cu<br>e funcioname<br>Guias origina<br>Documentos<br>Deciaro, para os fir                                                                                               | S - DADUS DA TRANSFERENCIA VOLUNTARIA      moro do Ato / Termo da Transferência      tidade concedente dos recursos:     stagão de Contas:         bocesso de Prestação de Contas inicial n*                                                       |
| Relatórios de<br>Pr<br>Pr<br>Pr<br>Relatórios de<br>Aditivos (se f<br>Plano de Tra<br>Comprovante<br>Termo de cu<br>e funcioname<br>Guias origina<br>Documentos<br>Declaro, para os fir<br>como integrante da<br>Declaro, para os fir                                               |                                                                                                    |
| Relatorios de<br>Termo do ató<br>Aditivos (se f<br>Plano de Tra<br>Comprovante<br>Termo de cuu<br>e funcioname<br>Guias origina<br>Documentos<br>Deciaro, para os fin<br>Deciaro, para os fin<br>demais atos norma                                                                  |                                                                                                    |
| Relatorios de<br>Relatorios de<br>Termo do ati<br>Aditivos (se f<br>Plano de Tra<br>Comprovanté<br>Termo de cui<br>e funcioname<br>Guias origina<br>Declaro, para os fir<br>bernais alos norma                                                                                      |                                                                                                    |
| Relatórios de<br>Pr<br>Pr<br>Pr<br>Relatórios de<br>Termo do atí<br>Aditivos (se f<br>Plano de Tra<br>Plano de Tra<br>Comprovanté<br>Termo de cu<br>e funcioname<br>Guias origina<br>Documentos<br>Deciaro, para os fir<br>como integrante da<br>demais atos norma<br>Local e Data: | S - DADUS DA TRANSFERENCIA VOLUNTARIA      moro do Ato / Termo da Transferência      tidade concedente dos recursos:     setação de Contas:         bocesso de Prestação de Contas inicial n*                                                      |
| Relatórios de<br>Pr<br>Pr<br>Pr<br>Relatórios de<br>Adlitivos (se f<br>Plano de Tra<br>Comprovante<br>Termo do atí<br>Causo origina<br>Guias origina<br>Documentos<br>Documentos<br>Declaro, para os fir<br>como integrante da<br>demais alos norma                                 | B - DADUS DA TRANSFERENCIA VOLUNTARIA      b - DADUS DA TRANSFERENCIA VOLUNTARIA      bidade concedente dos recursos:     setação de Contas:         cesso de Prestação de Contas inicial n*                                                       |
| Relatórios de<br>Primeiros de<br>Termo do ato<br>Altivos (se f<br>Plano de Tra<br>Comprovante<br>Comprovante<br>Guias origina<br>Documentos<br>Deciaro, para os fir<br>Deciaro, para os fir<br>Deciaro, para os fir<br>Deciaro, para os fir<br>Local e Data:                        | S - DADUS DA TRANSFERENCIA VOLUNTARIA     D - DADUS DA TRANSFERENCIA VOLUNTARIA     D - DOCUMENTOS     estação de Contas:         cessos de Prestação de Contas inicial n*                                                                         |
| Relatórios de<br>Pr<br>Pr<br>Pr<br>Relatórios de<br>Termo do atí<br>Aditivos (se f<br>Plano de Tra<br>Comprovante<br>Guilas origina<br>Guilas origina<br>Deciaro, para os fin<br>como integrante da<br>demais atos norma                                                            | S - DADUS DA TRANSFERENCIA VOLUNTARIA      mero do Ato / Termo da Transferência      tidade concedente dos recursos:     setação de Contas:                                                                                                    |
| Relatórios de<br>Pr<br>Pr<br>Pr<br>Relatórios de<br>Termo do atí<br>Aditivos (se f<br>Plano de Tra<br>Comprovante<br>Termo de Cra<br>Gulas origina<br>Documentos<br>Documentos<br>Declaro, para os fir<br>como integrante da<br>demais alos norma                                   | S - DADUS DA TRANSFERENCIA VOLUNTARIA      moro do Ato / Termo da Transferência      tidade concedente dos recursos:     setação de Contas:         cesso de Prestação de Contas inicial n*                                                        |
| Relatórios de<br>Primeiros de<br>Termo do ato<br>Altivos (se f<br>Plano de Tra<br>Comprovante<br>Culas origina<br>Documentos<br>Deciaro, para os fir<br>Deciaro, para os fir<br>Deciaro, para os fir<br>Ademais alos norma                                                          | S - DADUS DA TRANSFERENCIA VOLUNTARIA      Terro da Transferência      tidade concedente dos recursos:     setação de Contas:         cocesso de Prestação de Contas inicial n*                                                                    |
| Relatorios de<br>Relatorios de<br>Termo do ati<br>Aditivos (se f<br>Pinno de Trai<br>Comprovanta<br>Guias origina<br>Deciaro, para os fin<br>como integrante da<br>demais atos norma<br>Local e Data:                                                                               | S - DADUS DA TRANSFERENCIA VOLUNTARIA      mero do Ato / Termo da Transferência      tidade concedente dos recursos:     setação de Contas:                                                                                                    |
| Relatórios de<br>Relatórios de<br>Termo do atí<br>Aditivos (se h<br>Plano de Tra<br>Comprovanté<br>Termo de cu<br>e funcioname<br>Guias origina<br>Documentos<br>Deciaro, para os fir<br>como integrante da<br>demais atos norma                                                    | S - DADUS DA TRANSFERENCIA VOLUNTARIA      b - DADUS DA TRANSFERENCIA VOLUNTARIA      bidade concedente dos recursos:     sistação de Contas:         cesso de Prestação de Contas inicial n*                                                      |
| Nic     Fr     Pr     Pr     Pr     Relatórios de     Termo do ato     Altivos (se f     Plano de Tra     Comprovante     Comprovante     Guitas origina     Documentos Declaro, para os fir     Declaro, para os fir     Declaro, para os fir     Local e Data:                    | S - DADUS DA TRANSFERENCIA VOLUNTARIA      Do Ato / Termo da Transferência      tidade concedente dos recursos:     setação de Contas:         cocesso de Prestação de Contas inicial n*                                                           |
| Relatorios de<br>Relatorios de<br>Termo do ati<br>Aditivos (se f<br>Pinano de Trai<br>Comprovanta<br>Guias origina<br>Deciaro, para os fin<br>como integrante da<br>demais atos norma<br>Local e Data:                                                                              | S - DADUS DA TRANSFERENCIA VOLUNTARIA      mero do Ato / Termo da Transferência      tidade concedente dos recursos:     setação de Contas:         bocesso de Prestação de Contas inicial n*                                                      |
| Relatórios de<br>Relatórios de<br>Termo do atí<br>Aditivos (se h<br>Plano de Tra<br>Comprovanté<br>Termo de cu<br>e funcioname<br>Guias origina<br>Documentos<br>Declaro, para os fir<br>como integrante da<br>demais atos norma<br>Local e Data:                                   | S - DADUS DA TRANSFERENCIA VOLUNTARIA      mero do Alo / Termo da Transferência      tidade concedente dos recursos:     setação de Contas:         cesso de Prestação de Contas inicial n*                                                        |
| Nic     Fr     Pr     Pr     Pr     Relatórios de     Termo do ato     Altivos (se f     Plano de Tra     Comprovante     Comprovante     Guitas origina     Documentos Declaro, para os fir Declaro, para os fir ademais alos norma Local e Data:                                  | S - DADUS DA TRANSFERENCIA VOLUNTARIA      mero do Ato / Termo da Transferência      tidade concedente dos recursos:     estação de Contas:         coesso de Prestação de Contas inicial n*                                                       |

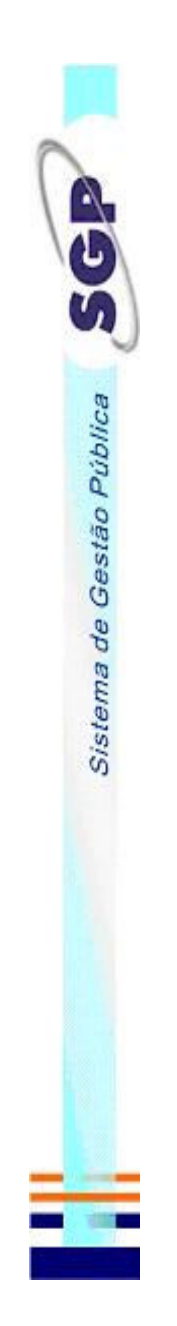

# 4.1.2 Gestores

No menu Relatórios/Gestores, pode-se imprimir Anexo 1, que trás informações sobre o gestor responsável pelo período e transferência voluntária

## escolhidos.

| Anexo 1                                                                                        | 2 - CNPJ           |                           | 8 - CPF - Gestor / Representante Legal |                                            | 13 - CPF - Gestor das Contas/<br>Ordenador da Despesa |                                                   | 8 - CPF - Gestor / Representante Legal                   |                                             |            | ssior Alual      |  |
|------------------------------------------------------------------------------------------------|--------------------|---------------------------|----------------------------------------|--------------------------------------------|-------------------------------------------------------|---------------------------------------------------|----------------------------------------------------------|---------------------------------------------|------------|------------------|--|
|                                                                                                |                    | 6 - E-Mall                | _                                      | 11 - Gestão - Témino                       |                                                       | 16 - Gestão - Témino                              |                                                          | 11 - Gestão - Témino                        |            | Assinatura do Ge |  |
|                                                                                                |                    | 5 - Fax                   |                                        | 10 - Gestão - Inicio                       |                                                       | 15 - Gestão - Inicio                              |                                                          | 10 - Gestão - Inicio                        |            |                  |  |
|                                                                                                |                    | 4 - Telefone para contato |                                        |                                            |                                                       |                                                   |                                                          |                                             |            | Gestor Atual     |  |
| returia Municipal de Finanças - Controladoria<br>retaria Municipal de Finanças - Controladoria | I EKESSADO<br>Maae | funicipio                 | sector atual / Representante Legal     | argo do Gestor atual / Representante Legal | Gestor das Contas / Ordenador da Despesa              | Cargo do Gestor das Contas / Ordenador da Despesa | DOS COMPLEMENTARES<br>Gestor atual / Representante Legal | Cargo do Gestor alual / Representante Legal | TENTICAÇÃO | i e Data         |  |
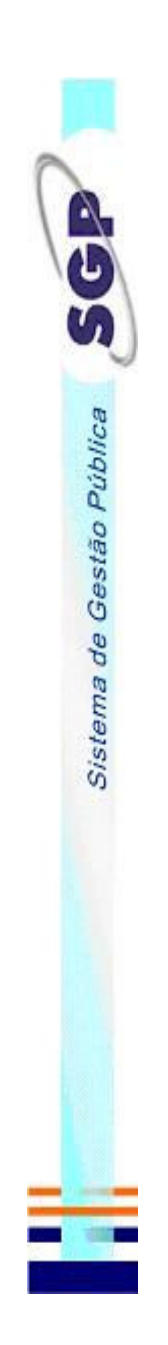

### 4.1.3 Transferência Voluntária – Anexo 2

No menu Relatórios/Transferência Voluntária/Anexo 2, pode-se imprimir as informações, como valores e datas e prazos da transferência

voluntária escolhida.

| INTERESSION       3-CNPJ         1-Entonia       2-CNPJ         1-Entonia       2-CNPJ         1-Entonia       2-Variansi         2-Entonia       2-Narransi         2-Entonia       2-Narranizadona         1-Internentent       10-Entotado Frazalizadona         1-Internententent       12-Contrapatrida Paduado Concedente       13-Contrapatrida Paduado Concedente         1-Internententent       12-Contrapatrida Paduado II-Entotal Paduado II-Entotal Paduado Concedente       15-Total Paduado II-Entotal Paduado II-Entotal Paduado II-Entotal Paduado II-Entotal Paduado II-Entotal Paduado II-Entotal Paduado II-Entotal Paduado II-Entotal Paduado II-Entotal Paduado II-Entotal Paduado II-Entotal Paduado II-Entotal Paduado II-Entota                                                                                                    | Secretaria Municipal de Finanças - Controladoria                                 | AITEXO Z                                    |
|----------------------------------------------------------------------------------------------------|----------------------------------------------------------------------------------|---------------------------------------------|
| DENTIFICAÇÃO DA TRANSFERÊNCIA     3 - Termo n°     7 - Vogencia - Incio     6 - Vogencia - Incio     6 - Vogencia - Incio     1 - Incio     1 - Incio <t< td=""><td>INTERESSADO<br/>1 - Entrade</td><td>2 - CNPJ</td></t<>                                                                                                    | INTERESSADO<br>1 - Entrade                                                       | 2 - CNPJ                                    |
| 3 - Termo n°     4 - N° Transf     5 - Data de Celetração     7 - Vigencia - Inicio     6 - Vigencia - Inicio     6 - Vigencia - Inicio     1 - Ficial - Inicio     1 - Ficial - I                                                                                                    | IDENTIFICAÇÃO DA TRANSFERÊNCIA                                                   |                                             |
| 9 - Entidade Flocalizadora<br>11 - Intervenientes<br>12 - Valor Pactuado / Concedente 13 - Contrapatida Pactuada 14 - Total Pactuado 15 - Total dos Repasses<br>16 - Objeto<br>16 - Objeto<br>16 - Objeto<br>16 - Objeto<br>16 - Objeto<br>16 - Objeto<br>16 - Objeto<br>16 - Objeto<br>16 - Objeto<br>16 - Objeto<br>16 - Objeto<br>16 - Objeto<br>16 - Objeto<br>16 - Objeto<br>16 - Objeto<br>17 - Maria Maria | 3 - Termo n° 4 - N° Transl 5 - Data de Celebração 6 - Prazo de Execução          | 7 - Vigencia - Inicio 8- Vigencia - termino |
| 1 - Intervenientes     13 - Contrapartida Pactuada     14 - Total Pactuado     15 - Total dos Repasees       12 - Valor Pactuado / Concedente     13 - Contrapartida Pactuada     14 - Total Pactuado     15 - Total dos Repasees       16 - Objeto     16 - Objeto     16 - Objeto     17 - Total Pactuado     17 - Total Pactuado       16 - Objeto     18 - Total Pactuada     14 - Total Pactuado     16 - Total Pactuado       16 - Objeto     18 - Total Pactuado     18 - Total Pactuado       16 - Objeto     18 - Total Pactuado     18 - Total Pactuado       16 - Objeto     18 - Total Pactuado     18 - Total Pactuado       16 - Objeto     18 - Total Pactuado     Nº Transf       OUTENTICAÇÃO     Gestor Atual / Representante Legal     Assinatura do Gestor Atual / Representante Legal                                                                                                    | 5 - Entidade Concedente 10 - Entidade Filocalizadora                             | -                                           |
| 12 - Valor Pactuado / Concedente 13 - Contrapartida Pactuada 14 - Total Pactuado 15 - Total dos Repasses 15 - Total dos Repasses 15 - Objeto 15 - Objeto 15 - Obje                                    | 11 - intervententies                                                             |                                             |
| 16 - Objelo<br>16 - Objelo<br>AUTENTICAÇÃO<br>Local e Data<br>Local e Data<br>Local e Data                                                                                                    | 12 - Valor Pactuado / Concedente 13 - Contrapartida Pactuada 14 - Total Pactuado | 15 - Total dos Repasses                     |
| 16 - Objeto<br>AUTENTICAÇÃO<br>Local e Data<br>Local e Data                                                                                                    | _                                                                                | -                                           |
| AUTENTICAÇÃO<br>Local e Data Gestor Atual / Representante Legal Assinatura do Gestor Atual / Representante Legal                                                                                                    | 16 - Objeto                                                                      |                                             |
| Local e Data Assinatura do Gestor Atual / Representante Legal Assinatura do Gestor Atual / Representante Legal                                                                                                    | AUTENTICAÇÃO                                                                     | N <sup>a</sup> Transf                       |
|                                                                                                    | Local e Data Gestor Atual / Representante Legal Assinatura d                     | tura do Gestor Atual / Representante Legal  |
| Contadori CRC ou Tesoureiro Assinatura do Contador ou Tesoureiro                                                                                                    | Contladori CRC ou Tesoureiro Assimatura di                                       | ura do Contador ou Tesoureiro               |

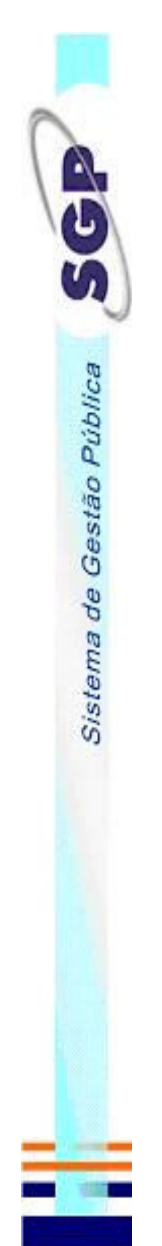

### 4.1.4 Transferência Voluntária – Anexo 9

No menu Relatórios/Transferência Voluntária/Anexo 9, pode-se imprimir as informações, como valores, dotação orçamentária utilizada e prazos

da transferência voluntária escolhida.

| Anexo 9                                                | 2 - CNPJ                    |                                  | 10- Vigência - têrmîno |                            |                     | 17 - Total dos Repasses        | 20 - N° do Períodico         |                          |             |              | ual / Representante Legal          | ou Tesoureiro               |
|--------------------------------------------------------|-----------------------------|----------------------------------|------------------------|----------------------------|---------------------|--------------------------------|------------------------------|--------------------------|-------------|--------------|------------------------------------|-----------------------------|
|                                                        | _                           | s - Valor                        | 9 - Vilgência - Inicio |                            |                     | _                              | _                            |                          |             |              | Assinatura do Gestor At            | Assinatura do Contador      |
|                                                        |                             |                                  |                        | 2 - Entidade Fiscalizadora |                     | 16 - Total Pactuado            | 19 - Data da Publicação      |                          |             |              |                                    |                             |
|                                                        |                             | 4 - Dolação                      | 8 - Prazo de Execução  | - 12                       | -                   | ntrapartida Pactuada           |                              |                          |             |              | Gestor Atual / Representante Legal | Contador/ CRC ou Tesoureiro |
| Urritiba<br>inanças - Controladoria                    |                             | ∖ TRANSFERÊNCIA                  | 7 - Data de Celebração | _                          |                     | nte 15 - Cor                   |                              |                          |             |              |                                    |                             |
| Prefeitura Municipal de C<br>Secretaria Municipal de F | INTERESSADO<br>1 - Entidade | IDENTIFICAÇÃO DA<br>3 - Termo nº | 6 - Nº Transferência   | 11 - Entidade Concedente   | 13 - Intervenientes | 14 - Valor Pactuado / Conceder | 18 - Periódico de Publicação | 21 - Programa de Governo | 22 - Objeto | AUTENTICAÇÃO | Local e Data                       |                             |

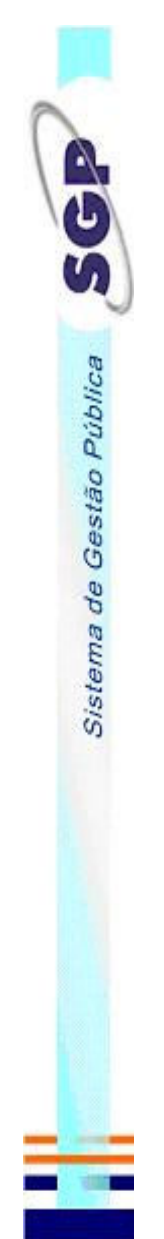

#### 4.1.5 Aditivos

No menu Relatórios/Aditivos, pode-se imprimir as informações, como valores e prazos do aditivo de contrato da transferência voluntária

escolhida, se houver.

| Prefeitura Municipal de Curitiba<br>Secretaria Municipal de Finanç | a<br>ças - Controladoria |                             |                            |                                            | Anexo 11                     |
|--------------------------------------------------------------------|--------------------------|-----------------------------|----------------------------|--------------------------------------------|------------------------------|
| INTERESSADO<br>1 - Entidade                                        |                          |                             |                            | 2 - CNPJ                                   | -                            |
| 3- Nümero Aditivo 4 - Data                                         | 5 - Finalidade           | 6 - Prazo vigência total    | 7 - Dotação Orçamentaria 1 |                                            | 9 - Valor aditado ( + ou - ) |
| 3- Número Aditivo 4 - Data                                         | 5 - Finalidade           | 6 - Prazo vigência total    | 8 - Dotação Orçamentaria 2 | 01 _                                       | 9 - Valor aditado ( + ou - ) |
| 10 - Novo Objeto                                                   | -                        |                             |                            |                                            |                              |
| AUTENTICAÇÃO                                                       |                          |                             |                            |                                            |                              |
| Local e Data                                                       | Gestor A                 | Atual / Representante Legal |                            | Assinatura do Gestor Atual / Representante | e Legal                      |
|                                                                    | Contado                  | ari CRC                     |                            | Assinatura do Contador                     |                              |

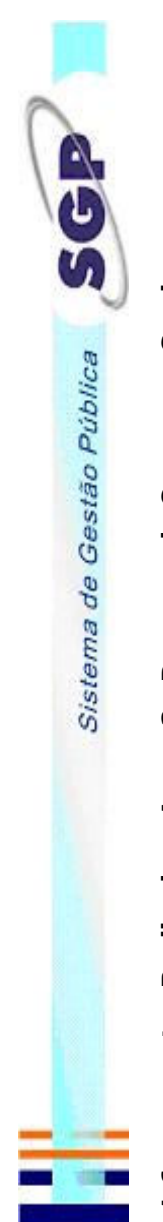

## 4.1.6 pagamentos Realizados - Anexo 3 - Despesas de Consumo e Serviço

No menu Relatórios/Pagamentos Realizados/Anexo 3, pode-se imprimir as informações, sobre os pagamentos referentes as despesas de

consumo e serviços da transferência voluntária escolhida e do período selecionado.

| -                           | 9 - Outros Créditos                    | 14 - Saldo a Receber     |               | 17 - CNPJ/CPF      | 19 - Espécie        | 23 - Valor (R\$)                 |   | MC - Material de | 522,00     |              | nte Legal                         |  |
|-----------------------------|----------------------------------------|--------------------------|---------------|--------------------|---------------------|----------------------------------|---|------------------|------------|--------------|-----------------------------------|--|
| 2 - CNPJ                    | olo 8 - Recursos Próprios              | aldo da TV"              |               |                    |                     | 22 - Licitação<br>Ano Modalidade |   |                  | co         |              | ura do Gestor Atual / Representar |  |
|                             | 7 - Recebido no Exercic                | - 13-55                  | ]             |                    |                     | Número Licitação / J             |   |                  | 1 / 2008   |              | Assinat                           |  |
|                             | i - Saldo Anterior                     | 12 - Despesas Realizadas |               |                    |                     | lagamento<br>Data Numero         |   |                  | 2008       |              | egai                              |  |
|                             | DA DESPESA                             | Total da Receita         | viços)        |                    |                     | 21 - F<br>N°Ch/OB                |   |                  | 1 D5/01/   |              | or Atual / Representante Le       |  |
|                             | DA RECEITA E<br>5 - Número do F        | 11 - Pagtos Valor        | NSUMO E SERV  |                    |                     | nento<br>Data                    |   |                  | 05/01/2008 |              | Gesto                             |  |
|                             | O DA EXECUÇÃO                          | celros —                 | EFETUADOS (CC | Nome do Favorecido | Tipo do bem/serviço | 20 - Docum<br>Tipo Número        |   | leira            | 100        | 0            |                                   |  |
| INTERESSADO<br>1 - Entidade | DEMOSTRATIV<br>3 - Prestação de Contas | 10 - Rendimentos Financ  | PAGAMENTOS    | 15 - Item 16 - N   | 18-1                |                                  | 1 | Cad              | NF         | AUTENTICAÇÃO | Local e Data                      |  |

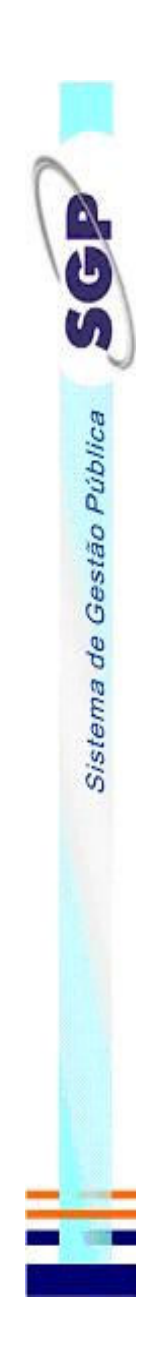

### 4.1.6 pagamentos Realizados - Anexo 3A - Despesas de Pessoal

No menu Relatórios/Pagamentos Realizados/Anexo 3A, pode-se imprimir as informações, sobre os pagamentos referentes as despesas de pessoal

da transferência voluntária escolhida e do período selecionado.

| Secretaria Mun                 | cipal de Curiti<br>icipal de Finar  | iba<br>nças - Controlad        | onia                         |                      |                        |              |                                  |                               | Anexo 3/                      |
|--------------------------------|-------------------------------------|--------------------------------|------------------------------|----------------------|------------------------|--------------|----------------------------------|-------------------------------|-------------------------------|
| INTERESSA<br>1 - Entidade      | O                                   |                                |                              |                      |                        |              |                                  | 2 - CNPJ                      |                               |
| DEMOSTRA<br>3 - Prestação de C | TIVO DA E<br>ontas 4 - NU           | XECUÇÃO D/<br><sup>tmero</sup> | A RECEITA E<br>5 - Número do | E DA DESPE           | SA<br>6 - Saldo Ante   | arior 7      | 7 - Recebido no Exercicio        | 8 - Recursos Próprios         | 9 - Outros Créditos           |
| 10 - Rendimentos               | Financeiros                         |                                | 11 - Pagtos Valo             | ir Total da Recelta  | 12 - Despesa           | s Realizadas | 13 - Saldo (                     | da TV'                        | 14 - Saldo a Receber          |
| PAGAMEN                        | OS EFEIU                            | ADOS A PES                     | SOAL (INCL)                  | USIVE RESC           | (ISAO)                 |              |                                  |                               |                               |
| 15 - Item                      | 16 - Nome do Fa<br>18 - Tipo do bem | avorecido<br>1/serviço         |                              |                      |                        |              |                                  |                               | 17 - CNPJ/CPF<br>19 - Espécie |
|                                | Tipo                                | 20 - Documento<br>Número       | Data                         | N°Ch/OB              | 21 - Pagamento<br>Data | Numero       | 22 - 1<br>Número Licitação / Ano | Licitação<br>Modalidade       | 23 - Valor (R\$)              |
| 1                              |                                     |                                |                              |                      |                        |              |                                  |                               |                               |
|                                | Pagamento p                         | pessoal ref. mes (             | 01/08                        |                      |                        |              |                                  |                               | DC - Despesa de               |
|                                | 0                                   | 123                            | 01/01/2008                   | 123456               | 02/01/2008             |              | 1 / 2008                         | 00                            | 856,48                        |
|                                |                                     |                                |                              |                      |                        |              |                                  |                               |                               |
| AUTENTICA<br>Curitiba - 22/01/ | ÇÃO<br>2008                         |                                |                              |                      |                        |              |                                  |                               |                               |
| .ocal e Data                   |                                     |                                | Ges                          | tor Atual / Represen | ntante Legal           |              | Assinatura c                     | lo Gestor Atual / Representar | te Legal                      |
|                                |                                     |                                | Cont                         | tadon' CRC           |                        |              | Accinentation A                  | o Contador                    |                               |

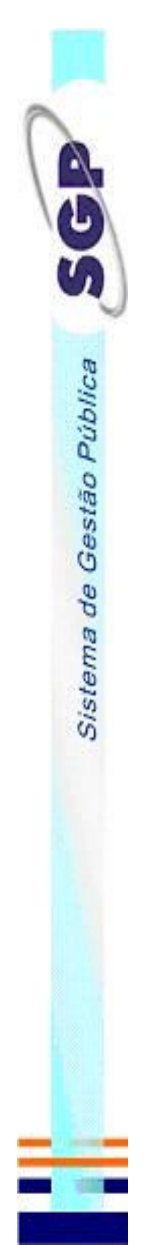

#### 4.1.7 Conciliação Bancária

No menu Relatórios/Conciliação Bancária, pode-se imprimir as informações, cadastrados na conciliação bancária, relacionados a transferência voluntária e período de prestação de contas selecionados, se houver a necessidade do preenchimento. Obs.: Se o item relacionado a este relatório (itens 3.3.9) não for de preenchimento obrigatório o relatório seguirá o mesmo padrão e não estará disponível também.

| Prefeitura Municipal de Curitiba<br>Secretaria Municipal de Finanças - Controlad | nia                                        |                         |                               |                                      |                          | Anexo                                   |
|----------------------------------------------------------------------------------|--------------------------------------------|-------------------------|-------------------------------|--------------------------------------|--------------------------|-----------------------------------------|
| INTERESSADO                                                                      |                                            |                         |                               |                                      | 2 - CNPJ                 |                                         |
| RELATORIO DA CONCILIAÇÃO BAN                                                     | ICÁRIA                                     |                         |                               |                                      | _                        |                                         |
| 3 - Banco 4 - Descrição                                                          |                                            | 5 - Cod. Ag."           | 6 - N° da Conta               | 7 - Saldo Bancá<br>Data              | irlo<br>Valor (R\$)      | 8 - Saldo da TV **                      |
| 8 - Cheques não compensados pelo Banco<br>Histórico - Valor - Rs                 | 9 - Créditos não efetuados p.<br>Historico | elo banco<br>Vaior - Rs | 10 - Debitado p/ Bano<br>Data | co e não contabilizado<br>Valor - Rá | 11 - Creditado p/ E      | Banco e não contabilizado<br>Vaior - Rs |
| As substant                                                                      |                                            |                         | 1                             | an a second                          |                          | -                                       |
| Total cheques não compensados                                                    | Total créditos não el                      | fetuados                |                               |                                      | Total c                  | reditado e não                          |
|                                                                                  |                                            |                         | * Cod Ag - Codigo da          |                                      | ** Tv - Transferéncia    | _                                       |
|                                                                                  |                                            |                         |                               |                                      |                          |                                         |
|                                                                                  |                                            |                         |                               |                                      |                          |                                         |
| AUTENTICAÇÃO                                                                     |                                            |                         |                               |                                      |                          |                                         |
| Local e Data                                                                     | Gestor Atual / Repre                       | esentante Legal         |                               | Assinatura do                        | Gestor Atual / Represent | ante Legal                              |
|                                                                                  | Contador/ CRC                              |                         |                               | Assinatura do (                      | Contador                 |                                         |

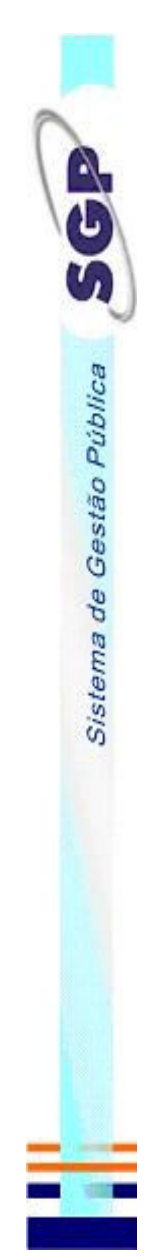

#### 4.1.8 Bens Adquiridos

No menu Relatórios/Bens Adquiridos, pode-se imprimir as informações, das aquisições de bens patrimoniais e valores da transferência voluntária e período de prestação de contas escolhidos, se houver.

Obs.: Se o item relacionado a este relatório (itens 3.3.5) não for de preenchimento obrigatório o relatório seguirá o mesmo padrão e não estará disponível também.

| Prefeitura Municipal de Curitiba<br>Secretaria Municipal de Finanças - Controla | adoria            |                                                      |                         |                         | Anexo 5             |
|---------------------------------------------------------------------------------|-------------------|------------------------------------------------------|-------------------------|-------------------------|---------------------|
| INTERESSADO<br>1 - Entidade                                                     |                   |                                                      | _                       | 2 - CNPJ                |                     |
| DEMOSTRATIVO DOS BENS ADQU                                                      | UIRIDOS / MATERIA | AL PERMANENTE                                        |                         |                         |                     |
| 5 - Docur<br>4 - Item Tipo Número                                               | mento<br>Data     | 6 - Especificação dos bens(APPF e APF Indicar a pica | ca 7 - Quant."          | 8 - Va<br>Unitario      | alor (R\$)<br>Total |
|                                                                                 |                   |                                                      |                         |                         |                     |
| 3 - Total Geral                                                                 |                   |                                                      |                         |                         |                     |
|                                                                                 |                   |                                                      |                         | - Quantidade            |                     |
|                                                                                 |                   |                                                      |                         |                         |                     |
|                                                                                 |                   |                                                      |                         |                         |                     |
|                                                                                 |                   |                                                      |                         |                         |                     |
|                                                                                 |                   |                                                      |                         |                         |                     |
|                                                                                 |                   |                                                      |                         |                         |                     |
|                                                                                 |                   |                                                      |                         |                         |                     |
| AUTENTICAÇÃO                                                                    |                   |                                                      |                         |                         |                     |
| Local e Data                                                                    | Gestor Atual      | / Representante Legai                                | Assinatura do Gestor At | iual / Representante Le | gal                 |
|                                                                                 |                   | c                                                    |                         |                         |                     |
|                                                                                 |                   |                                                      | ASSINATURA DO CONTRADOR |                         |                     |

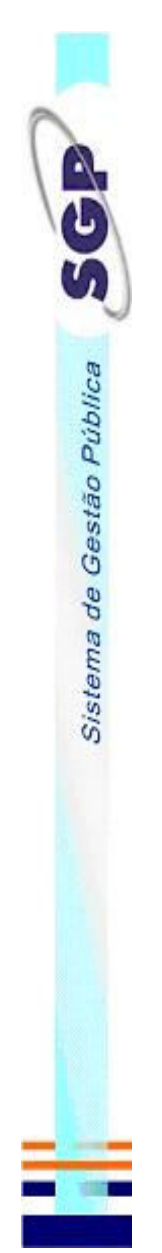

#### 4.1.9 Licitações e Contratos

No menu Relatórios/licitações e contratos, pode-se imprimir as informações sobre os processos licitatórios vinculados a prestação de contas e período selecionados, se houver. Obs.: Se o item relacionado a este relatório (itens 3.3.2 e 3.3.3) não for de preenchimento obrigatório o relatório seguirá o mesmo padrão e não estará disponível também.

| Prefeitura Municipal<br>Diretoria de Análise | l de Curitiba<br>e de Transferências |                  |                         |                        |                           | DAT 08                  |
|----------------------------------------------|--------------------------------------|------------------|-------------------------|------------------------|---------------------------|-------------------------|
| INTERESSADO<br>1 - Entidade<br>1             |                                      |                  |                         |                        | 64 <u> </u>               | - CND                   |
| LICITAÇÕES E<br>3 - Item                     | CONTRATOS<br>4 - Modalidade          | 5 - N° Licitação | 6 - Data do Edital      | 7 - Data da Publicação | 8 - Valor Maximo (R\$)    | 9 - Data Homologação    |
|                                              | 10 - Objeto                          |                  | -                       |                        |                           |                         |
| _                                            | 11 - Participantes                   |                  |                         | 12 - CNPJ              | CPF 13-                   | Vcd * 14 - N° Cto.*     |
|                                              |                                      |                  |                         | _                      | _                         | _                       |
|                                              |                                      |                  |                         | _                      | _                         |                         |
|                                              | 15 - N° Cto." 16 - Data              | 17 - Valor 1     | 8 - Vgcia" 19 - Objeto  |                        |                           |                         |
|                                              | _                                    | _                | _                       |                        |                           |                         |
|                                              |                                      |                  | -Vcd -                  | Vencedor               | "N" Cto - Numero Contrato | Vgcia - Vigencia        |
|                                              |                                      |                  |                         |                        |                           |                         |
|                                              |                                      |                  |                         |                        |                           |                         |
| AUTENTICAÇÃ                                  | 0                                    |                  |                         |                        |                           |                         |
| Local e Data                                 |                                      | Gestor Atua      | i / Representante Legal |                        | Assinatura do Gestor Atua | l / Representante Legal |
|                                              |                                      | Contador/ C      | RC                      |                        | Assinatura do Contador    |                         |

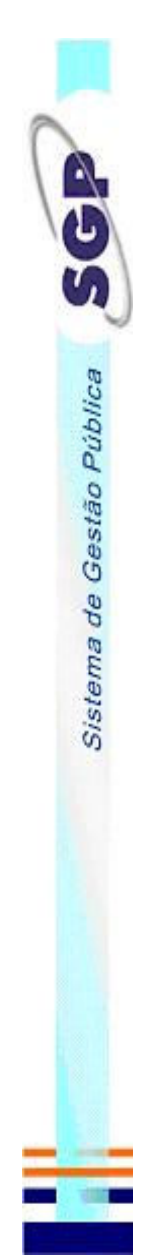

#### 4.1.10 Execução de Obras

No menu Relatórios/execução de obras, pode-se imprimir as informações sobre as obras relacionadas a prestação de contas e período selecionados, se houver. Obs.: Se o item relacionado a este relatório (itens 3.3.4) não for de preenchimento obrigatório o relatório seguirá o mesmo padrão e não estará disponível também.

| Prefeitura Municipal de Curitiba<br>Secretaria Municipal de Finanças - Controladoria                         | Anexo                                            |
|----------------------------------------------------------------------------------------------------|--------------------------------------------------|
| INTERESSADO<br>1 - Entidade                                                                                  | 2 - CNPJ                                         |
| EXECUÇÃO DE OBRAS<br>3 - Deserição da Otra                                                                   |                                                  |
| 4 - Local da Otra                                                                                            |                                                  |
| 5 - Inicio da Obra 6 - Area Total da Obra 7 - Executado - % 8 - Número Matricula da Obra no CEI 8 - Núm<br>- | sio da CND da Obra<br>10 - Número ART do CREA    |
| 11 - Engenheiro Responsavel pela Obra                                                                        | 12 - N° CREA Engenheiro                          |
| 13 - Entidade Fiscalizadora                                                                                  | 14 - Data de Conclusão da Obra                   |
| Execução DE OUTROS GASTOS (CUSTEIO E EQUIPAMENTOS)<br>15 - Local de aplicação dos gastos                     | -                                                |
| 16 - Inicio dos 17 - Gastos Efetuados % 18 - Término dos Gastos 19 - Enticiade Fiscalizadora                 |                                                  |
|                                                                                                    |                                                  |
| AUTENTICAÇÃO                                                                                                 |                                                  |
| Local e Data<br>Gestor Atual / Representante Legal                                                           | Assinatura do Gestor Atual / Representante Legal |
| Contador/ CRC                                                                                                | Assinatura do Contador                           |

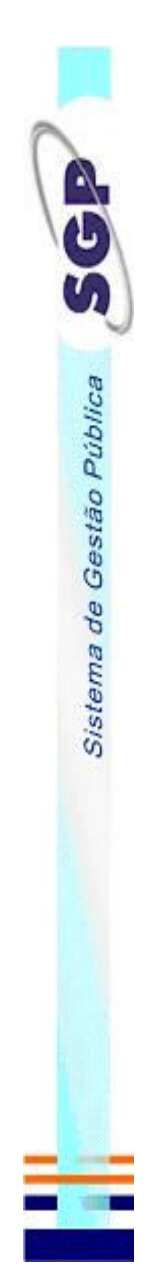

#### 4.1.11 Plano de Aplicação

No menu Relatórios/Plano de Aplicação/Descentralizado/Realizado, pode-se imprimir as informações sobre os valores do plano aplicação realizado. Obs.: Se o item relacionado a este relatório (itens 3.3.6) não for de preenchimento obrigatório o relatório seguirá o mesmo padrão e não estará disponível também.

| Prefeitura Municipal de Curitiba<br>Secretaria Municipal de Finanças - Controladoria                                                                                                    | Anexo 2A                                        |
|----------------------------------------------------------------------------------------------------|-------------------------------------------------|
| INTERESSADO                                                                                                    | 2 - CNPJ                                        |
| IDENTIFICAÇÃO DA TRANSFERÊNCIA<br>3- Termo 4 - N° Transf 5 - Data de 6 - Prazo de Execução                                                                                                    | 7 - Vigencia - Inicio 8 - Vigencia - término    |
| PERIODO DO PLANO<br>9 - Vigencia - Incio 10 - Vigencia - Iemino                                                                                                    | -                                               |
| PLANO DE APLICAÇÃO REALIZADO - ESPECIFICAÇÃO(DESCENTR - SME)<br>1 - Material de Consumo<br>2 - Serviços de Terceiros - Pessoa Física e Jurídica                                                                                                    |                                                 |
| 1.1 Material de (Génerose     RS     2.1 Manutenção de maquinas       Alimentosos     RS     e equipamentos       1.2 Material de Limpeza     RS     2.2 conservação e peq       1.3 Material eletrino e     RS     2.3 outros - especificar       1.4 Material eletrino e     RS     2.3 outros - especificar       1.5 Emergenoias Medicas     RS     1.4 contros - especificar |                                                 |
| Total RS Total RS                                                                                                    |                                                 |
| TOTAL DA DESPESA(1+2) RS<br>AUTENTICAÇÃO                                                                                                    |                                                 |
| Local e Dala Gestor Alual                                                                                                    | Assinatura do Geetor Atuali Representante Legal |
| Contader/ CRC                                                                                                    | Assinatura do Contador ou Tesoureiro            |
| Deciardamento de Locistica - SME                                                                                                    |                                                 |

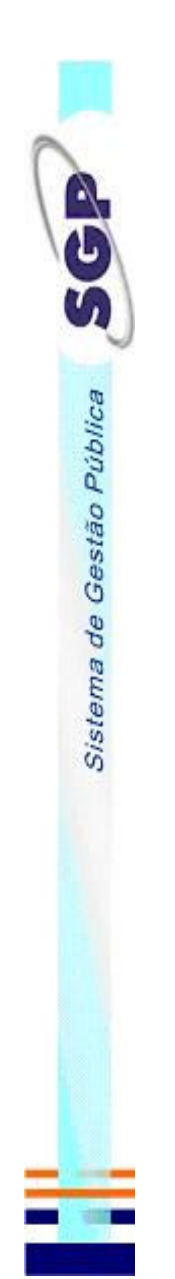

No menu Relatórios/Plano de Aplicação/Descentralizado/A Realizar, pode-se imprimir as informações sobre os valores do plano aplicação a realizar.

# Obs.: Se o item relacionado a este relatório (itens 3.3.6) não for de preenchimento obrigatório o relatório seguirá o mesmo

padrão e não estará disponível também.

| Secretaria Municipal de Finanças - Controladoria                                                                                                    |                                 |                                       | Anexo 2B               |
|----------------------------------------------------------------------------------------------------|---------------------------------|---------------------------------------|------------------------|
| IN I EKESSADO<br>1 - Entisade                                                                                                    |                                 | 2 - CNPJ                              |                        |
| IDENTIFICAÇÃO DA TRANSFERÊNCIA<br>3- Termo 4- N° Transf 5- Data de 5- Praz                                                                                                    | co de Execução                  | 7 - Vigéncia - Inicio                 | 8 - Vigência - têrmîno |
|                                                                                                    |                                 | _                                     |                        |
| PERIODO DO PLANO                                                                                                    |                                 |                                       |                        |
|                                                                                                    |                                 |                                       |                        |
| PLANO DE APLICAÇÃO A REALIZAR - PRÓXIMO PERIC                                                                                                    | ODO (DESCENTR - SME)            |                                       |                        |
| 1 - Material de Consumo                                                                                                    | iros - Pessoa Fisica e Juridica |                                       |                        |
| 1.1 Material de Expediente RS 2.1 Manufenção de maquin<br>1.2 Material<br>1.2 Material - RS 2.2 conservação e peq<br>1.2 Material - RS 1.2 Conservação e peq<br>1.2 Material - RS 1.2 Conservação e peq | se RS<br>RS<br>RS               |                                       |                        |
| 1.3 Material eletrito e R\$ 2.3 Outros - cepeonical hidraulio                                                                                                    | •                               |                                       |                        |
| 1.5 Emergéncias Médicas (K3)<br>1.6 - Outros - especificar (RS)                                                                                                    |                                 |                                       |                        |
| Total [RS] Total                                                                                                    | R\$                             |                                       |                        |
| TOTAL DA DESPESA(1 + 2)                                                                                                    | R\$                             |                                       |                        |
| AUTENTICAÇÃO                                                                                                    |                                 |                                       |                        |
| Local e Data<br>Gestor Atual                                                                                                    |                                 | Assinatura do Gestor Atuali Represent | ante Legal             |
| Contador/ CRC                                                                                                    |                                 | Assinatura do Contador ou Tesoureiro  |                        |
| Decartamento de Locisitoa - SME                                                                                                    |                                 |                                       |                        |

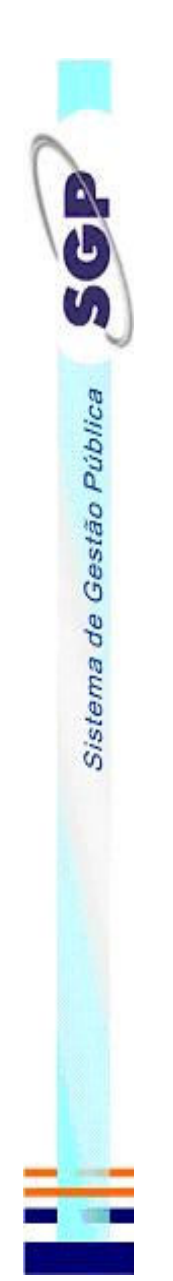

No menu Relatórios/Plano de Aplicação/Educação Infantil/Realizado, pode-se imprimir as informações sobre os valores do plano aplicação realizado.

# Obs.: Se o item relacionado a este relatório (itens 3.3.6) não for de preenchimento obrigatório o relatório seguirá o mesmo

padrão e não estará disponível também.

| Prefeitura Municipal de<br>Secretaria Municipal de           | Curitiba<br>e Finanças - Controlado | oria                                                             |                                |                                                        |                             | Anexo 2A               |
|--------------------------------------------------------------|-------------------------------------|------------------------------------------------------------------|--------------------------------|--------------------------------------------------------|-----------------------------|------------------------|
| INTERESSADO<br>1 - Entidade                                  |                                     |                                                                  |                                |                                                        | 2 - CNPJ                    |                        |
| IDENTIFICAÇÃO E<br>3- Termo 4- N'                            | A TRANSFERÊNC<br>Transt 5 - Data de | Celebração 6 - Praz                                              | o de Execução                  |                                                        | 7 - Vigência - Inicio       | 8 - Vigência - têrmino |
| _                                                            | _                                   |                                                                  |                                |                                                        |                             |                        |
| PERIODO DO PLA<br>9 - Vigência - Inicio                      | NO<br>10 - Vigéncia - término       |                                                                  |                                |                                                        |                             |                        |
|                                                              |                                     |                                                                  |                                |                                                        |                             |                        |
| PLANO DE APLIC/                                              | AÇÃO REALIZADO                      | ) - ESPECIFICAÇÃC                                                | (EDUC.INFANTIL)                |                                                        |                             |                        |
| 1 - Material de Consun                                       | 0                                   | 2 - Serviços de Tercei                                           | ros - Pessoa Fisica e Juridica | 3 - Pessoal                                            |                             |                        |
| <ol> <li>Alimentaçao (gêneros<br/>alimenticios)</li> </ol>   | RS                                  | <ol> <li>Manutenção de máquin.</li> <li>equipamentos</li> </ol>  | as<br>R\$                      | 3.1 Salários                                           | R\$                         |                        |
| 1.2 Material de expediente                                   | RS                                  | <ol> <li>Conservação e peq<br/>reparos de bens movels</li> </ol> | R\$                            | 3.2 INSS                                               | RS                          |                        |
| 1.3 Material<br>Didático/pedagógico                          | R\$                                 | 2.3 Tarifa de Água                                               | R\$                            | 3.3 FGTS                                               | R\$                         |                        |
| 1.4 Material de copa e<br>cozinha                            | RS                                  | 2.4 Tarifa de energla<br>elétrica (luz)                          | R\$                            | 3.4 PIS                                                | R\$                         |                        |
| 1.5 Material IImpeza                                         | R\$                                 | 2.5 Vale Transporte                                              | R\$                            | 3.5 IRRF                                               | RS                          |                        |
| <ol> <li>1.6 - Material elétrico e<br/>hidràulico</li> </ol> | R\$                                 | 2.6 Vale Refeição                                                | R\$                            | <ol> <li>3.6 Outras despesas de<br/>pessoal</li> </ol> | R\$                         |                        |
| 1.7 - Outras Despesas de<br>manut. (gás engarrafado)         | R\$                                 | 2.7 Outros - específicar                                         | R\$                            |                                                        |                             |                        |
| Total                                                        | RS                                  | Total                                                            | R\$                            | Total                                                  | R\$                         |                        |
|                                                              |                                     |                                                                  | F                              | OTAL DA DESPESA(1 + 2 + 3)                             | RS                          |                        |
| AUTENTICAÇÃO                                                 |                                     |                                                                  |                                |                                                        |                             |                        |
| Local e Data                                                 |                                     | Gestor Atual                                                     |                                | Assinatura                                             | do Gestor Atual/ Represent: | ante Legal             |
|                                                              |                                     |                                                                  |                                |                                                        |                             |                        |
|                                                              |                                     | Contador/ CRC                                                    |                                | Assinatura o                                           | do Contador ou Tesoureiro   |                        |
| Departamento de Logistica - X                                | SME                                 |                                                                  |                                |                                                        |                             |                        |

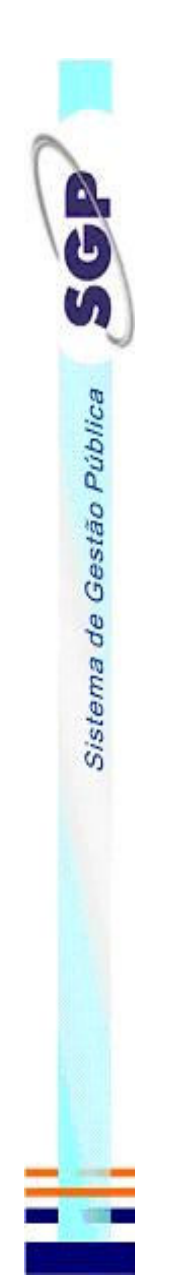

No menu Relatórios/Plano de Aplicação/Educação Infantil/A Realizar, pode-se imprimir as informações sobre os valores do plano aplicação a realizar.

# Obs.: Se o item relacionado a este relatório (itens 3.3.6) não for de preenchimento obrigatório o relatório seguirá o mesmo

padrão e não estará disponível também.

| Prefeitura Municipal de Curit<br>Secretaria Municipal de Fina | tiba<br>anças - Controlado   | nia                                                                  |                               |                                                        |                           | Anexo 2B               |
|---------------------------------------------------------------|------------------------------|----------------------------------------------------------------------|-------------------------------|--------------------------------------------------------|---------------------------|------------------------|
| INTERESSADO<br>1 - Entitade                                   |                              |                                                                      |                               |                                                        | 2 - CNPJ                  | -                      |
| IDENTIFICAÇÃO DA TI<br>3 - Termo 4 - N° Transi                | RANSFERÊNC<br>1 5 - Data de- | 21A<br>Celebração 6 - Praz                                           | o de Execução                 |                                                        | 7 - Vigência - Inicio     | 8 - Vigència - término |
| _                                                             | _                            | _                                                                    |                               |                                                        |                           |                        |
| PERIODO DO PLANO<br>9 - Vigencia - Inicio 10 - Vige           | ência - têrmino              |                                                                      |                               |                                                        |                           |                        |
|                                                               |                              |                                                                      |                               |                                                        |                           |                        |
| PLANO DE APLICAÇÃ                                             | O A REALIZAF                 | <ul> <li>PRÓXIMO PERÍC</li> </ul>                                    | DDO (EDUC.INFANTIL)           |                                                        |                           |                        |
| 1 - Material de Consumo                                       |                              | 2 - Serviços de Tercei                                               | os - Pessoa Física e Juridica | 3 - Pessoal                                            |                           |                        |
| 1.1 Allmentaçao(géneros<br>allmenticios)                      |                              | <ol> <li>Manutenção de máquina</li> <li>equipamentos</li> </ol>      | s R\$                         | 3.1 Salarios                                           | R\$                       |                        |
| 1.2 Material de expediente                                    |                              | <ol> <li>2.2 Conservação e peq<br/>reparos de bens moveis</li> </ol> | R\$                           | 3.2 INSS                                               | R\$                       |                        |
| 1.3 Material<br>Didatico/pedagógico                           |                              | 2.3 Tarifa de Água                                                   | R\$                           | 3.3 FGTS                                               | R\$                       |                        |
| 1.4 Material de copa e RS<br>cozinha                          |                              | 2.4 Tarifa de energla<br>elétrica (luz)                              | R\$                           | 3.4 PIS                                                | R\$                       |                        |
| 1.5 Material Impeza                                           |                              | 2.5 Vale Transporte                                                  | R\$                           | 3.5 IRRF                                               | RS                        |                        |
| 1.6 - Material elétrico e RS<br>hidráulico                    |                              | 2.6 Vale Refeição                                                    | R\$                           | <ol> <li>3.6 Outras despesas de<br/>pessoal</li> </ol> | R\$                       |                        |
| 1.7 - Outras Despesas de<br>manut. (gás engarrafado) RS       |                              | 2.7 Outros - específicar                                             | R\$                           |                                                        |                           |                        |
| Total                                                         |                              | Total                                                                | R\$                           | Total                                                  | R\$                       |                        |
|                                                               |                              |                                                                      | TG                            | 0TAL DA DESPESA(1+2+3)                                 | RS                        |                        |
| AUTENTICAÇÃO                                                  |                              |                                                                      |                               |                                                        |                           |                        |
| local e Data                                                  |                              | Gestor Atual                                                         |                               | Assinatura (                                           | to Gestor Atual/Represent | ante i egal            |
|                                                               |                              |                                                                      |                               |                                                        |                           |                        |
| APROVADO                                                      |                              | Contador/ CRC                                                        |                               | Assinatura o                                           | to Contador ou Tesoureiro |                        |
| Departamento de Logistica - SME                               |                              |                                                                      |                               |                                                        |                           |                        |

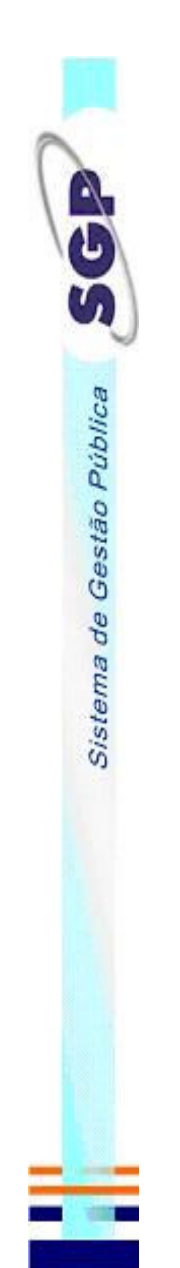

Obs.: Se o item relacionado a este relatório (itens 3.3.6) não for de preenchimento obrigatório o relatório seguirá o mesmo No menu Relatórios/Plano de Aplicação/Convênios/Realizado, pode-se imprimir as informações sobre os valores do plano aplicação realizado. ́т.

| Έ        |   |
|----------|---|
| ē        |   |
| <u>0</u> |   |
| Έ        |   |
| ā        |   |
| -        |   |
| Ð        |   |
| .≥       |   |
| Ξ        |   |
| õ        |   |
| B        | • |
| <u> </u> |   |
| σ        |   |
| ŋ        |   |
| ٩        |   |
| な        |   |
| ð        |   |
| 0        |   |
| ž        |   |
| 2        |   |
| Φ        |   |
| 0        |   |
| ΝÖ       |   |
| 늡        |   |
| ă        |   |
|          |   |

| Prefeitura Municipal de (<br>Secretaria Municipal de l                    | Curitiba<br>Finanças - C | Controladoria                   |                           |                               |                         |                             | Anexo 2A               |
|---------------------------------------------------------------------------|--------------------------|---------------------------------|---------------------------|-------------------------------|-------------------------|-----------------------------|------------------------|
| INTERESSADO<br>1 - Entidade                                               |                          |                                 |                           |                               |                         | 2 - CNPJ                    |                        |
|                                                                           |                          |                                 |                           |                               |                         |                             |                        |
| IDENTIFICAÇÃO D/                                                          | A TRANSF                 | FERÊNCIA                        |                           |                               |                         |                             |                        |
| 3 - Termo 4 - N° 1                                                        | Transf                   | 5 - Data de Celebração          | 6 - Praz                  | o de Execução                 |                         | 7 - Vigência - Inicio       | 8 - Vigência - têrmino |
| PERIODO DO PLAN                                                           | 9                        |                                 | -                         |                               |                         |                             |                        |
| 9 - Vigéncia - Inicio 10                                                  | - Vigência - têrn        | nino                            |                           |                               |                         |                             |                        |
| _                                                                         |                          |                                 |                           |                               |                         |                             |                        |
| PLANO DE APLICA                                                           | ÇÃO REA                  | LIZADO (CONVÊ                   | NIOS)                     |                               |                         |                             |                        |
| 1 - Material de Consum:                                                   | 0                        | 2 - Serviç                      | os de Terceil             | ros - Pessoa Fisica e Juridic | a 3 - Pessoal           |                             |                        |
| <ol> <li>Alimentaçao(géneros<br/>alimenticios)</li> </ol>                 | R\$                      | 2.1 Aluguel                     |                           | R\$                           | 3.1 Salários            | RS                          |                        |
| 1.2 Material de expediente                                                | R\$                      | 2.2 Conserv<br>reparos de b     | ação e peq<br>sens movels | R\$                           | 3.2 INSS                | R\$                         |                        |
| 1.3 Material Higiene                                                      | RS                       | 2.3 Tartfa de                   | e Agua                    | R\$                           | 3.3 FGTS                | R\$                         |                        |
| 1.4 Material de copa e<br>cozinha                                         | R\$                      | 2.4 Tarifa de<br>eletrica (luz) | energla                   | R\$                           | 3.4 PIS                 | R\$                         |                        |
| 1.5 Material IImpeza                                                      | R\$                      | 2.5 Vale Tra                    | insporte                  | R\$                           | 3.5 IRRF                | RS                          |                        |
| 1.6 - Medicamentos                                                        | RS                       | 2.6 Vale Ref                    | felção                    | R\$                           | 3.6 Outras despesas de  | R\$                         |                        |
| <ol> <li>1.7 - Material Médico/<br/>Odontológico</li> </ol>               | R\$                      | 2.7 Outros -                    | especificar               | R\$                           | iposes/                 |                             |                        |
| <ol> <li>1.8 - Outras Despesas de<br/>manut. (gás engarrafado)</li> </ol> | R\$                      | ٦                               |                           |                               |                         |                             |                        |
| Total                                                                     | R\$                      | Total                           |                           | R\$                           | Total                   | RS                          |                        |
|                                                                           |                          |                                 |                           |                               | TOTAL DA DESPESA(1+2+3) | R\$                         |                        |
| AUTENTICAÇÃO                                                              |                          |                                 |                           |                               |                         |                             |                        |
| Local e Data                                                              |                          |                                 | Gestor Atual              |                               | Assinatura              | do Gestor Atual/ Representa | nte Legal              |
| APROVADO                                                                  |                          | 10                              | Contador/ CRC             |                               | Assinatura              | do Contador ou Tesoureiro   |                        |
| Departamento de Logistica - S                                             | ME                       |                                 |                           |                               |                         |                             |                        |

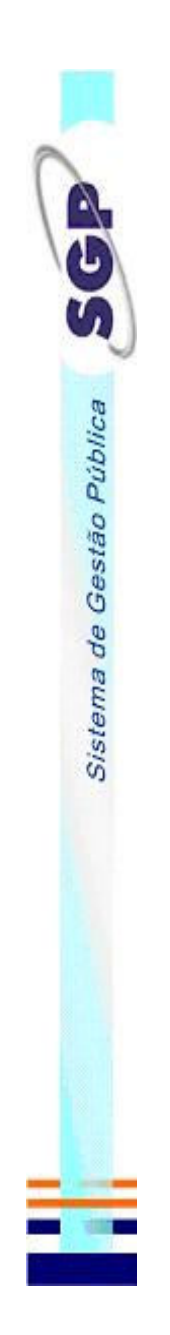

#### 4.1.12 Pagamentos Glosa

Caso alguma despesa não esteja em conformidade em relação a prestação de contas o responsável pela analise da prestação de contas poderá glosar a despesa. As despesas glosadas e suas respectivas justificativas podem ser consultadas com o auxilio do relatório de pagamentos Glosa, No menu Relatórios/Pagamentos Glosa, pode-se imprimir as informações sobre os valores glosados dos pagamentos efetuados pela entidade. conforme a figura abaixo.

| INTERESSADO<br>1 - Emildade |                |                 |                  | 2 - CNPJ          | - |
|-----------------------------|----------------|-----------------|------------------|-------------------|---|
| 2 - Transferência           |                | 3 - Prest       | ção de Contas    | _                 |   |
| 4 - Nr 5 - Favorecido       | 6 - Valor Pago | 7 - Valor Glosa | 8 - Valor Acelto | 9 - Justificativa |   |